# AMERICAN ARBITRATION ASSOCIATION®

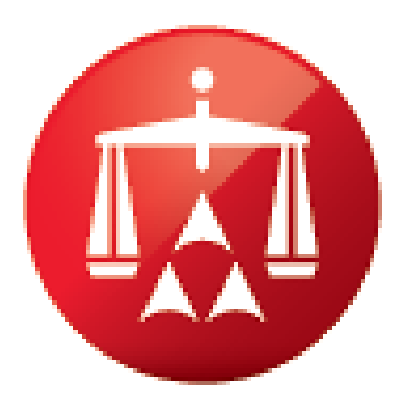

## ADR CENTER/ NEW YORK NO-FAULT USER GUIDE VERSION 1

© 2016 American Arbitration Association, Inc. All rights reserved. These materials are the copyrighted property of the American Arbitration Association (AAA). Any unauthorized use or modification may violate copyright laws and other applicable laws. Please contact our Customer Service Department at 917.438.1660 or email <u>nysinsurance@adr.org</u> for additional information.

CREATED MAY 2016

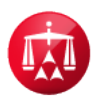

#### **TABLE OF CONTENTS**

| Account Management                           | 1    |
|----------------------------------------------|------|
| How to Login & Logout                        | 2    |
| Your Profile Information                     | 3    |
| Your Company Information                     | 5    |
| Adding/Removing Authorized Users             | 7    |
| Adding/Removing Authorized Agents            | 9    |
| Payment Information                          | 11   |
| Home Page/Case Record                        | 14   |
| How to Use the Filters Tab                   | 15   |
| How to Access a Case Record                  | 20   |
| Timeline View                                | 23   |
| Document View                                | 25   |
| Viewing Documents                            | 28   |
| Document Actions                             | 31   |
| Late Documents                               | 33   |
| Upload & View Documents                      | 34   |
| AR-1                                         | 36   |
| Tasks and Actions Overview                   | 37   |
| Tasks and Actions                            | 38   |
| First Time Form                              | 42   |
| Send Message                                 | 46   |
| Review Message                               | 48   |
| Extension Request                            | 50   |
| Making a Settlement Offer                    | 52   |
| Retracting a Settlement Offer                | 54   |
| Reviewing a Settlement Offer                 | 55   |
| Accepting a Settlement Offer or Counteroffer | 57   |
| Rejecting a Settlement Offer or Counteroffer | 58   |
| Making a Counteroffer                        | 59   |
| Appoint a Law Firm                           | 60   |
| Withdraw a Case                              | 63   |
|                                              | - 1. |

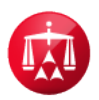

| equest Technical Correction of Award | 66 |
|--------------------------------------|----|
| eview Technical Correction           | 69 |
| beyance by Agreement Request         | 72 |
| Calendar                             | 75 |
| Dashboard                            | 82 |
| Dashboard Categories                 | 85 |
| ward Search                          | 86 |
| General Information                  | 90 |
| Case Status Glossary                 | 91 |

#### ACCOUNT MANAGEMENT

**Login & Logout** – provides step by step instructions on how to sign in and out of ADR Center. It also demonstrates how to reset a forgotten password.

**Your Profile information** - contains instructions on how to update contact information and how to change a user's password.

**Your Company information** - offers information on selecting the company's notification preference and adding recipients for email notifications. In this category, you will also find:

- Adding/Removing Authorized Users a company has the ability to add AUTHORIZED USERS to its account in order to grant internal users access to their NY No-Fault cases. The ability to add/remove users will be given to the ADMIN person (s), as designated by that company. A company can set multiple users to be an "ADMIN", if needed. This guide also has information on setting the user's password.
- Adding/Removing Authorized Agents the Carrier/Insurer can add or remove authorized agents such as an attorney's office or Third Party Administrator (TPA) to their ADR Center account. Adding an authorized attorney will allow the Carrier/Insurer to designate that attorney as the representative on any current or future cases. Adding an authorized TPA will assist the Applicant as well as the AAA in verifying that a TPA is an authorized representative to that Carrier/Insurer on a case that has been filed. Authorized Agents must already have an existing ADR Center account in order to be added as an authorized agent to a Carrier/Insurer account. Adding or removing an authorized agent to a Carrier/Insurer (or the AAA). If there are subsidiary accounts listed under the Carrier/Insurer's Parent (main) account, adding/removing authorized agents must be done by ADMIN's registered to those subsidiary accounts or by the AAA <u>only</u>.

**Payment information** – this tab contains a summary of case transactions and tracks financial information for the user's company.

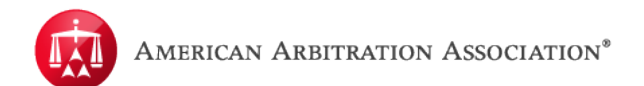

#### **HOW TO LOGIN & LOGOUT**

From ADR Center's home/landing page, click "**Login**" at the top. Once logged in, you will be taken to your user home page and can begin managing your cases.

| Modria   | Resolution       | Center Login |
|----------|------------------|--------------|
| Email    |                  | -            |
| Password |                  |              |
| Submit   | Forgot Password? |              |

You will get a modal window asking you to enter your login credentials. Enter your registered email address and password, then click "**Submit**".

If you forgot your password, click "Forgot Password?"

| Request a Password Res                                                                                                    | et      |
|----------------------------------------------------------------------------------------------------|---------|
| Please enter your registered email address. Email A<br>An email will be sent, which will allow you to<br>reset your password. | ddress: |
| Otherwise please click Login.                                                                                                 | mit     |

Enter your registered email address and ADR Center will send you an email containing a link to reset your password.

To logout, simply click "Logout" to end your session.

#### YOUR PROFILE INFORMATION

Once logged in, from your user home page, access the **MY ACCOUNT** menu by clicking on the link with your corresponding user name (left of "**Logout**"). The **MY ACCOUNT** link menu is displayed by the user's name.

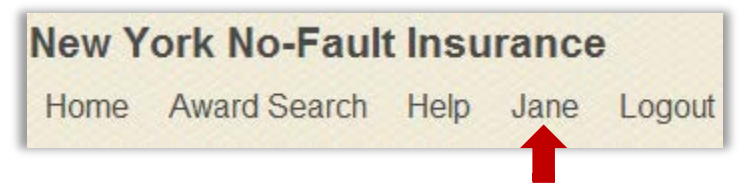

In the **MY ACCOUNT** section, there will be three tabs that you can access.

- "Your profile information" this tab contains your contact information.
- **"Your company information"** this tab contains information regarding your company, if any.
- **"Payment information"** this tab contains basic financial information with regards to your cash account and No-fault arbitration filings.

| AMERICAN A               | RBITRATION ASSOCIA               | TION <sup>®</sup>  | lew \ | ork No-Faul  | t Insu | rance |        |
|--------------------------|----------------------------------|--------------------|-------|--------------|--------|-------|--------|
| Pot                      | wered by 🗑 MODRIA. Resolution Co | enter              | Home  | Award Search | Help   | Jane  | Logout |
|                          |                                  |                    | _     |              |        |       |        |
| Your profile information | Your company information         | Payment informatio | n     |              |        |       |        |

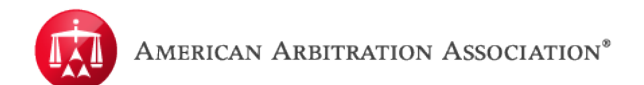

In the "**Your profile information**" tab, you will be able to update your contact information. Click on a field that you want to edit or change and click "**Save**" when completed.

| s            |
|--------------|
|              |
| Last Name    |
| Doe          |
| Phone Number |
| 111-111-1111 |
|              |
|              |
|              |

#### PLEASE NOTE:

You will be able to change or update your email address by editing the data contained in the "Email Address" section. This will change your login name to the updated or changed email address that you have edited.

You can also change your account password—click "**Submit**" when the change has been made.

| Change Password  |        |
|------------------|--------|
| Current Password |        |
|                  |        |
| New Password     |        |
| (                |        |
| Confirm Password |        |
|                  |        |
|                  |        |
|                  | Submit |

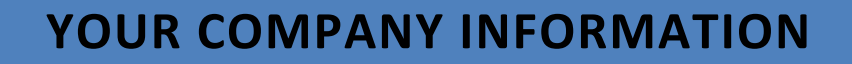

If you are the designated Administrator for your company, you will have the ability to add authorized users to the account in the "**Your company information**" tab. This provides multiple users within a company (e.g. attorneys or claims representatives) the ability to access arbitration cases for their particular company. There may be multiple Administrators, or everyone listed on the company's account may be granted Administrator privileges.

See the **ADD AUTHORIZED USERS** overview for more information on how to add authorized users.

| Notification Preferences |                           |           |  |
|--------------------------|---------------------------|-----------|--|
| F                        | Receive notifications by: |           |  |
|                          | EMAIL                     |           |  |
|                          | Email                     |           |  |
| 0                        | Fax                       | Consolida |  |
|                          | Print                     |           |  |

"Notification Preferences" will allow you to set how you would like to receive notices regarding your cases such as Notice of Hearings, Adjournments, etc. You can elect to receive notices by email, fax, or print (regular mail). The Distribution List allows a company the option to identify multiple people who need to be copied on any EMAIL notices sent regarding the company's no-fault arbitration cases, but may not need full access to the case records in ADR Center.

To add a recipient to the list, simply type in their email address. To add multiple email addresses, type each email address and separate them with a comma (DO NOT space after the comma).

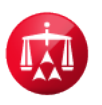

If you opt to receive email notifications there are (3) categories to choose from:

"Individual notifications" – each notification will be sent in its own email. This option will generate more emails but will grant the recipient(s) the ability to address notifications individually.

"**Consolidated email with one attachment**" – this setting is defaulted when the email notification option is selected. In this category, all like notices generated that day, will be sent in one PDF attachment. For example: all initiation notices generated that day will be received within one email as a single PDF attachment.

"**Consolidated email with multiple attachments**" – similar to the consolidated email with one attachment, this category sends all like notices within one email—but separates each notice as an individual attachment. For example: all initiation notices generated that day will be received within one email but as separate PDF attachments. After your Notification Preferences and Distribution List have been set, click "Save" to apply all updates.

| Notification Preferences                                                                                                    |      |
|----------------------------------------------------------------------------------------------------|------|
| Receive notifications by:                                                                                                    |      |
| C Individual notifications Consolidated email with one attachment C Consolidated email with multiple attachments<br>Distribution List: |      |
| testinsurer@testinsurer.com,testcompany@testcompany.com,testprovider@testprovider.com                                                  |      |
|                                                                                                    | Save |

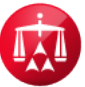

### ADDING/REMOVING AUTHORIZED USERS

The following actions can only be taken by the current Admin user(s) listed on the account. Once logged into your account, from your user home page, access the **MY ACCOUNT** menu by clicking on the link with your corresponding user name (left of "**Logout**"). The **MY ACCOUNT** link menu is displayed by the user's name.

Then click on the "Your company information" profile tab.

Scroll down the page to the "Authorized Users" section. To add a new user click, "Add a new user".

| AUTHORIZED USERS |            |                             |       |                |        |
|------------------|------------|-----------------------------|-------|----------------|--------|
| LAST NAME        | FIRST NAME | EMAIL                       | ADMIN | IS BILLING REP | REMOVE |
| Jane             | Examiner   | testinsurer@testinsurer.com | •     | 0              | Remove |
| + Add a new user |            |                             |       |                |        |

| Register New User |               |
|-------------------|---------------|
| ⊙ Ms ⊙ Mr         |               |
| First Name        | Last Name     |
|                   |               |
| Email Address     |               |
| (                 |               |
| Phone Number      |               |
|                   |               |
| Address 1         |               |
|                   |               |
| Address 2         |               |
|                   |               |
| Address 3         |               |
|                   |               |
| City State        | Zipcode       |
| ( NY              | -             |
|                   | Cancel Submit |

A modal will appear asking you to enter the additional user's contact information. Enter their contact information and click "**Submit**". **Please Note:** The additional user MUST have a valid email address.

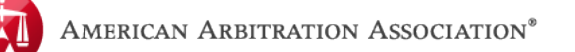

| Password Reset Request                                                     | An email will be sent to the new<br>user's email address containing a<br>link for them to complete the user |  |  |
|----------------------------------------------------------------------------|----------------------------------------------------------------------------------------------------|--|--|
| You are resetting the password for: levarfirm@test.com                     | registration.                                                                                               |  |  |
| Please note that the link you received by email cannot be reused.          | The link will take the user to the section of ADR Center to allow                                           |  |  |
| Password<br>must be eight characters long and include at least one number. | them to create their password.                                                                              |  |  |
|                                                                            | To set a password, input at least (8) characters including a number;                                        |  |  |
| Confirm Password                                                           | accept the " <b>Terms of Service</b> "<br>and click " <b>Continue</b> " to complete<br>the registration.    |  |  |
| Accept Terms of Service and Privacy Policy                                 |                                                                                                    |  |  |

Once the password has been set by the new user, they will be taken to the ADR Center homepage and can begin accessing cases.

The user has now been added as an authorized user for the company's account. To add more authorized users, simply click "Add a new user" again and repeat the process.

| LAST NAME | FIRST NAME | EMAIL                       | ADMIN | IS BILLING REP | REMOVE       |  |  |  |  |
|-----------|------------|-----------------------------|-------|----------------|--------------|--|--|--|--|
| Jane      | Examiner   | testinsurer@testinsurer.com |       | •              | Remove       |  |  |  |  |
|           |            |                             |       | + <u>Add</u>   | d a new user |  |  |  |  |

You also have the ability to indicate whether or not the new user will act as an ADMIN user by checking the box next to their name under the "**ADMIN**" column. This will give that user administrative rights and will allow that user to add/remove additional users, if needed.

To delete a user, simply click "**Remove**" next to that user's name. You will receive confirmation that the user has been successfully removed.

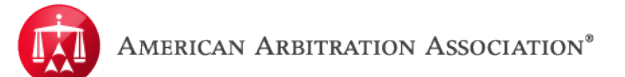

#### ADDING/REMOVING AUTHORIZED AGENTS

The following actions can only be taken by the current Admin user(s) listed on the account. Once logged in, access the **MY ACCOUNT** menu by clicking on the link with your corresponding user name (left of "**Logout**").

The **MY ACCOUNT** link menu is displayed by the user's name.

- 1) Then click on the "Your company information" tab.
- 2) Scroll down the page to get to the "AUTHORIZED AGENTS" section.
- 3) Click on "Add a new agent".

| AUTHORIZED AGENTS |       |            |                 |
|-------------------|-------|------------|-----------------|
| COMPANY NAME      | EMAIL | AGENT TYPE | REMOVE          |
|                   |       | + /        | Add a new agent |

- 4) A modal will appear requesting for you to "Select Agent Type" and "Type Agent Company Name". Click on the "Type" dropdown box to reveal the options.
  - Your options are "LAW FIRM" or "TPA" (Third Party Administrator). Select the one you want to add.

| Add    | TPA/Attorney            |        |
|--------|-------------------------|--------|
| Туре * | Select Agent Type       |        |
| Name * | Type Agent Company Name |        |
|        | Cancel                  | Submit |

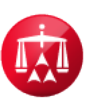

- 5) After the appropriate agent type has been selected, begin typing the name of the agent in the "**Name**" text box. As you type, ADR Center will propose possible name matches to select from. Simply click on the correct agent name. As previously mentioned, the agent must already have an ADR Center account. If that agent does not have an existing account, you should contact the American Arbitration Association for the agent to be added.
- 6) Once the correct name has been selected, click "Submit". A modal message will advise that the agent has been successfully added to the account and can be seen in the "AUTHORIZED AGENTS" section. To add additional agents, click on "Add a new agent" and repeat the previous steps.

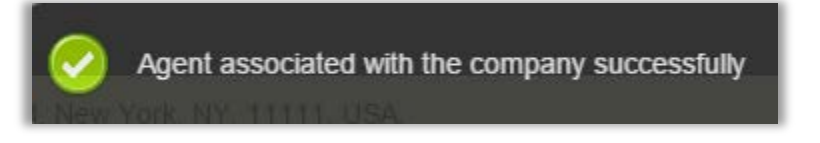

7) To remove an authorized agent, simply click "**Remove**" next to that agent's name. That agent would be removed. A modal message will advise that the agent's association with the company was successfully removed.

| AUTHORIZED AGENTS |                   |            |                 |
|-------------------|-------------------|------------|-----------------|
| COMPANY NAME      | EMAIL             | AGENT TYPE | REMOVE          |
| TestLF            | testif@modria.com | LAW FIRM   | Remove          |
|                   |                   | +          | Add a new agent |

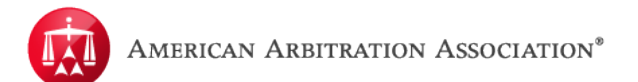

#### PAYMENT INFORMATION

The "**Payment information**" tab contains information regarding a user's financial history, if applicable.

- The "**PENDING PAYMENTS**" section will indicate outstanding payments that need to be addressed such as: filing fees, adjournments, applicant frivolous filing fee, etc.
- The "**TRANSACTION HISTORY**" table will contain a chronological record reflecting payments or credits that have been completed and which case(s) is/are affected.

| PENDING PAYMENTS                                                                |                  |              |                   |             |                      |                         |                  |      |                   |  |  |
|---------------------------------------------------------------------------------|------------------|--------------|-------------------|-------------|----------------------|-------------------------|------------------|------|-------------------|--|--|
| DATE                                                                            | CASE #           |              | PHASE REFERENCE # |             | TRANSACTION CATEGORY |                         | FEE              |      |                   |  |  |
| Pending Payments: \$ 0.00<br>Available Cash: \$ 1,800.00<br>TRANSACTION HISTORY |                  |              |                   |             |                      |                         |                  |      |                   |  |  |
| DATE                                                                            | RECEIVED<br>DATE | CASE #       | PHASE             | REFERENCE # | TRANSACTION<br>TYPE  | TRANSACTION<br>CATEGORY | PAYMENT          | ТҮРЕ | TRANSACTION<br>ID |  |  |
| 03/21/2016                                                                      | 03/21/2016       | 15-1015-5045 | Concil            | 005217800   | DEBIT                | Filing<br>(Concil)      | System A<br>Cash | uto  |                   |  |  |
| 03/20/2016                                                                      | 03/20/2016       | 16-1016-9099 | Concil            | 005217798   | DEBIT                | Filing<br>(Concil)      | System A<br>Cash | uto  |                   |  |  |
| 03/20/2016                                                                      | 03/20/2016       | 16-1016-9098 | Concil            | 005217797   | DEBIT                | Filing<br>(Concil)      | System A<br>Cash | uto  |                   |  |  |

**Please Note:** This tab is only relevant to users associated with a company account and where there is a transaction history available.

Since there can be a lot of information contained in this section, you have the ability to filter through the transaction history to quickly find information. Click on the filter tab to the left of the table.

This will expand the table and provide you with a variety of filter categories. You can filter by:

- Case Number
- Transaction Categories
- Amount Range
- Date Range

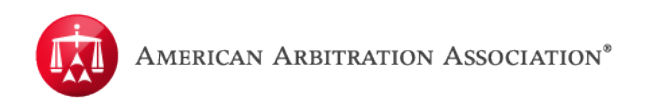

Enter or select the categories you want to filter by and click "Submit".

|     |                                                       | TRANSACTION | HISTORY          |       |
|-----|-------------------------------------------------------|-------------|------------------|-------|
| Ca  | se number:                                            | DATE        | RECEIVED<br>DATE | CASE  |
| Tra | Ansaction categories<br>Abeyance                      | 03/26/2015  | 03/26/2016       | 15-1( |
|     | Adjournment<br>Filing (Concil)<br>Filing (Master Arb) | 03/26/2015  | 03/26/2016       | 15-1( |
|     | FILING PAID CLAIM<br>Increase Balance                 | 03/26/2015  | 03/26/2016       | 15-1( |
| Am  | nount (\$):<br>From X                                 | 03/26/2015  | 03/26/2016       | 15-1( |
|     | то 🗙                                                  | 03/26/2015  | 03/26/2016       | 15-1( |
| Dat | te:                                                   | 03/26/2015  | 03/26/2016       | 15-1( |
|     |                                                       | 03/26/2015  | 03/26/2016       | 15-1( |
|     |                                                       | 03/26/2015  | 03/26/2016       | 15-1( |
| CR  | Q Sublin                                              |             |                  |       |

You also have the ability to export the "**TRANSACTION HISTORY**" table into an Excel document by clicking the "**Export Table Data**" button.

**Note:** If you have any filters applied to the "**TRANSACTION HISTORY**", the "**Export Table Data**" will only export the information based on your filters.

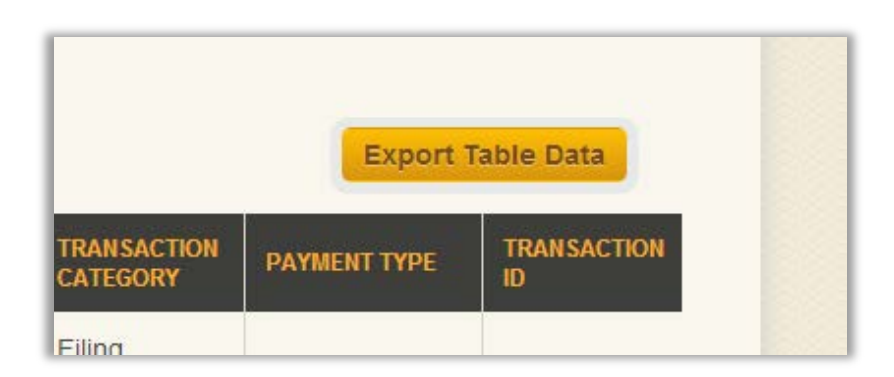

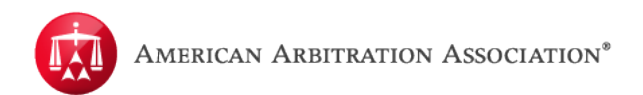

Users who have a Cash Account will have the ability to set a **LOW FUNDS** email alert to notify them that their Cash Account balance has dropped to a certain level.

| Set Low Funds Amo | unt email alert at: <mark>?</mark> |
|-------------------|------------------------------------|
|                   | Update                             |
|                   |                                    |

To set it, enter the low funds amount and click "**Update**". Now, if your Cash Account drops down to the amount you set, an email will be sent advising you of this. If you need to add funds to your Cash Account, contact the AAA directly.

## HOME PAGE/CASE RECORD

**Filters Tab** - provides users with the ability to organize their home page to display cases based on the filtered criteria.

**Case Record** - accessing a case record allows a user to retrieve case details. Within the case record, you can find case captions, related cases, timeline view, document view, and the AR-1.

**Timeline View** – this is the first tab in the case record, it captures all activity on a case.

**Document View** – allows the user to view AAA notifications and all documents submitted by either party.

**AR-1** – allows the user to review the AR-1 document in its entirety.

## HOW TO USE THE FILTERS TAB

|        | AMERICAN A  | ARBITRATION A         | SSOCIATION* | New Y<br>Home | ork No-Fault<br>Award Search | Help Jane |
|--------|-------------|-----------------------|-------------|---------------|------------------------------|-----------|
| ت<br>• | Dashboard   | Tasks E Cale          | endar       |               |                              |           |
|        | CASE NUMBER | APPLICANT<br>ATTORNEY | ASSIGNEE    | INJURED PARTY | CARRIER<br>ATTORNEY          | CARRIER   |
|        |             |                       |             |               |                              |           |

To begin, click on the "**Filters**" tab at the top-left section of your user home page.

\*You must be within the "Tasks" tab to access the filter option. \*

The tab will expand to provide you with various filter options to view your cases.

The "**Filters**" tab will display any pending "**Tasks**" that you have within your cases. The number in parenthesis next to the task indicates how many of your current cases have that particular task pending.

If you want to filter your cases by pending tasks, simply select the task option.

|                         | Ľ          | Dashboard      | 🗹 Tasks | Calenda | r          |           |
|-------------------------|------------|----------------|---------|---------|------------|-----------|
| >                       | <b>1</b> - | Case actions 👻 |         |         |            |           |
| Review Message (1)      | •          | CASE NUMBER    |         | NT AS   | SIGNEE     | INJURED   |
|                         |            | 17-15-1015-4   | 512     | Te      | st Medical | test test |
| AAA Case Number 🗙       | )          |                |         |         |            |           |
| AAA Legacy Case Nun     | )          |                |         |         |            |           |
| Insurer Claim Number ×  | )          |                |         |         |            |           |
| Applicant File Number × | )          |                |         |         |            |           |
| FILTERS 🔻               |            |                |         |         |            |           |
| Applicant Attorney      |            |                |         |         |            |           |
| Assignee O              |            |                |         |         |            |           |
| Injured Party O         |            |                |         |         |            |           |
| Carrier Attorney        |            |                |         |         |            |           |
| Carrier O               |            |                |         |         |            |           |
| Status O                |            |                |         |         |            |           |
| Amount in Dispute       |            |                |         |         |            |           |
| Filing Date O           | -          |                |         |         |            |           |

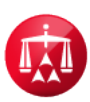

| AAA Legacy Case Nunx    | CASE NUMBER       | APPLICANT<br>ATTORNEY | ASSIGNEE     | INJURED PARTY | CARRIER<br>ATTORNEY | Scroll down the " <b>Filters</b> " |
|-------------------------|-------------------|-----------------------|--------------|---------------|---------------------|------------------------------------|
| Insurer Claim Number ×  | 0 17-15-1015-4512 |                       | Test Medical | test test     |                     | tab and then                       |
| Applicant File Number × |                   |                       |              |               |                     | "Search".                          |
| FILTERS 🗸               |                   |                       |              |               |                     |                                    |
| Applicant Attorney      |                   |                       |              |               |                     | Your case                          |
| Assignee O              |                   |                       |              |               |                     | to display                         |
| Injured Party 🗢         |                   |                       |              |               |                     | cases that                         |
| Carrier Attorney        |                   |                       |              |               |                     | only have the                      |
| Carrier O               |                   |                       |              |               |                     | that is                            |
| Status O                |                   |                       |              |               |                     | pending.                           |
| Amount in Dispute 🤒     |                   |                       |              |               |                     |                                    |
| Filing Date 😐           |                   |                       |              |               |                     |                                    |
| Arbitrator O            |                   |                       |              |               |                     |                                    |
| Hearing Date/Time       |                   |                       |              |               |                     |                                    |
| Underwriting Company    |                   |                       |              |               |                     |                                    |
| Reset Filters           |                   |                       |              |               |                     |                                    |

You also have the ability to filter your cases by specific case attributes. The available filter options correspond to the columns in your case grid.

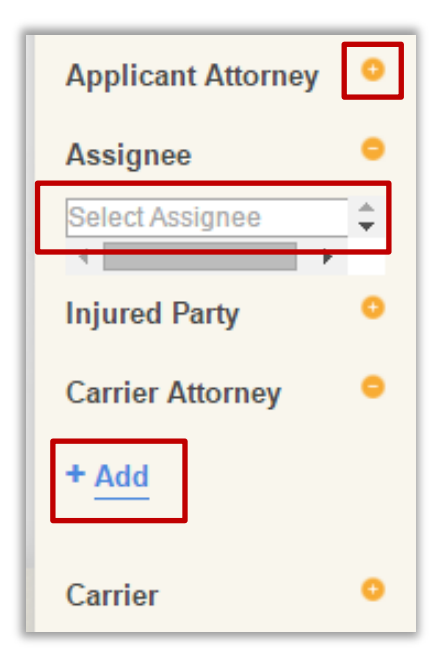

Click on any of the circle icons to expand a specific case attribute.

Once the selected attribute is expanded, click "**Add**". In this example, we want to filter cases involving a specific "**Assignee**".

A text box will appear to allow you to type in a specific entry. As you begin to type, the auto-predict feature will propose possible matches for you to select.

Once the information has been entered, click "Add".

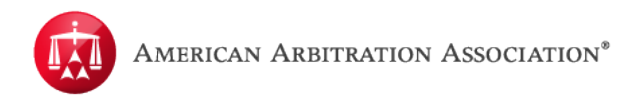

The name is now set in the filter options. If you want to add additional names, click "Add" again and repeat the previous steps.

The additional name is now added.

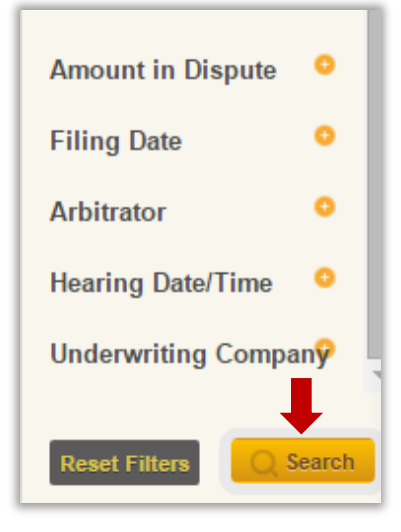

Now that the name has been added, check the box to the left of the selection, and then click "Search".

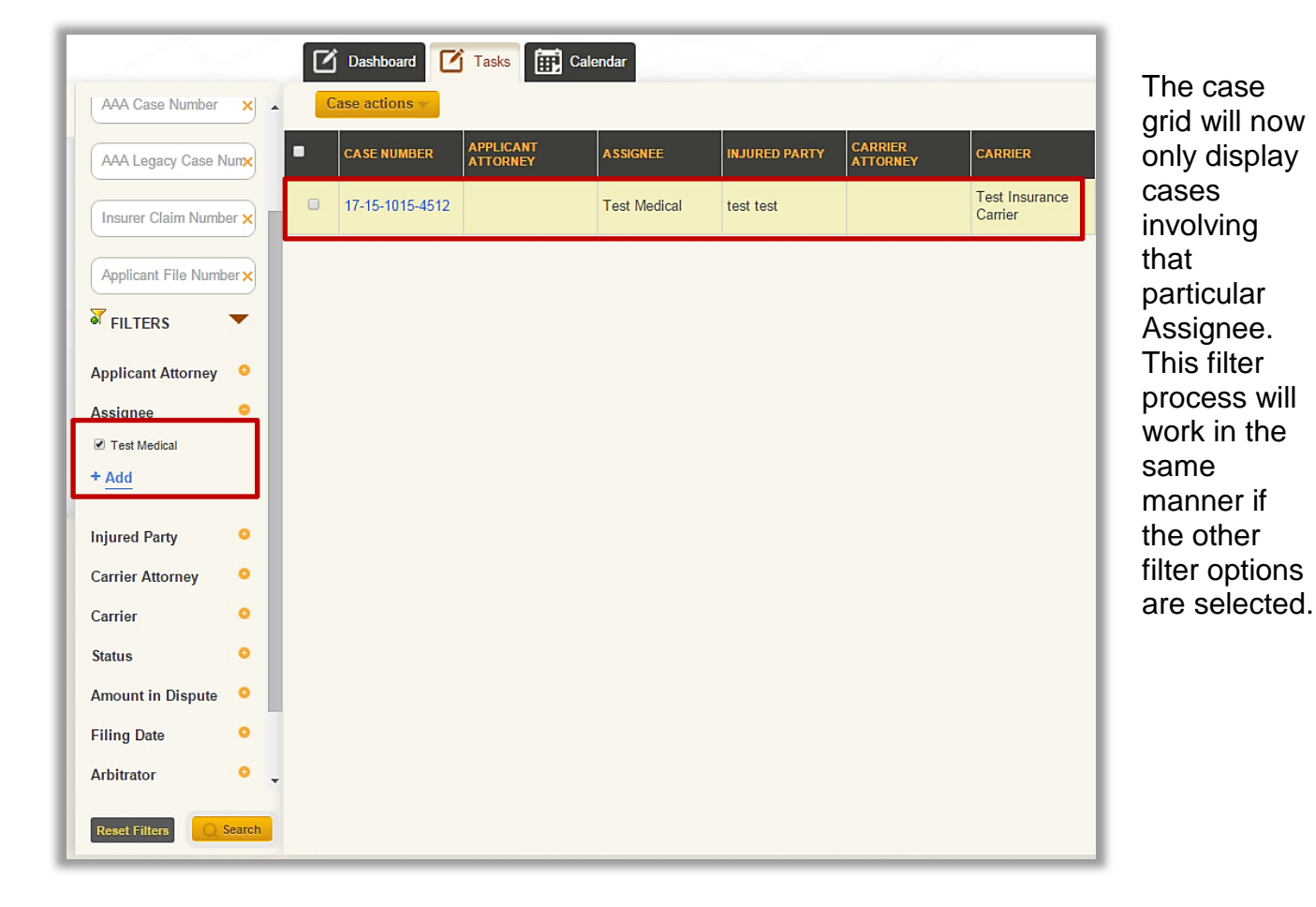

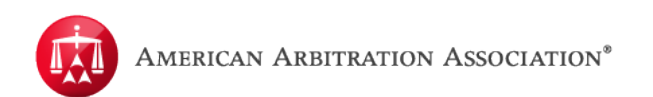

| Insurer Claim Numbe   | er 🗙 | • | CASE NUMBER     | ATTORNEY | ASSIGNEE     | INJURED PARTY |
|-----------------------|------|---|-----------------|----------|--------------|---------------|
|                       |      |   | 17-15-1015-4512 |          | Test Medical | test test     |
| Applicant File Number |      |   |                 |          |              |               |
| FILTERS               | •    |   |                 |          |              |               |
| Applicant Attorney    | •    |   |                 |          |              |               |
| Assignee              | •    |   |                 |          |              |               |
| Injured Party         | •    |   |                 |          |              |               |
| Enter Name            | X    |   |                 |          |              |               |
| •                     | •    |   |                 |          |              |               |
| Carrier Attorney      | •    |   |                 |          |              |               |
| Carrier               | •    |   |                 |          |              |               |
| Status                | •    |   |                 |          |              |               |
| Amount in Dispute     | •    |   |                 |          |              |               |
| Filing Date           | •    |   |                 |          |              |               |
| Arbitrator            | •    |   |                 |          |              |               |

This filter process will work in the same manner if the other filter options are selected, with the exception of **INJURED PARTY & DATES, for example: filing date and hearing date/time.** In these fields, after entering the information, simply click "**Search**".

The filter tabs also allows you to utilize a combination of filter options. It allows you to filter your cases by multiple tasks and/or case attributes.

In this example, the case grid was filtered to show cases involving a specific Applicant Attorney with a specific Assignee.

|                            | Ľ | Dashboard       | Tasks 🔝 Cal            | endar        |               |                  |                           |                                    |
|----------------------------|---|-----------------|------------------------|--------------|---------------|------------------|---------------------------|------------------------------------|
| Case Number                | С | ase actions 👻   |                        |              |               |                  |                           | Ехро                               |
|                            |   | CASE NUMBER     | APPLICANT ATTORNE<br>Y | ASSIGNEE     | INJURED PARTY | CARRIER ATTORNEY | CARRIER                   | STATUS                             |
| Legacy Number              |   | 41-15-1015-4436 |                        | Test Medical | test test     |                  | Test Insurance<br>Carrier | 4.c.<br>Administratively<br>closed |
| Claim Number               |   |                 |                        |              |               |                  |                           |                                    |
| Case File Number           |   |                 |                        |              |               |                  |                           |                                    |
| FILTERS V                  |   |                 |                        |              |               |                  |                           |                                    |
| Applicant Attorney 😑       |   |                 |                        |              |               |                  |                           |                                    |
| + Add                      |   |                 |                        |              |               |                  |                           |                                    |
| Vone -                     |   |                 |                        |              |               |                  |                           |                                    |
| Assignee •<br>Fest Medical |   |                 |                        |              |               |                  |                           |                                    |

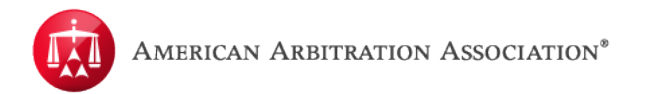

To reset the filters to the original view, click "Reset Filters".

The case grid will reset to the original view of all your cases.

**Please Note:** Using the filtering tab will not permanently change how your cases will be displayed. If the page is refreshed after the filters have been applied, the grid will reset back to the original view. The same applies if you logout and log back in, go to the Home page, or if you jump from one page to another.

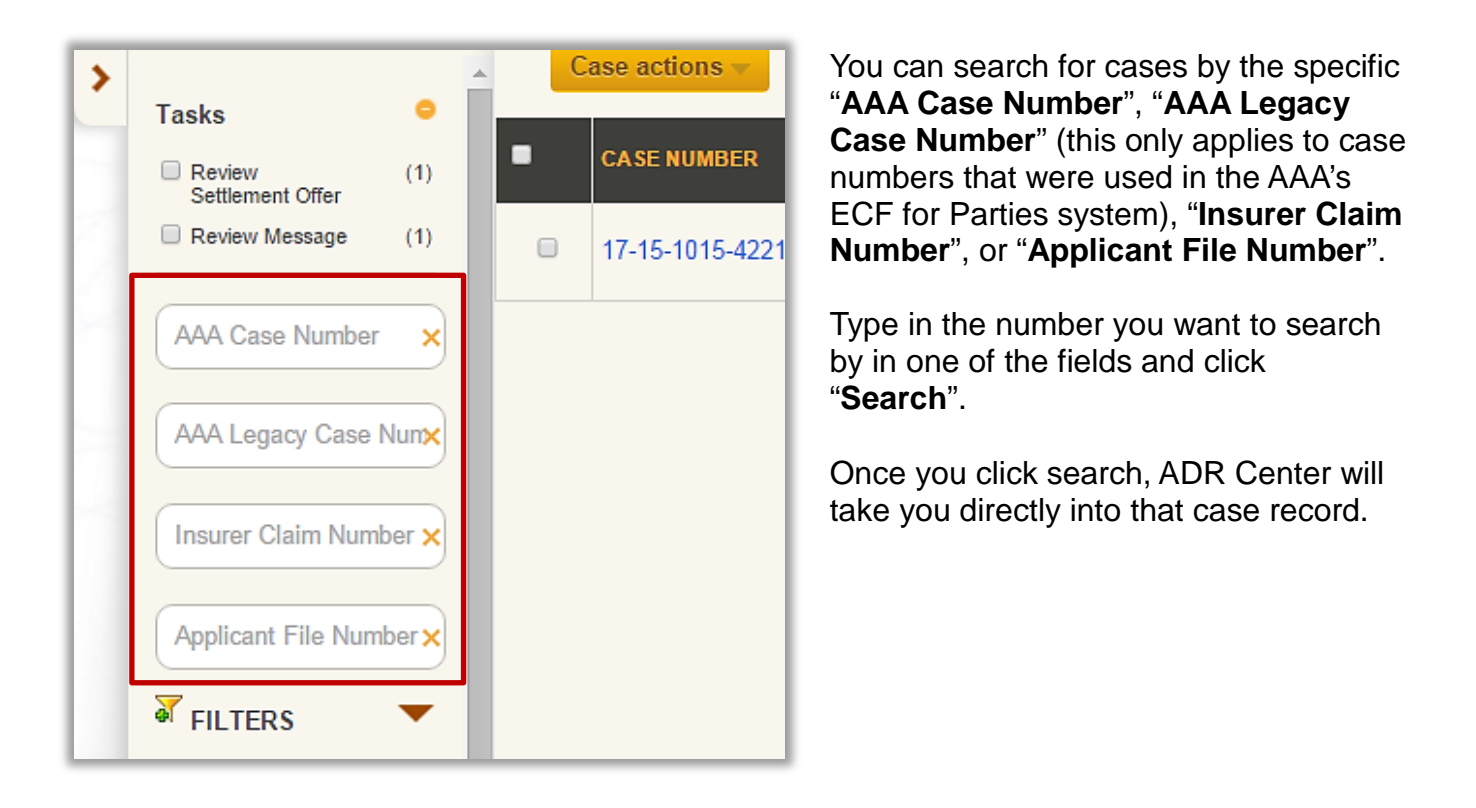

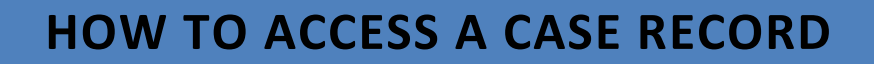

From your user home page, access a case record by clicking on the "**CASE NUMBER**". Holding the Ctrl key and then clicking on the case number will allow you to open the case in another screen tab.

|   |                          | American A      | ARBITRATION A         | SSOCIATION <sup>®</sup> | New York N<br>Home Award | <b>lo-Fault Insu</b><br>d Search Help | <b>rance</b><br>Jane Logout |                 |                      |    |
|---|--------------------------|-----------------|-----------------------|-------------------------|--------------------------|---------------------------------------|-----------------------------|-----------------|----------------------|----|
|   | Dashboard Tasks Calendar |                 |                       |                         |                          |                                       |                             |                 |                      |    |
| < | С                        | ase actions 🔻   |                       |                         | -                        |                                       |                             | Exp             | ort Table Data       |    |
|   | •                        | CASE NUMBER     | APPLICANT<br>ATTORNEY | ASSIGNEE                | INJURED PARTY            | CARRIER<br>ATTORNEY                   | CARRIER                     | STATUS          | AMOUNT IN<br>DISPUTE | FI |
|   |                          | 17-15-1015-4512 |                       | Test Medical            | test test                |                                       | Test Insurance<br>Carrier   | 2.a. Scheduling | \$ 32,389.00         | 1  |
|   |                          |                 |                       |                         |                          |                                       |                             |                 |                      |    |
|   |                          |                 |                       |                         |                          |                                       |                             |                 |                      |    |

Within the case record you will see the case caption, which displays the parties on the case. The details of a case are listed below the case caption.

The case details contain the following information:

- •AAA case number
- •Phase this indicates which stage of the no-fault arbitration process a case is in (i.e. Conciliation, Arbitration, Award, etc.)
- •Status this indicates what is currently occurring on the case with the Phase
- •ADR Center Team lists the handling team and their contact information
- Date of Accident
- •Amount in Dispute
- •Dates of Service
- •Insurer claim No.
- •Applicant File No.
- Injured Party
- •Applicant this could be the injured party themselves or a medical provider
- Applicant Attorney (if any)
- Respondent
- •Respondent Attorney (if any)
- •Arbitrator (if appointed)
- •Hearing Date & Location (if scheduled)
- •Related cases refers to any other case(s) that is/are linked/matched to the current case
- •Due Date refers to due date of the Defense by the Carrier/Respondent

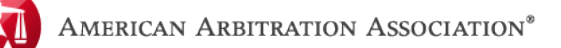

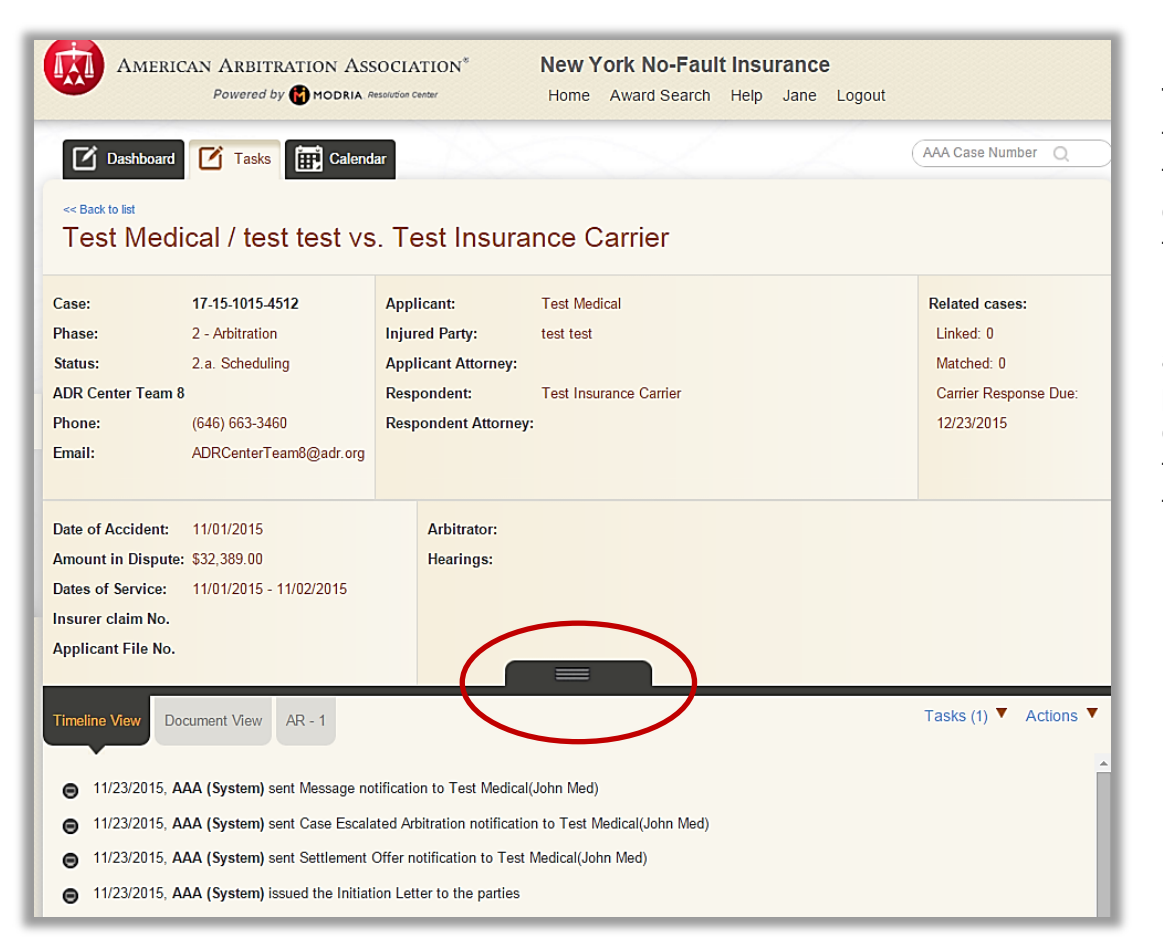

The center tab allows you to expand the case details to access more information about the parties on the case. Click the black tab to expand it.

The tab will expand downward to reveal the parties' contact

information.

|                                                                                                    | WIDED                                                                                                    |                                                 |                  |                    | CAPPIER                                                                                               | normatio                                                                                    |                                                                                                    |                     | Switch Address |
|----------------------------------------------------------------------------------------------------|----------------------------------------------------------------------------------------------------|-------------------------------------------------|------------------|--------------------|----------------------------------------------------------------------------------------------------|---------------------------------------------------------------------------------------------|----------------------------------------------------------------------------------------------------|---------------------|----------------|
| MEDICAL PRO<br>Full Name<br>Address<br>City<br>State<br>Zip Code<br>Email<br>Phone<br>Fax<br>INJURED PAR<br>First name<br>Last name<br>Last name<br>City<br>State | SWIDER         :         Tes           :         a         a           :         chn         :         NY           :         134         :         :           :         :         :         :         :           :         :         :         :         :         :           :         :         :         :         :         :         :           :         :         :         :         :         :         :         :         :         :         :         :         :         :         :         :         :         :         :         :         :         :         :         :         :         :         :         :         :         :         :         :         :         :         :         :         :         :         :         :         :         :         :         :         :         :         :         :         :         :         :         :         :         : <td::< td=""> <td::< td=""> <td::< td=""> <td::< td=""> <td::< td=""> <td::< td=""> <td::< td=""> <td::< td=""> <td::< td=""> <td::< td=""> <td::< td=""> <td::< td=""> <td::< td="">         &lt;</td::<></td::<></td::<></td::<></td::<></td::<></td::<></td::<></td::<></td::<></td::<></td::<></td::<> | t Medical<br>78<br>provider@testpro<br>434-3434 | ovider.com       |                    | CARRIER<br>Full Name<br>Address<br>City<br>State<br>Zip Code<br>Email<br>Phone<br>Fax<br>Underwriting | :<br>;<br>;<br>;<br>;<br>;<br>;<br>;<br>;<br>;<br>;<br>;<br>;<br>;<br>;<br>;<br>;<br>;<br>; | Test Insurance Ca<br>1 Test Rd<br>New York<br>NY<br>11111<br>testinsurer@testin<br>111-111-1111<br>Self-Insured | nrier<br>Isurer.com | Switch Address |
| Zip Code<br>Email<br>Phone<br>Fax                                                                                                    | : 324                                                                                                    | 23-4234                                         |                  |                    |                                                                                                    |                                                                                             |                                                                                                    |                     |                |
| elated Cas                                                                                                    | es                                                                                                    |                                                 |                  |                    |                                                                                                    |                                                                                             |                                                                                                    |                     |                |
| CASE<br>NUMBER                                                                                                    | APPLICANT                                                                                                    | RESPONDEN<br>T                                  | INJURED<br>PARTY | DATE OF<br>SERVICE | TOTAL<br>AMOUNT IN<br>DISPUTE                                                                         | STATUS                                                                                      | LINKED /<br>MATCHED                                                                                             | ARBITRATOR          | AWARD          |
| Legacy Nu<br>Legacy Number                                                                                                    | mber<br>r doesn't exist f                                                                                                    | or this case                                    |                  |                    |                                                                                                    |                                                                                             |                                                                                                    |                     |                |

Page | 21

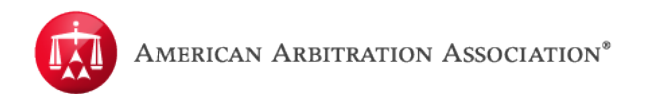

The "**Related Cases**" grid will display case numbers for other cases that are linked and/or matched to this case.

The "**Legacy Number**" section is only relevant to cases that were migrated over from the AAA's previous system to ADR Center. It would display the old case number from the previous system.

Click the tab again to minimize it.

Below the case record, you will see three tabs:

- Timeline View
- Document View
- AR-1

Each tab will provide more information in regards to the electronic case record.

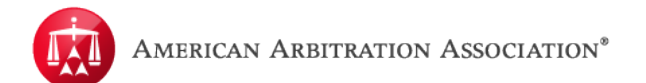

#### TIMELINE VIEW

The first tab is the "**Timeline View**". This tab will contain a case log of the activities that occurred on a case. The timeline will indicate what case activities took place, the date, and the user and/or company that completed the activity.

| 🖸 Dashb                            | ooard 🚺 Tasks 🔝 Calend                                                | dar                                                   |                                 | AAA Case Number Q                                 |
|------------------------------------|-----------------------------------------------------------------------|-------------------------------------------------------|---------------------------------|---------------------------------------------------|
| << Back to list Test M             | ledical / test test vs                                                | s. Test Insu                                          | rance Carrier                   |                                                   |
| Case:<br>Phase:                    | 17-15-1015-4512<br>2 - Arbitration                                    | Applicant:<br>Injured Party:                          | Test Medical<br>test test       | Related cases:<br>Linked: 0                       |
| Status:<br>ADR Center To<br>Phone: | 2.a. Scheduling<br>eam 8<br>(646) 663-3460                            | Applicant Attorney<br>Respondent:<br>Respondent Attor | Test Insurance Carrier          | Matched: 0<br>Carrier Response Due:<br>12/23/2015 |
| Email:                             | ADRCenterTeam8@adr.org                                                | Respondent Auton                                      | гу.                             | 12/20/2013                                        |
| Date of Accide<br>Amount in Dis    | ent: 11/01/2015<br>spute: \$32,389.00<br>inc: 11/01/2015 - 11/02/2015 | Arbitrator:<br>Hearings:                              |                                 |                                                   |
| Insurer claim<br>Applicant File    | No.                                                                   |                                                       |                                 |                                                   |
| Timeline View                      | Document View AR - 1                                                  |                                                       |                                 | Tasks (1) ▼ Actions ▼                             |
| 11/23/20                           | 015, AAA (System) sent Message n                                      | otification to Test Med                               | ical(John Med)                  |                                                   |
| 11/23/20                           | 015, AAA (System) sent Case Escal                                     | ated Arbitration notific                              | ation to Test Medical(John Med) |                                                   |
| 11/23/20                           | 015, AAA (System) sent Settlement                                     | Offer notification to T                               | est Medical(John Med)           |                                                   |

The **"Tasks**" and **"Actions**" menus are located within each case record. Refer to the **Accessing Tasks and Actions** training materials for additional information.

Certain timeline entries may have a yellow circle icon, which indicates additional information may be contained within that particular entry. Clicking the yellow icon will expand the entry to reveal more information, if any.

The **Timeline View** also has filtering options. Click on the tab to the left to reveal filtering options. The filtering options will allow you to search through the **Timeline View** to narrow the entries to specific events or text. This is helpful for identifying specific entries if the case has a significant number of timeline entries.

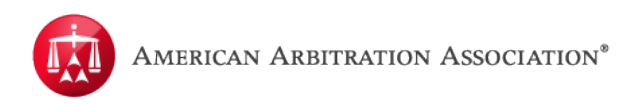

To filter, click on any of the categories and the **Timeline View** will show any entries pertaining to that category. You can also do a word search by entering text in the search field. This feature will allow you to search through the **Timeline View** for any entries that may contain that word.

|   |                | ADA Center reality     |                              | Nespondent.               | rest insurance Game |
|---|----------------|------------------------|------------------------------|---------------------------|---------------------|
| > | Search Q       | Phone:                 | 646) 663-3460                | Respondent Attorney       | :                   |
|   | Select all     | Email:                 | ADRCenterTeam8@adr.org       |                           |                     |
|   | System updates |                        |                              |                           |                     |
|   | Settlement     |                        |                              |                           |                     |
|   | Documents      | Date of Accident:      | 11/01/2015                   | Arbitrator:               |                     |
|   | Hearing        | Amount in Dispute:     | \$32,389.00                  | Hearings:                 |                     |
|   | Dispositions   | Dates of Service:      | 11/01/2015 - 11/02/2015      |                           |                     |
|   | Award          | Dates of Service.      | 1110112013 - 1110212013      |                           |                     |
|   | Messages       | Insurer claim No.      |                              |                           |                     |
|   |                | Applicant File No.     |                              |                           |                     |
|   |                |                        |                              |                           |                     |
|   |                |                        |                              |                           |                     |
|   |                | Timeline View Docu     | ment View AR - 1             |                           |                     |
|   |                | 0 11/20/2015, AA       | A ( Jerry Persaud ) escalate | d the case to arbitration |                     |
|   |                | 11/20/2015, AA         | A ( Jerry Persaud ) submitte | ed request to index docun | nents               |
|   |                | 2 11/20/2015, Tes      | t Insurance Carrier ( Jane   | Examiner ) uploaded the   | Defense             |
|   |                | <b>⊘</b> 11/20/2015, T | est Insurance Carrier ( Jar  | e Examiner ) submitted    | a Settlement Offer  |
|   |                | 1 - Principal Amo      | ount: \$ 2.00                |                           |                     |
|   |                | 2 - Interest:          | \$ 3.00                      |                           |                     |
|   |                | 3 - Filing Fee:        | \$ 3.00                      |                           |                     |
|   |                | 4 - Attorney Fee       | \$ 3.00                      |                           |                     |
|   |                | 5 - Total Amour        | nt: \$ 11.00                 |                           |                     |
|   |                | Comments:              |                              |                           |                     |
|   |                |                        |                              |                           |                     |
|   |                | 2 0 11/20/2015, J      | ane Examiner accepted as     | Correct Carrier           |                     |
|   |                |                        |                              |                           |                     |
|   |                |                        |                              |                           |                     |

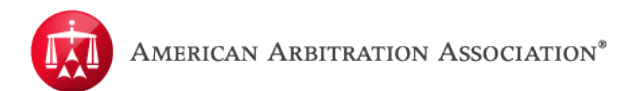

#### **DOCUMENT VIEW**

The "**Document View**" tab will house all case documents submitted by the parties to the AAA and any notices/letters sent by the AAA such as the AR-1, defense packages, initiation letter, or notices of hearings.

"**Document View**" contains information on the document type, who submitted it, and when it was submitted.

|   | C Dashboard C <                                                                                                    | Tasks 🔛 Calenda<br>test test vs.                               | "<br>. Test Insura                                                                        | ance Carrier                                              |                        | AAA Case Nu                                                         | mber Q            |
|---|----------------------------------------------------------------------------------------------------|----------------------------------------------------------------|-------------------------------------------------------------------------------------------|-----------------------------------------------------------|------------------------|---------------------------------------------------------------------|-------------------|
| ĸ | Case:17-15-1Phase:2 - ArbiiStatus:2 a. SciADR Center Teams2Phone:(646) 6iEmail:ADR Center                                          | 015-4512<br>ration<br>neduling<br>53-3460<br>nterTeam8@adr.org | Applicant:<br>Injured Party:<br>Applicant Attorney:<br>Respondent:<br>Respondent Attorney | Test Medical<br>test test<br>Test Insurance Carrier<br>/: |                        | Related cas<br>Linked: 0<br>Matched: 0<br>Carrier Res<br>12/23/2015 | es:<br>ponse Due: |
|   | Date of Accident: 11/01/20<br>Amount in Dispute: \$32,389<br>Dates of Service: 11/01/20<br>Insurer claim No.<br>Applicant File No. | 15<br>00<br>15 - 11/02/2015                                    | Arbitrator:<br>Hearings:                                                                  |                                                           |                        |                                                                     | Actions V         |
|   | SOURCE                                                                                                    | DOCUMENT TYPE                                                  |                                                                                           |                                                           | NUMBER OF<br>DOCUMENTS | LATE                                                                | UNREAD            |
|   | AAA                                                                                                    | Ar-1 (arbitration R                                            | equest)                                                                                   |                                                           | 1                      |                                                                     | X                 |
|   |                                                                                                    | Notification - Case                                            | tion Letter                                                                               |                                                           | 1                      |                                                                     | x                 |
|   |                                                                                                    | Notification - Mess                                            | sage                                                                                      |                                                           | 1                      |                                                                     | x                 |
|   | Claimant                                                                                                    | Application docum                                              | nent                                                                                      |                                                           | 1                      |                                                                     | х                 |
|   | Respondent                                                                                                    | Defense                                                        |                                                                                           |                                                           | 1                      |                                                                     | x                 |

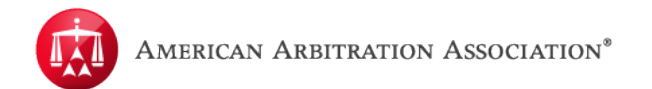

The documents are displayed by the following columns:

- 1. **SOURCE** Shows which party the document came from.
- 2. **DOCUMENT TYPE** Describes the category of the document (e.g. Medical Report, Evidence of Payment, Peer Review Report, etc.).
- 3. **NUMBER OF DOCUMENTS** Indicates how many documents are contained within this "**DOCUMENT TYPE**" group.
- 4. **LATE** Indicates whether or not a document submission was received late (as indicated by the red "X").
- 5. **UNREAD** Indicates any documents that have not yet been viewed by a user. This feature is user specific, meaning; if multiple users have access to the same case(s) the "**UNREAD**" marker (as indicated by the "**X**") would be unique to each individual user.

| Timeline View Document Vie | W AR - 1                                  |                        |      | Actions <b>V</b> |
|----------------------------|-------------------------------------------|------------------------|------|------------------|
| SOURCE                     | DOCUMENT TYPE                             | NUMBER OF<br>DOCUMENTS | LATE | UNREAD           |
| AAA                        | Ar-1 (arbitration Request)                | 1                      |      | х                |
|                            | Notification - Appoint LawFirm for a Case | 1                      |      | х                |
|                            | Notification - Case Escalated Arbitration | 1                      |      |                  |
|                            | Notification - Initiation Letter          | 1                      |      | х                |
|                            | Notification - Message                    | 1                      |      | х                |
| Claimant                   | Application document                      | 1                      |      | х                |
| Respondent                 | Defense                                   | 1                      |      | х                |
|                            | Supplemental Document                     | 1                      | x    | х                |

Within the columns, documents are organized by the "**SOURCE**" (i.e. AAA, CLAIMANT or RESPONDENT) and the "**DOCUMENT TYPE**" (i.e. Ar-1 (arbitration Request), Defense, etc.) The "**DOCUMENT TYPE**" column contains folders that have documents of the same kind. Once the documents are indexed by the AAA, ADR Center puts documents of the same type within a folder/group.

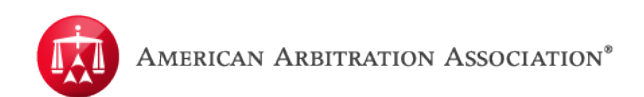

"**DOCUMENT TYPE**" will be displayed in the following order, but will only display if that specific document type exists on the case:

- 1. Ar-1 (arbitration Request)
- 2. Application Document
- 3. Defense
- 4. Supplemental Document
- 5. Post Hearing Submission
- 6. ALL OTHER DOCUMENT TYPES WILL BE IN ALPHABETICAL ORDER

| SOURCE   | DOCUMENT TYPE                           | NUMBER OF<br>DOCUMENTS | LATE | UNREAD |
|----------|-----------------------------------------|------------------------|------|--------|
| AAA      | Ar-1 (arbitration Request)              | 1                      |      | х      |
|          | Notification - Defense File Reminder    | 4                      |      | х      |
|          | Notification - Initiation Letter        | 1                      |      | х      |
|          | Notification - Retract Settlement offer | 1                      |      | х      |
|          | Notification - Settlement Offer         | 1                      |      | х      |
| Claimant | Application document                    | 1                      |      | Х      |

The "**NUMBER OF DOCUMENTS**" column will let you how many documents are contained with this document type group. DO NOT confuse this with "number of pages". For example, under "**Notification-Defense File Reminder**" there are 4 documents within this group.

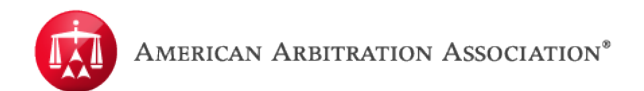

### **Viewing Documents**

To access a document, simply click over the desired document type group. A modal window will appear called "**Document Detail View**".

| SOURCE   | DOCUMENT TYPE                           | NUMBER OF<br>DOCUMENTS | LATE | UNREAD |
|----------|-----------------------------------------|------------------------|------|--------|
| AAA      | Ar-1 (arbitration Request)              | 1                      |      | Х      |
|          | Notification - Defense File Reminder    | 4                      |      | х      |
|          | Notification - Initiation Letter        | 1                      |      | Х      |
|          | Notification - Retract Settlement offer | 1                      |      | Х      |
|          | Notification - Settlement Offer         | 1                      |      | Х      |
| Claimant | Application document                    | 1                      |      | Х      |

A modal window will appear called "**Document Detail View**". This modal will display all the documents contained within the document type group. In the example below, there is 1 document contained within the "**Application document**" type that was selected. The columns headers within the modal window can be sorted by clicking the corresponding arrows next to the column name. This can be useful if the document type group contains a significant number of documents.

| Dh   | 000        | 16   | 16) 663 3467  | Deepondon   | t Attornove |                      |     |                    |         | P        | 10/14/  | 0016      | Close |
|------|------------|------|---------------|-------------|-------------|----------------------|-----|--------------------|---------|----------|---------|-----------|-------|
| Doci | iment      | Deta | ail View      |             |             |                      |     |                    |         |          |         |           | Chose |
| Doct | amenti     | Jen  |               |             |             |                      |     |                    |         | Doc      | ument a | ictions - |       |
|      | lane and a |      |               |             |             | THE REAL PROPERTY OF | 100 | (100) (1000) (100) |         | 10000000 |         |           |       |
|      | SOURCE     |      | DOCUMENT TYPE | UPLOADED BY | UPLOAD DATE | NAME                 |     | PAGES              | ्रकृष्ट | LATE     | ÷       | UNREAD    | Ŷ     |
|      |            |      | Application   |             | 1111 2015   | 442400               |     |                    |         |          |         | ~         |       |

To access a specific document, click on the link in the "**NAME**" column. Depending on your browser (i.e. Internet Explorer, Google Chrome, Safari, etc.) settings, the document will either open within your browser or download to your computer.

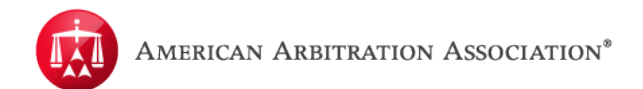

Once a document has been viewed, the "**UNREAD**" column will update and the "**X**" symbol will disappear to show that this particular document has been read (see example below). As previously mentioned, this unread feature is unique to that user and their account. So if USER-A accesses a case record and views a document, the "**X**" will disappear. If USER-B accesses that same case, they will still see that same document as "**UNREAD**".

#### UNREAD DOCUMENT: "X" is shown

| Doci | Document Detail View |   |                         |             |              |            |  |       |  |        |       |   |  |
|------|----------------------|---|-------------------------|-------------|--------------|------------|--|-------|--|--------|-------|---|--|
|      | POUDOE               |   | DOCUMENT TYPE           |             |              | NAME       |  | DACES |  | Docume | ent a |   |  |
|      | Claimant             | Y | Application<br>document | System User | Jul 11, 2015 | 443498.pdf |  | 23    |  | LATE   |       | X |  |

#### **READ DOCUMENT:** "X" is not shown

| ument De     | etail View    |             |               |            |       |   |      |         |           |   |
|--------------|---------------|-------------|---------------|------------|-------|---|------|---------|-----------|---|
|              |               |             |               |            |       |   | Doc  | ument a | actions - |   |
| SOURCE       | DOCUMENT TYPE | UPLOADED BY | UPLOAD DATE 🔶 | NAME \$    | PAGES | ¢ | LATE | \$      | UNREAD    |   |
| <br>Claimant | Application   | System User | Jul 11, 2015  | 443498.pdf | 23    |   |      |         | $\cap$    | 1 |

HOWEVER, if at least one document within a group is "**UNREAD**", the document group will be marked as "**UNREAD**". This is to advise you that this document group contains a document that is still unread.

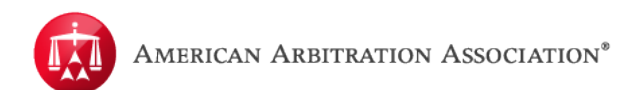

For example, the "Notification-Defense File Reminder" contains documents that are unread.

| SOURCE   | DOCUMENT TYPE                           | NUMBER OF<br>DOCUMENTS | LATE | UNREAD |
|----------|-----------------------------------------|------------------------|------|--------|
| AAA      | Ar-1 (arbitration Request)              | 1                      |      | Х      |
|          | Notification - Defense File Reminder    |                        |      | Х      |
|          | Notification - Initiation Letter        |                        |      | х      |
|          | Notification - Retract Settlement offer | 1                      |      | Х      |
|          | Notification - Settlement Offer         | 1                      |      | Х      |
| Claimant | Application document                    | 1                      |      |        |

When accessing this group, you can see that 2 of the documents in this group are still unread.

| • | SOURCE 🔶 | DOCUMENT TYPE                              | UPLOADED BY 🔶 | UPLOAD DATE 🔶 | NAME 🔶                                             | PAGES 🔶 | LATE 🔶 | UNREAD - |
|---|----------|--------------------------------------------|---------------|---------------|----------------------------------------------------|---------|--------|----------|
|   | System   | Notification -<br>Defense File<br>Reminder | System        | Nov 30, 2015  | Reminder File<br>Defense - Case<br>41-15-1015-4226 | 1       |        |          |
|   | System   | Notification -<br>Defense File<br>Reminder | System        | Dec 14, 2015  | Reminder File<br>Defense - Case<br>41-15-1015-4226 | 1       |        |          |
| • | System   | Notification -<br>Defense File<br>Reminder | System        | Dec 28, 2015  | Reminder File<br>Defense - Case<br>41-15-1015-4226 | 1       |        | x        |
|   | System   | Notification -<br>Defense File<br>Reminder | System        | Jan 12, 2016  | Reminder File<br>Defense - Case<br>41-15-1015-4226 | 1       |        | x        |

Once all documents within that group have been viewed or read, the "**UNREAD**" symbol will disappear.

| SOURCE   | DOCUMENT TYPE                           | NUMBER OF<br>DOCUMENTS | LATE | UNREAD |
|----------|-----------------------------------------|------------------------|------|--------|
| AAA      | Ar-1 (arbitration Request)              | 1                      |      | Х      |
|          | Notification - Defense File Reminder    | 4                      |      | Ο      |
|          | Notification - Initiation Letter        | 1                      |      | х      |
|          | Notification - Retract Settlement offer | 1                      |      | х      |
|          | Notification - Settlement Offer         | 1                      |      | х      |
| Claimant | Application document                    | 1                      |      |        |

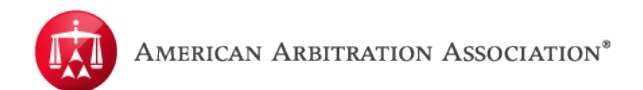

### **Document Actions**

If desired, you have the ability to mark a document back to "**UNREAD**". Simply check the corresponding box next to the document, and go to the "**Document actions**" dropdown menu. From there, select "**Mark as Unread**". This can only be done within the "**Document Detail View**" modal and not from the main "**Document View**" tab.

| Docu | ument Det | ail View                                   |               |               |                                                    |         | Close        |
|------|-----------|--------------------------------------------|---------------|---------------|----------------------------------------------------|---------|--------------|
| •    | SOURCE 🔶  | DOCUMENT TYPE                              | UPLOADED BY 🔶 | UPLOAD DATE 🔶 | NAME 🔶                                             | PAGES 🔶 | Mark as Read |
|      | System    | Notification -<br>Defense File<br>Reminder | System        | Nov 30, 2015  | Reminder File<br>Defense - Case<br>41-15-1015-4226 | 1       |              |
|      | System    | Notification -<br>Defense File<br>Reminder | System        | Dec 14, 2015  | Reminder File<br>Defense - Case<br>41-15-1015-4226 | 1       |              |
|      | System    | Notification -<br>Defense File<br>Reminder | System        | Dec 28, 2015  | Reminder File<br>Defense - Case<br>41-15-1015-4226 | 1       |              |
|      | System    | Notification -<br>Defense File<br>Reminder | System        | Jan 12, 2016  | Reminder File<br>Defense - Case<br>41-15-1015-4226 | 1       |              |

The document is now marked as "UNREAD", ONLY to this user.

| Doci | Iment Det          | ail View                                   |               |               |                                                    |          |      |   |        | Close |  |
|------|--------------------|--------------------------------------------|---------------|---------------|----------------------------------------------------|----------|------|---|--------|-------|--|
|      | Document actions - |                                            |               |               |                                                    |          |      |   |        |       |  |
|      | SOURCE 🔶           | DOCUMENT TYPE                              | UPLOADED BY 👙 | UPLOAD DATE 👙 | NAME 🔶                                             | PAGES \$ | LATE | ŧ | UNREAD | ¢     |  |
| 0    | System             | Notification -<br>Defense File<br>Reminder | System        | Nov 30, 2015  | Reminder File<br>Defense - Case<br>41-15-1015-4226 | 1        |      |   |        |       |  |
| ۵    | System             | Notification -<br>Defense File<br>Reminder | System        | Dec 14, 2015  | Reminder File<br>Defense - Case<br>41-15-1015-4226 | 1        |      |   | х      | ]     |  |
| 0    | System             | Notification -<br>Defense File<br>Reminder | System        | Dec 28, 2015  | Reminder File<br>Defense - Case<br>41-15-1015-4226 | 1        |      |   |        |       |  |
| ٠    | System             | Notification -<br>Defense File<br>Reminder | System        | Jan 12, 2016  | Reminder File<br>Defense - Case<br>41-15-1015-4226 | 1        |      |   |        |       |  |

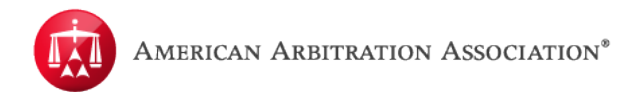

The change will also update in the main "Document View" tab.

| Timeline View Document View AR - 1 |                                         |                        |      |        |  |  |  |  |
|------------------------------------|-----------------------------------------|------------------------|------|--------|--|--|--|--|
| SOURCE                             | DOCUMENT TYPE                           | NUMBER OF<br>DOCUMENTS | LATE | UNREAD |  |  |  |  |
| AAA                                | Ar-1 (arbitration Request)              | 1                      |      | х      |  |  |  |  |
|                                    | Notification - Defense File Reminder    | 4                      |      | X      |  |  |  |  |
|                                    | Notification - Initiation Letter        | 1                      |      | х      |  |  |  |  |
|                                    | Notification - Retract Settlement offer | 1                      |      | х      |  |  |  |  |
|                                    | Notification - Settlement Offer         | 1                      |      | х      |  |  |  |  |
| Claimant                           | Application document                    | 1                      |      |        |  |  |  |  |

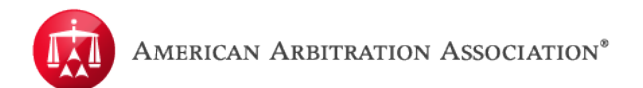

#### Late Documents

If a document was submitted late, a red "X" will appear next to that document under the "LATE" column. However, if you see this "X" in the main "Document View" tab, it DOES NOT mean that all documents contained in the group/folder are late. This means that at least 1 of the documents in that group is marked as late. Let's look at the "Supplemental Document" document type group. It contains 2 documents.

|            | Medical- Progress Rpts / Treatment Notes     | 1 |   |  |  |
|------------|----------------------------------------------|---|---|--|--|
|            | Nf3 - Verification Of Treatment              | 1 |   |  |  |
|            | Table Of Contents                            |   |   |  |  |
| Respondent | Defense                                      | 1 |   |  |  |
|            | Supplemental Document                        | 2 | X |  |  |
|            | Assignment / Authorization To Arbitrate Docs | 2 |   |  |  |
|            | Bills Submitted                              | 1 |   |  |  |
|            | Briefs Of Parties / Arguments                | 2 |   |  |  |

When we open this group of documents, you will see that there are 2 documents in this group. Of those 2, one of them is marked as "**LATE**".

|      |                    |                          |                                              |               |           |         |        | Close    |  |  |  |
|------|--------------------|--------------------------|----------------------------------------------|---------------|-----------|---------|--------|----------|--|--|--|
| Docu | ument Det          | ail View                 |                                              |               |           |         |        |          |  |  |  |
|      | Document actions - |                          |                                              |               |           |         |        |          |  |  |  |
|      | SOURCE 🔶           | DOCUMENT TYPE            | UPLOADED BY                                  | UPLOAD DATE 👙 | NAME 🔶    | PAGES 🔶 | LATE 🔶 | UNREAD 🔶 |  |  |  |
| 8    | Respondent         | Supplemental<br>Document | Test Insurance<br>Carrier (Jane<br>Examiner) | Jan 29, 2016  | Koala.pdf | 1       | ×      | x        |  |  |  |
| 0    | Respondent         | Supplemental<br>Document | Test Insurance<br>Carrier (Jane<br>Examiner) | Apr 07, 2016  | Koala.pdf | 1       |        | x        |  |  |  |
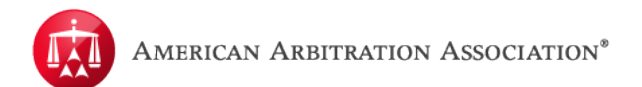

## **Upload & View Documents**

Within a case record, click on the "Document View" tab.

Once in the "**Document View**" tab, hover your mouse over the "**Actions**" menu. Select "**Upload Document**".

| Timeline View Document View | W AR - 1                                                                                              |                  | Actions 🔻 |      |        |  |
|-----------------------------|----------------------------------------------------------------------------------------------------|------------------|-----------|------|--------|--|
|                             |                                                                                                    |                  |           |      |        |  |
| SOURCE                      | DOCUMENT TYPE                                                                                         | NUMBER<br>DOCUME | OF        | LATE | UNREAD |  |
| AAA                         | Ar-1 (arbitration Request)                                                                            | 1                |           |      | Х      |  |
|                             | Notification - Appoint LawFirm for a Case     1       Notification - Case Escalated Arbitration     1 |                  |           |      |        |  |
|                             |                                                                                                    |                  |           |      |        |  |
|                             | Notification - Initiation Letter 1                                                                    |                  |           |      |        |  |
|                             | Notification - Message                                                                                | 1                |           |      | х      |  |
| Claimant                    | Application document                                                                                  | 1                |           |      | Х      |  |
| Respondent                  | Defense                                                                                               | 1                |           |      | х      |  |
|                             | Supplemental Document                                                                                 | 2                |           | X    | Х      |  |

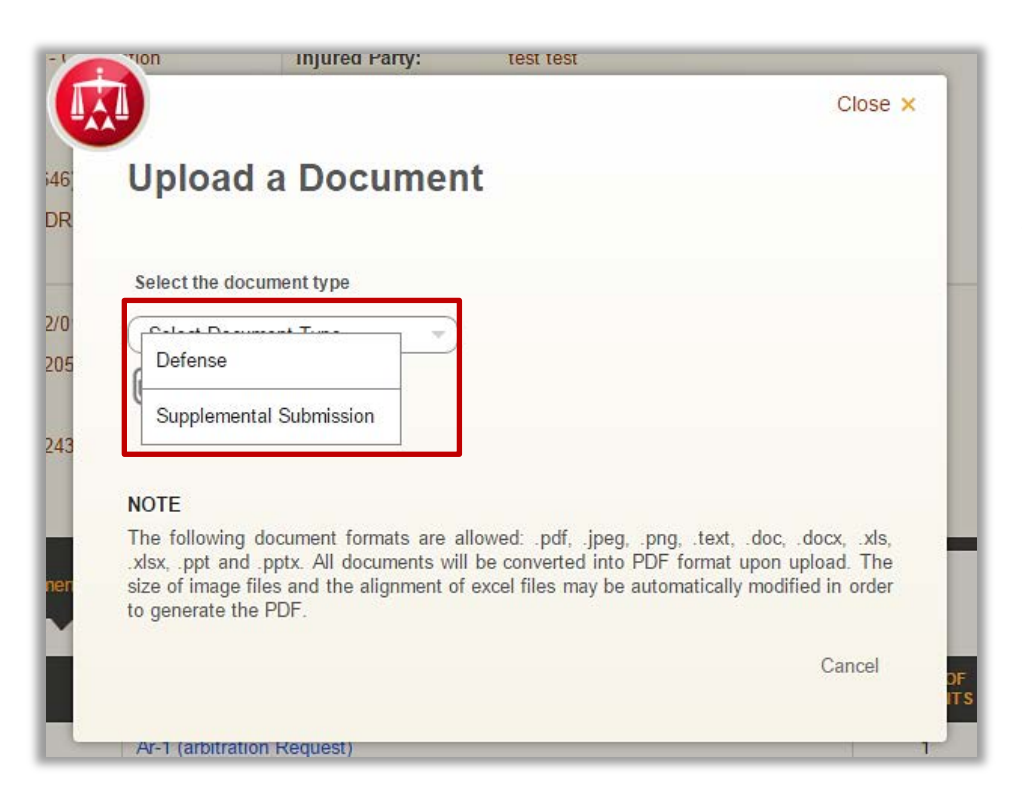

If you are a Respondent/Carrier uploading a document, you will be requested to identify what type of document you are uploading.

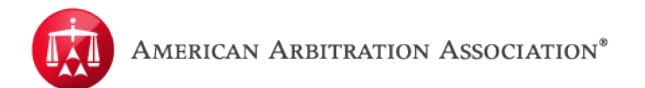

Select the document type that applies.

#### Click "Select a file to upload".

Select the document you want to upload from your computer.

| Close ×<br>Upload a Document                                                                                                    | If you selected<br>a document by<br>mistake, click<br>" <b>Remove file</b> "<br>and you will be |
|----------------------------------------------------------------------------------------------------|-------------------------------------------------------------------------------------------------|
| FILE NAME: Koala × Remove file                                                                                                    | able to select<br>another<br>document.<br>Otherwise click                                       |
| The following document formats are allowed: .pdf, .jpeg, .png, .text, .doc, .docx, .xls, .xlsx, .ppt and .pptx. All documents will be converted into PDF format upon upload. The size of image files and the alignment of excel files may be automatically modified in order to generate the PDF. | " <b>Submit</b> " to continue with the upload.                                                  |
| Cancel Submit                                                                                                    |                                                                                                 |

The document is now uploaded and is available and accessible in the "Document View" tab.

To upload additional documents, go to the "Actions" menu again and repeat the process.

Additionally, the "Timeline View" will log that a document was uploaded.

| Time | eline View Document View AR - 1                                                                 | Tasks (1) 🔻 | Actions V |
|------|-------------------------------------------------------------------------------------------------|-------------|-----------|
| 0    | 01/29/2016, Test Insurance Carrier ( Jane Examiner ) uploaded a Supplemental Document           |             |           |
| Θ    | 11/23/2015, AAA (System) sent Message notification to Test Medical(John Med)                    |             |           |
| Θ    | 11/23/2015, AAA (System) sent Case Escalated Arbitration notification to Test Medical(John Med) |             |           |
| Θ    | 11/23/2015, AAA (System) sent Settlement Offer notification to Test Medical(John Med)           |             |           |
| Θ    | 11/23/2015, AAA (System) issued the Initiation Letter to the parties                            |             |           |
| Θ    | 11/23/2015, AAA (System) sent Case Escalated Arbitration notification to Test Insurance Carrier |             |           |

**Please Note:** All documents uploaded, regardless of the original format, will be converted into a PDF format.

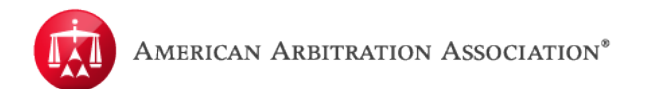

## AR-1

The "AR-1" tab contains the online version of the AR-1 form that was filed.

The online AR-1 is broken down into four sections:

- Details of Parties
- Details of the Accident
- Special Handling
- Claim Dispute

| SPECIAL HANDLING CLAIM DISPUTE                                                                                                    |  |  |  |  |  |  |  |
|----------------------------------------------------------------------------------------------------|--|--|--|--|--|--|--|
| ew York Motor Vehicle No-Fault Insurance Law Arbitration Request Form<br>ptional no-fault arbitration is final and binding except for the limited grounds for review set forth in the law and regulations. Upon receipt of this request, the<br>nerican Arbitration Association (AAA) will attempt to resolve this dispute. If the dispute cannot be resolved, your case will be forwarded to the appropriate<br>bitration forum. If you wish to arbitrate your claim, complete this form to the best of your ability. |  |  |  |  |  |  |  |
| Applicant Attorney Details       Filed By Applicant Attorney?                                                                                                    |  |  |  |  |  |  |  |
| Select the type of Applicant for Benefits in this case                                                                                                    |  |  |  |  |  |  |  |
| Applicant for Benefits - Medical Injured Person                                                                                                    |  |  |  |  |  |  |  |
| First Name * Last Name *  test  test                                                                                                    |  |  |  |  |  |  |  |
| Address 1 *                                                                                                    |  |  |  |  |  |  |  |
|                                                                                                    |  |  |  |  |  |  |  |

Scroll up and down the page to view more information on each section. To go to the next section of the online AR-1, click "**Next**" at the bottom of the page.

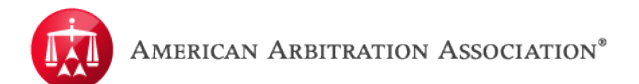

### TASKS AND ACTIONS OVERVIEW

Tasks and Actions are functions that occur on a case, they drive a case's workflow within the No- Fault Conciliation and Arbitration process.

- First Time Form
- Send Message
- Review Message
- Extension Request
- Make a Settlement Offer
- Retract a Settlement Offer
- Reviewing a Settlement Offer
- Making a Counter Offer
- Appoint a Law Firm
- Withdraw a Case
- File a Technical Correction
- Review Technical Correction
- Abeyance Request

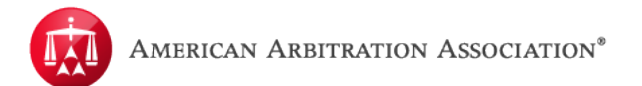

## **Tasks and Actions**

The default list of cases displayed in the "**Tasks**" tab are cases that the user has a pending task to address. Otherwise, Tasks and Actions are accessible within the case record itself.

From your user home page, access a case record by hovering your mouse over the row of the case you want to access. As you do so, the row will highlight. Click anywhere within the row to access that case record.

The "Tasks" and "Actions" menus are located to the right-center of a case.

|   | Dashboard Tasks Cale     Cale     Cale     Cale     Test Medical / test test v                                                                                                    | <sub>dar</sub><br>s. Test Insurance Carrier                                                                                                    | AAA Case Number Q                                                                |
|---|----------------------------------------------------------------------------------------------------|----------------------------------------------------------------------------------------------------|----------------------------------------------------------------------------------|
| < | Case:17.15.1015.4512Phase:2 - ArbitrationStatus:2.a. SchedulingADR Center TeamsPhone:(646) 663-3460Email:ADR CenterTeams@adr.org                                                                                                    | Applicant:Test MedicalInjured Party:test testApplicant Attorney:Test Insurance CarrierRespondent:Test Insurance CarrierRespondent Attorney:Test Insurance Carrier                                                                                 | Related cases:<br>Linked: 0<br>Matched: 0<br>Carrier Response Due:<br>12/23/2015 |
|   | Date of Accident:11/01/2015Amount in Dispute:\$32,389.00Dates of Service:11/01/2015 - 11/02/2015Insurer claim No.Applicant File No.                                                                                                    | Arbitrator:<br>Hearings:                                                                                                    |                                                                                  |
|   | Timeline View       Document View       AR - 1         Image: 11/23/2015, AAA (System) sent Message       11/23/2015, AAA (System) sent Case Esc         11/23/2015, AAA (System) sent Settlement         11/23/2015, AAA (System) sent Settlement         11/23/2015, AAA (System) sent Settlement         11/23/2015, AAA (System) sent Settlement         11/23/2015, AAA (System) sent Case Esc         11/23/2015, AAA (System) sent Case Esc | notification to Test Medical(John Med)<br>Ilated Arbitration notification to Test Medical(John Med)<br>t Offer notification to Test Medical(John Med)<br>ation Letter to the parties<br>Ilated Arbitration notification to Test Insurance Carrier | Tasks (1) ▼ Actions ▼                                                            |

"**Tasks**" are pending actions on a case that require a specific user to review and/or complete. The number of tasks pending on the case will be indicated in parenthesis.

To access the "Tasks" menu, simply hover your mouse over it.

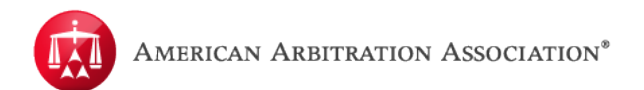

When your mouse is hovered over the "**Tasks**" menu, the menu options will appear and display any pending tasks due on a specific case. Pending tasks due on a case will be dependent on what phase and status a case is in and if there are any occurrences or milestones on a case which would cause a task to be triggered.

Click on the task you want to access; depending on the task selected, a modal window will appear which will assist you with completing the task.

| Thase:       2       Iniurad Party: test test         tatus:       2       Review Message         JDR Center Team 8       Review Message         'hone:       (646)         'mail:       ADR         'test       Cancel         'atte of Accident:       11/0         amount in Dispute:       \$32,         vates of Service:       11/0         nsurer claim No. | Linked: 0<br>Close × Matched: 0<br>Carrier Response I<br>12/23/2015<br>Submit |
|----------------------------------------------------------------------------------------------------|-------------------------------------------------------------------------------|
| tatus: 2<br>DR Center Team 8<br>hone: (646<br>mail: ADR<br>bate of Accident: 11/0<br>mount in Dispute: \$32,<br>bates of Service: 11/0<br>nsurer claim No.<br>pplicant File No.                                                                                                    | Submit                                                                        |
| DR Center Team 8<br>hone: (646<br>mail: ADR<br>ate of Accident: 11/0<br>mount in Dispute: \$32,<br>ates of Service: 11/0<br>surer claim No.<br>pplicant File No.                                                                                                    | Carrier Response I<br>12/23/2015                                              |
| hone: (646<br>mail: ADR<br>test<br>test<br>test<br>ate of Accident: 11/0<br>mount in Dispute: \$32,<br>ates of Service: 11/0<br>asurer claim No.<br>pplicant File No.                                                                                                    | 12/23/2015                                                                    |
| imail: ADR Cancel<br>Hate of Accident: 11/0<br>Imount in Dispute: \$32,<br>Hates of Service: 11/0<br>Insurer claim No.<br>Implicant File No.                                                                                                    | Submit                                                                        |
| ate of Accident: 11/0<br>mount in Dispute: \$32,<br>ates of Service: 11/0<br>surer claim No.<br>pplicant File No.                                                                                                    | Submit                                                                        |
| ate of Accident: 11/0<br>mount in Dispute: \$32,<br>ates of Service: 11/0<br>surer claim No.<br>pplicant File No.                                                                                                    | Submit                                                                        |
| mount in Dispute: \$32,<br>ates of Service: 11/0<br>nsurer claim No.<br>pplicant File No.                                                                                                    | _                                                                             |
| ates of Service: 11/0<br>surer claim No.<br>pplicant File No.                                                                                                    |                                                                               |
| nsurer claim No.<br>pplicant File No.                                                                                                    |                                                                               |
| imeline View AR - 1                                                                                                    |                                                                               |
| imeline View Document View AR - 1                                                                                                    |                                                                               |
| meline View Document View AR - 1                                                                                                    |                                                                               |
| Boculient view viet i                                                                                                    | Tasks (1) 🔻 Acti                                                              |
|                                                                                                    |                                                                               |
|                                                                                                    |                                                                               |
| 11/23/2015, AAA (System) sent Message notification to Test Medical(John Med)                                                                                                    |                                                                               |

"Actions" are activities that can be done on a case but unlike Tasks, "Actions" are not triggered by another user. Instead, "Actions" must be initiated by a user.

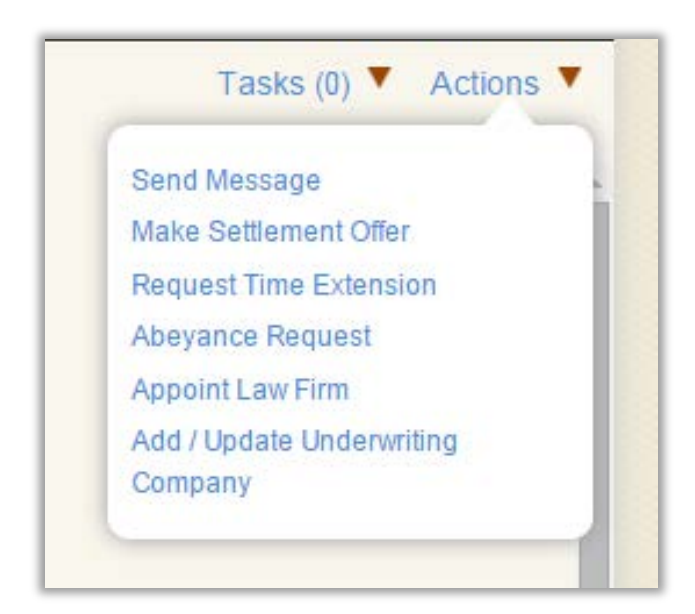

As with "**Tasks**", hovering your mouse over the "**Actions**" menu will reveal a list of actions that can be taken on a particular case. "**Actions**" available on a case will be dependent on the case's phase, status and your role on the case (i.e. Applicant or Respondent).

Click on the action you want to take from the list and ADR Center will guide you on how to complete it. Certain "**Actions**" taken may cause "**Tasks**" to be triggered for a particular user to review and/or complete.

Again, depending on the action selected, a modal window will appear to assist you with completing the action.

Additionally, you have the ability to filter the view of your cases by pending tasks due. To access this filter option from your user home page, click on the arrow tab located on the left of "**Case actions**". The tab will expand and a list of any pending tasks on your cases will be displayed. To filter your cases by a specific pending task or tasks, simply check on the corresponding task(s) from the list.

|                                       | Dashboa     | rd 🗹 Tasks 🚺                  | Calendar     |               |                     |                           | AAA          |
|---------------------------------------|-------------|-------------------------------|--------------|---------------|---------------------|---------------------------|--------------|
| Tasks •<br>Review Message (1)         | Case action | IS VIEW APPLICANT<br>ATTORNEY | ASSIGNEE     | INJURED PARTY | CARRIER<br>ATTORNEY | CARRIER                   | STATUS       |
| AAA Case Number ×                     | 17-15-10    | 15-4512                       | Test Medical | test test     |                     | Test Insurance<br>Carrier | 2.a. Schedul |
| AAA Legacy Case Nunx                  |             |                               |              |               |                     |                           |              |
| Insurer Claim Number ×                |             |                               |              |               |                     |                           |              |
| Applicant File Number X               |             |                               |              |               |                     |                           |              |
| FILTERS     Applicant Attorney        |             |                               |              |               |                     |                           |              |
| Assignee O                            |             |                               |              |               |                     |                           |              |
| Injured Party O<br>Carrier Attorney O |             |                               |              |               |                     |                           |              |

Once you have selected the task(s) you want to filter, click "**Search**" and the home page will filter and update to display only cases that have that particular task(s) due. Next, click on the case record you want to access.

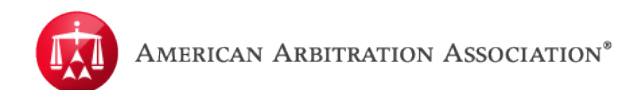

# <u>First Time Form</u>

"**Review First Time Form**" is a task that can be filtered from the user home page. Filter this task and select the case you want to access.

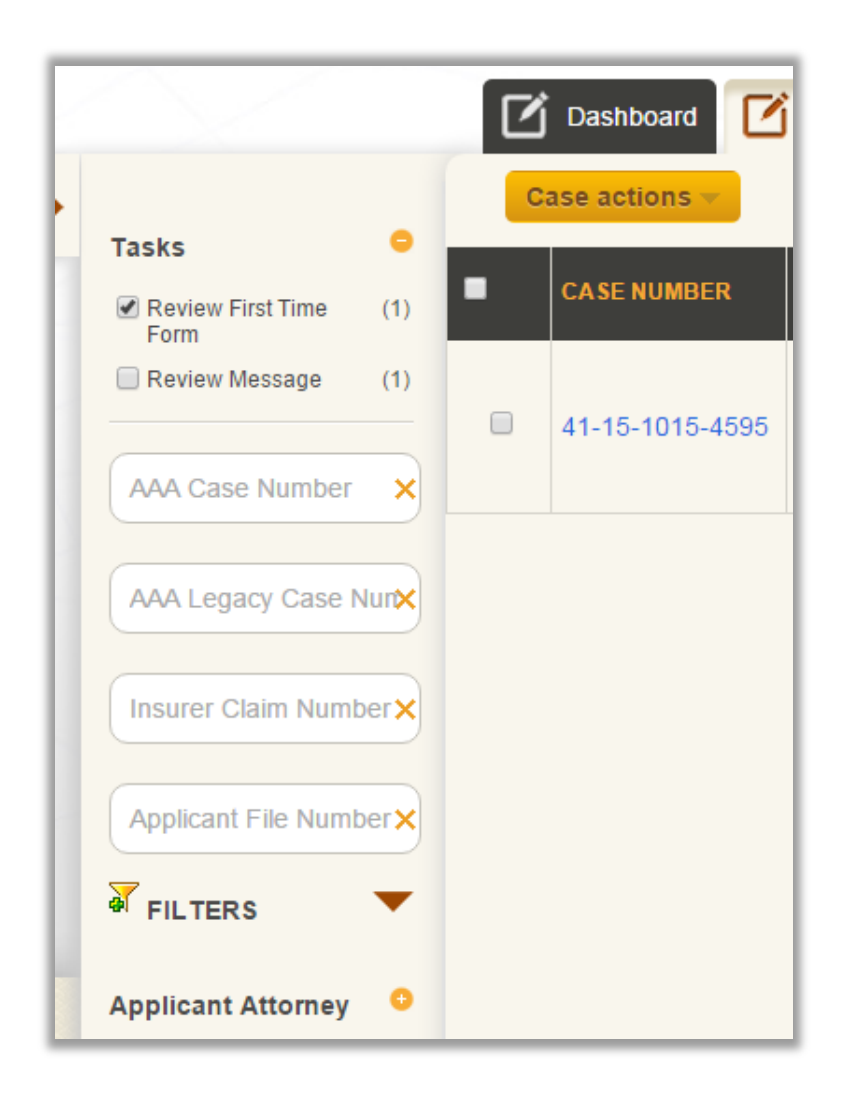

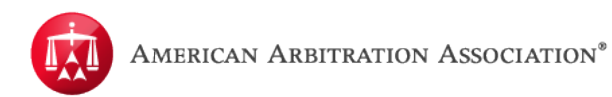

The "**First Time Form**" task will automatically appear as a modal window when a case is being reviewed for the first time. Carriers or TPAs must confirm whether or not they are the correct party on the case by completing the form. Select the appropriate option and click "**Submit**".

If you believe you are not the carrier/respondent, select "We are not the correct respondent" and click "Submit".

| Applicant for bene                                                                       | fit: Comprehensive Medical Diagnostic<br>Testing PC                   | Policy Holder:<br>Policy Number: 32423 |
|------------------------------------------------------------------------------------------|-----------------------------------------------------------------------|----------------------------------------|
| Injured Party:                                                                           | test test                                                             | Claim Number: 32432                    |
| Carrier Named:                                                                           | Test Insurance Carrier                                                |                                        |
| We are the corre                                                                         | ct carrier                                                            |                                        |
| <ul> <li>We are the corre</li> <li>We are the corre</li> <li>We are not the c</li> </ul> | ct carrier<br>ct Third Party Administrator (TPA)<br>orrect respondent |                                        |

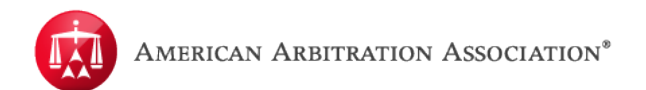

Selecting either "We are the correct carrier" or "We are the correct Third Party Administrator (TPA)" will expand the modal window to reveal the section to confirm the "Underwriting company".

| Are you the correct Respondent for this case?                 |
|---------------------------------------------------------------|
| We are the correct carrier                                    |
| We are the correct Third Party Administrator (TPA)            |
| We are not the correct respondent                             |
| Please select the underwriting company for this claim         |
| Self Insured Carrier                                          |
| Underwriting company:                                         |
|                                                               |
| I confirm that this is the underwriting company for this case |
| Comments :                                                    |
| Enter comments                                                |
|                                                               |
|                                                               |
| Click to view the AR1 form                                    |

If the company/carrier is SELF-INSURED simply check the "**Self Insured Carrier**" box and click "**Submit**".

To confirm the correct underwriting company, the user can begin typing the name of the company in the "**Underwriting company**" section and ADR Center will propose possible matches to select. Alternatively, if the user knows the company NAIC number, begin typing the NAIC number and ADR Center will propose possible matches to select.

After the correct underwriting company has been selected, check the confirm box and click "**Submit**". The comments section is optional.

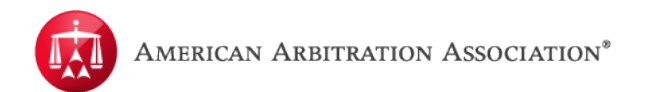

Once completed, a timeline entry is logged in the case record to indicate confirmation of the underwriting company. The timeline entry will also reflect updates made to the underwriting company. The underwriting company is viewable in the case details dropdown tab.

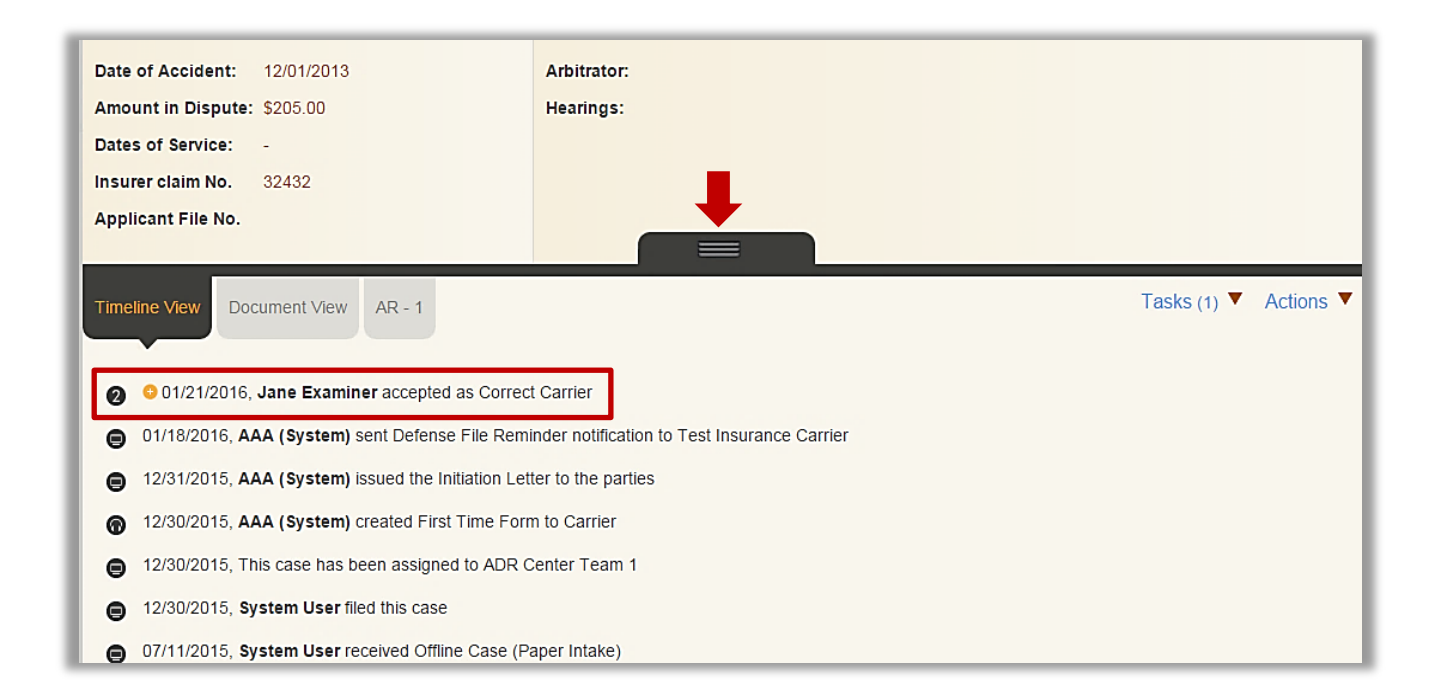

Users will have the ability to update the underwriting company if an error was made. Under the "Actions" menu, select "Add / Update Underwriting Company".

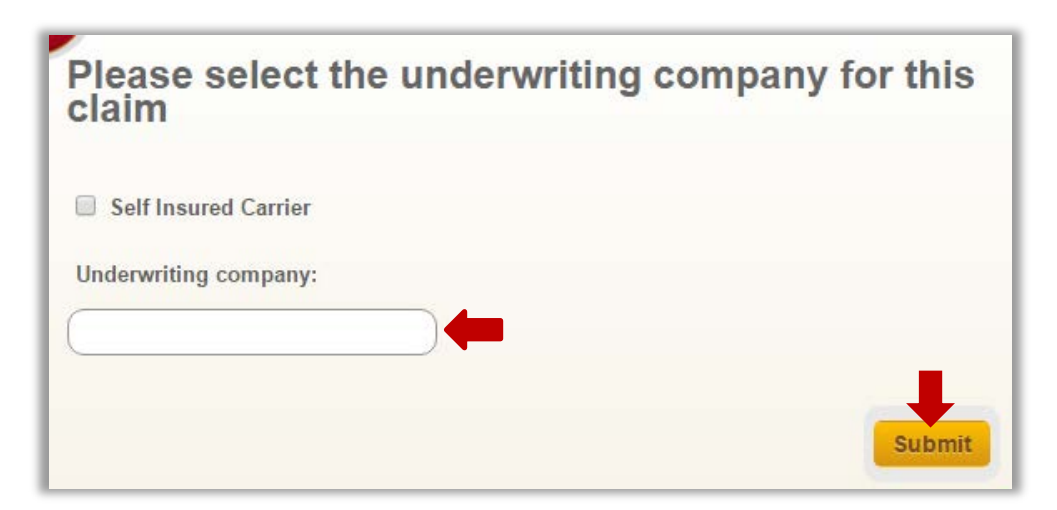

A modal window will appear to allow the user to enter the updated information. Again, the user will have the option of entering the name or entering the NAIC number. Select the underwriting company and click "**Submit**".

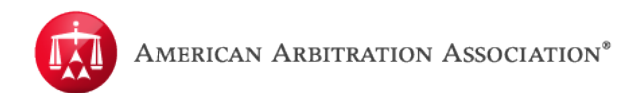

### Send Message

Within a case record, go to the "Actions" dropdown menu.

| Case: 17-15-1015-4512<br>Phase: 2 - Arbitration |                            | Applicant: Test Medical            | Related cases:       |
|-------------------------------------------------|----------------------------|------------------------------------|----------------------|
|                                                 |                            | Injured Party: test test           | Linked: 0            |
| Status:                                         | 2.a. Scheduling            | Applicant Attorney:                | Matched: 0           |
| ADR Center Team 8                               |                            | Respondent: Test Insurance Carrier | Carrier Response Due |
| Phone:                                          | (646) 663-3460             | Respondent Attorney:               | 12/23/2015           |
| Email:                                          | ADRCenterTeam8@adr         | .org                               |                      |
| Date of Accide                                  | ent: 11/01/2015            | Arbitrator:                        |                      |
| Amount in Dis                                   | pute: \$32,389.00          | Hearings:                          |                      |
| Dates of Servi                                  | ce: 11/01/2015 - 11/02/201 | 5                                  |                      |
| Insurer claim                                   | No.                        |                                    |                      |
| Applicant File                                  | No                         |                                    |                      |

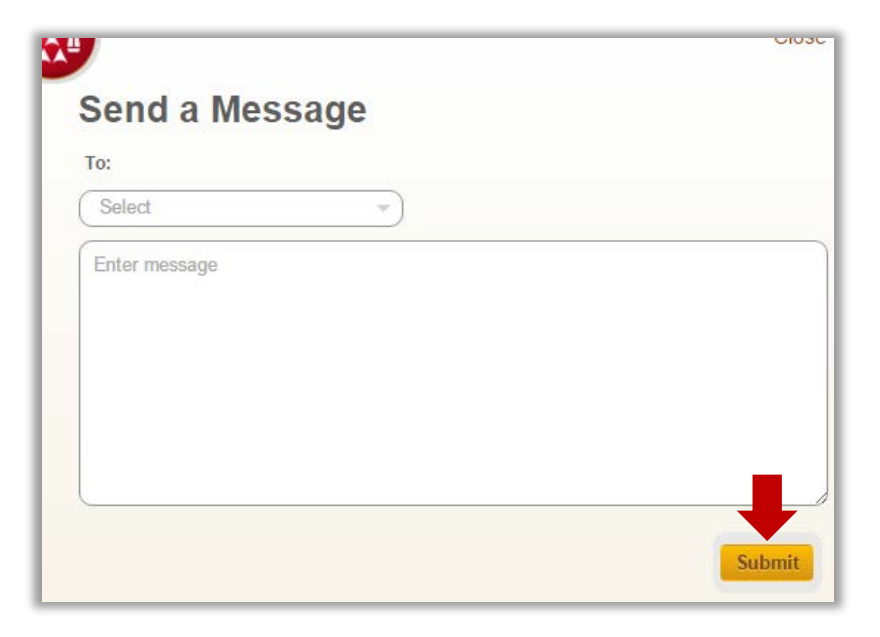

#### Select "Send Message".

You will get a modal window that will ask you to select the recipient of the message. Your options will be based on your user role (i.e. Applicant or Carrier/Respondent).

After selecting the recipient, enter your message in the text box. Once you are done, simply click "**Submit**" to post the message.

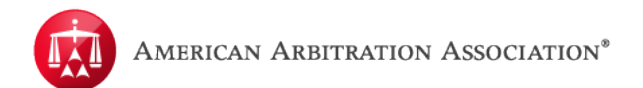

If the message was posted successfully, you will receive the "**Message Sent Successfully**" modal and the recipient will receive a notification.

| 2.b. Hearing scheduled<br>Message<br>(646) 663-346 | Applicant Attorney: Law Offices of Test Attorney Sent Successfully   | Matched:<br>Carrier R<br>12/23/20 |
|----------------------------------------------------|----------------------------------------------------------------------|-----------------------------------|
| ADRCenterTeam1@adr.org                             |                                                                      |                                   |
| 11/01/2015<br>\$202.00<br>11/01/2015 - 11/02/2015  | Arbitrator: Carolynn Terrell-Nieves<br>Hearings: 12/23/2015 10:00 AM |                                   |
| ument View AR - 1                                  |                                                                      | Tasks (2)                         |

This will create a "Review Message" task for the recipient of the message.

The message is also posted in the Timeline View. Click the yellow sign to view the message in its entirety.

The message is now part of the case record and can be viewed at any time.

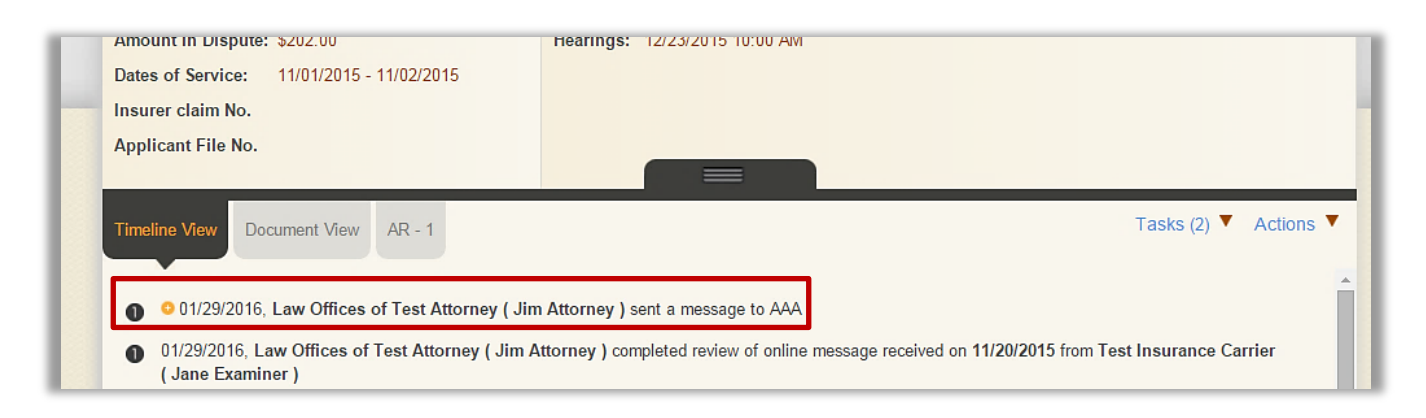

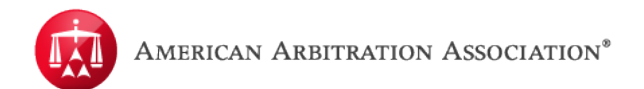

#### **Review Message**

The "**Review Message**" task is triggered when a user (e.g. Applicant, Respondent/Carrier or Conciliator) posts a message to another user(s). This task is created to alert the other user that there are messages sent to them on a particular case.

"Review Message" is simply a task that indicates that a new message has been posted to a case for you to review. It is solely up to the recipient of the message to determine if a response is needed.

Similar to other tasks, you can filter your cases grid by the "**Review Message**" task and then select the case you would like to access.

|   |                         | C | j Dashboard [   | Tasks 📆 Cale          | endar        |               |                     |                           |
|---|-------------------------|---|-----------------|-----------------------|--------------|---------------|---------------------|---------------------------|
| > | Tasks O                 | • | Case actions    | APPLICANT<br>ATTORNEY | ASSIGNEE     | INJURED PARTY | CARRIER<br>ATTORNEY | CARRIER                   |
|   | AAA Case Number 🗙       |   | 17-15-1015-4512 |                       | Test Medical | test test     |                     | Test Insurance<br>Carrier |
|   | AAA Legacy Case Nunx    |   |                 |                       |              |               |                     |                           |
|   | Insurer Claim Number ×  |   |                 |                       |              |               |                     |                           |
|   | Applicant File Number × |   |                 |                       |              |               |                     |                           |
|   | Applicant Attorney 🧿    |   |                 |                       |              |               |                     |                           |

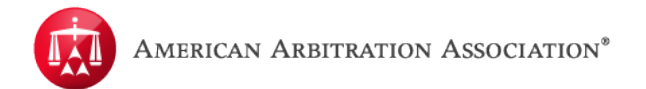

Once a case record has been selected, access the task by going to the "Tasks" menu.

#### Then select "Review Message".

You will receive a modal window that will display the message. Once you are done reviewing the message, simply click "**Submit**" to complete the task.

| t Med      | ic                      |                        | Close ×       |            |
|------------|-------------------------|------------------------|---------------|------------|
|            | 17.1 Review Me          | essage                 |               | Related ca |
|            | 2 - A Sent by AAA ( Ben | ny Tam ) on 11/20/2015 |               | Linked: 0  |
|            | 2.a. test               |                        |               | Matched:   |
| ter Team   | в                       |                        |               | Carrier Re |
|            | (646                    |                        |               | 12/23/201  |
|            | ADR                     |                        | Cancel Submit |            |
| Accident:  | 11/01/2015              | Arbitrator:            |               |            |
| in Dispute | : \$32,389.00           | Hearings:              |               |            |
| Service:   | 11/01/2015 - 11/02/2015 |                        |               |            |
| laim No.   |                         |                        |               |            |
|            |                         |                        |               |            |

The task has now been completed and is no longer a pending task due on the case.

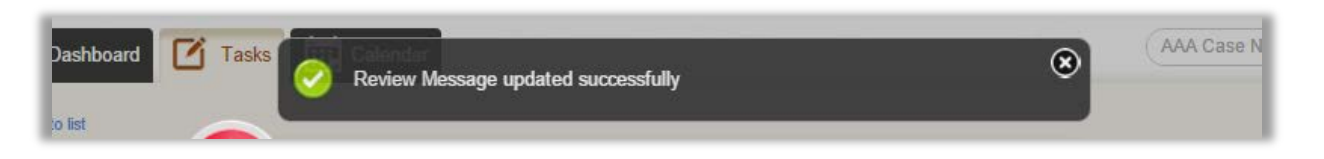

The message is always viewable in the "Timeline View" tab.

| Case:                                                        | 17-15-1015-4512         | Applicant:          | Test Medical           | Related cases:      |
|--------------------------------------------------------------|-------------------------|---------------------|------------------------|---------------------|
| Phase:                                                       | 2 - Arbitration         | Injured Party:      | test test              | Linked: 0           |
| Status:                                                      | 2.a. Scheduling         | Applicant Attorney: |                        | Matched: 0          |
| ADR Center Team                                              | 8                       | Respondent:         | Test Insurance Carrier | Carrier Response Du |
| Phone:                                                       | (646) 663-3460          | Respondent Attorney | :                      | 12/23/2015          |
| Email:                                                       | ADRCenterTeam8@adr.org  |                     |                        |                     |
| Date of Accident:                                            | 11/01/2015              | Arbitrator:         |                        |                     |
| Amount in Disput                                             | e: \$32,389.00          | Hearings:           |                        |                     |
| Dates of Service:                                            | 11/01/2015 - 11/02/2015 |                     |                        |                     |
| Insurer claim No.                                            |                         |                     |                        |                     |
| Applicant File No.                                           | •                       |                     |                        |                     |
|                                                              |                         |                     |                        |                     |
| Dates of Service:<br>Insurer claim No.<br>Applicant File No. | 11/01/2015 - 11/02/2015 |                     |                        |                     |

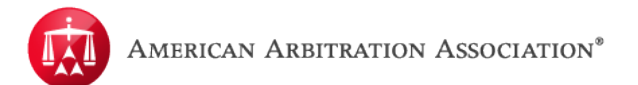

### **Extension Request**

Begin by accessing the case record from your user home screen/page.

Within the case record, hover your mouse over the "Actions" menu and select "Request Time Extension."

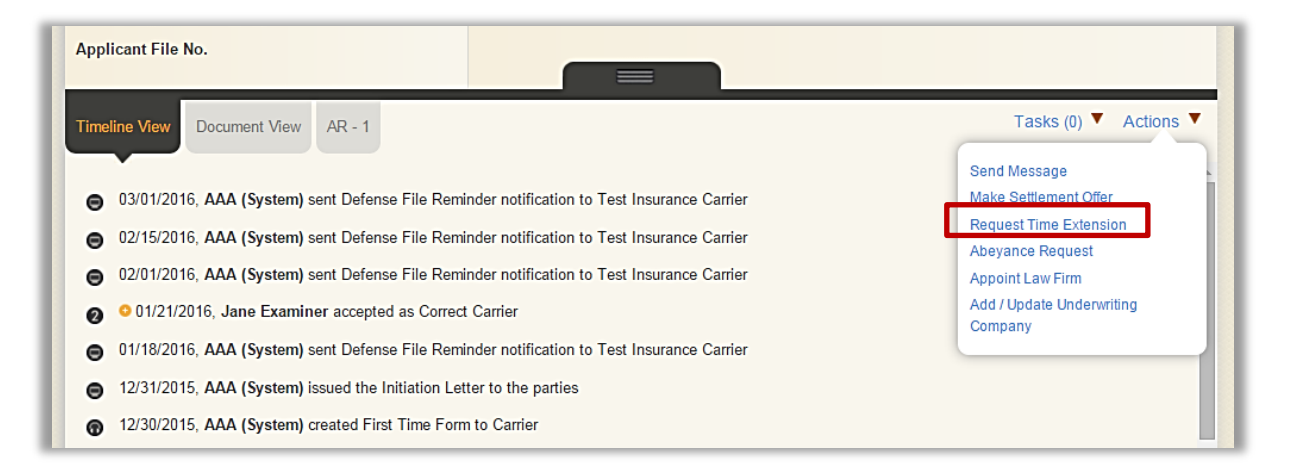

A modal window will appear and you will need to indicate how much time is being requested and the reason for the request, once completed, click "**Submit**".

| - 9              | tion                                             | Injured Party:                                 | test test                                                                     |           |
|------------------|--------------------------------------------------|------------------------------------------------|-------------------------------------------------------------------------------|-----------|
| Q                |                                                  |                                                |                                                                               | Close ×   |
| 546]<br>JDR      | Request                                          | Time Exte                                      | nsion                                                                         |           |
| 2/0              | Please note that a discretionary basi extension. | AAA can accept or reje<br>s. We recommend that | ct the time limit extension requests o<br>you explain in details why you need | n a<br>an |
| 243              | Duration of exter                                | ision requested (in day                        | s)                                                                            |           |
| men              |                                                  |                                                |                                                                               |           |
| ۱ (S             |                                                  |                                                | Cancel                                                                        | Submit    |
| د (S)<br>ane Exa | aminer accepted as                               | Correct Carrier                                |                                                                               |           |

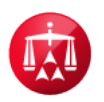

The request will be logged in the "**Timeline View**" and is transmitted to AAA for review and determination.

The AAA will review the request and make a determination. Notifications will be sent advising if the time extension request was accepted, accepted with a short time extension, or rejected. It will also be logged in the "**Timeline View**". If accepted as requested, or with a shorter time extension, the notification sent will reflect the new due date of the defense submission.

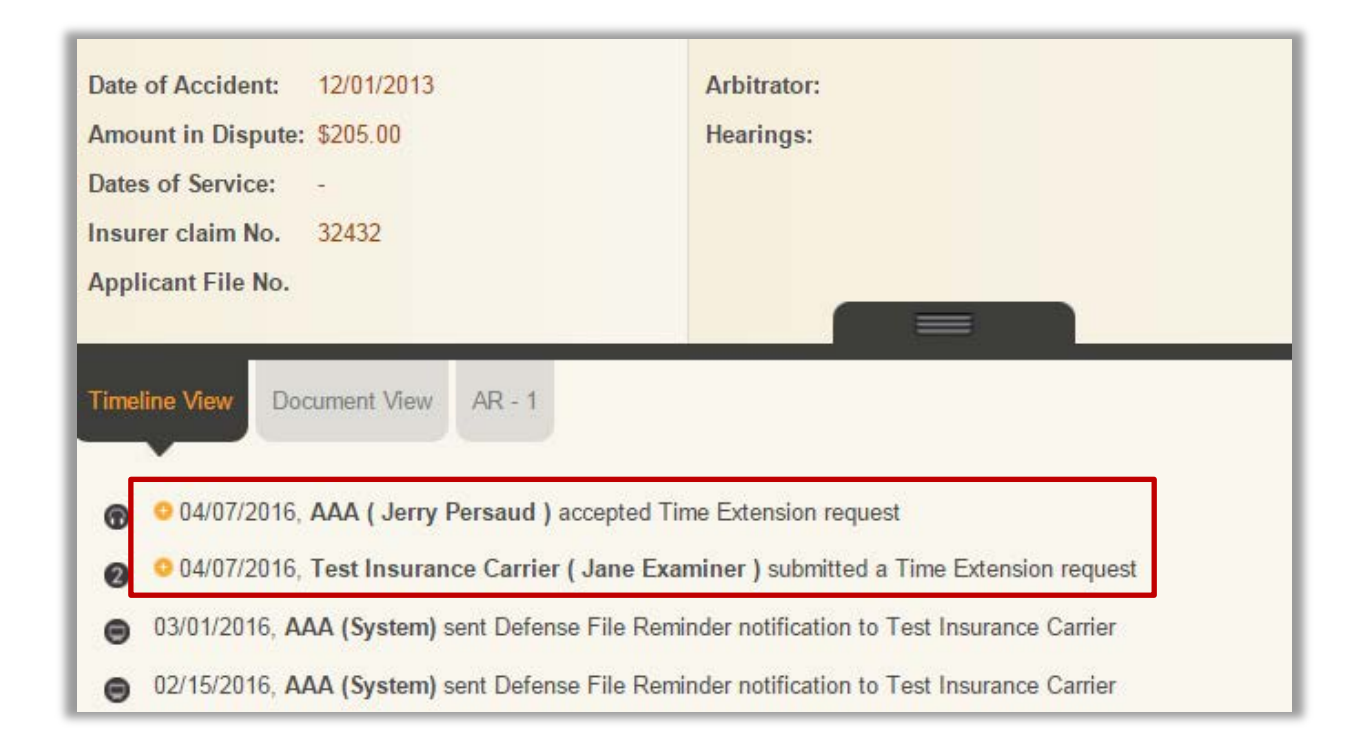

# Making a Settlement Offer

As a party to a case, you can initiate a settlement offer if the case is active and does not have a settlement offer currently pending. To initiate a settlement offer, select the **"Make Settlement Offer**" option which can be found in the case's **"Actions**" menu:

| C Dashboard Tas<br><< Back to list<br>Test Medical / S                                                                                      | ks 🖽 Calendar<br>Sally Hurt vs. Test Insurance Carrier                                                                                                    |                                                                                                    |
|----------------------------------------------------------------------------------------------------|----------------------------------------------------------------------------------------------------|----------------------------------------------------------------------------------------------------|
| Case: 41-15-1015-4226<br>Phase: 1 - Conciliation<br>Status: 1.a. Case initiated                                                             | Applicant:Test MedicalInjured Party:Sally HurtApplicant Attorney:Law Offices of Test AttorneyRespondent:Test Insurance CarrierRespondent Attorney:Law Attorney | Related cases:<br>Linked: 0<br>Matched: 0<br>Carrier Response Due:<br>12/14/2015                    |
| Amount in Dispute: \$1,000.00<br>Dates of Service: 11/02/2019<br>Insurer claim No.<br>Applicant File No.                                    | Arbitrator:<br>5 - 11/05/2015 Hearings:                                                                                                    |                                                                                                    |
| Timeline View         Document View           Il/11/2015, AAA (System           11/11/2015, This case has           11/11/2015, System User | AR - 1<br>a) created First Time Form to Carrier<br>been assigned to ADR Center Team 7<br>filed this case                                                       | Tasks (0) ▼ Actions ▼<br>Send Message<br>Make Settlement Offer<br>Abeyance Request<br>Withdraw Case |

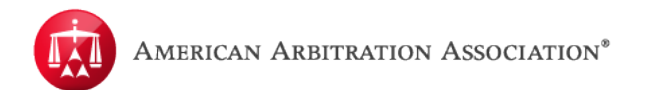

A modal will appear allowing you to enter your offer:

| Dashboard                                                                                                    | Close >                                                                                                    | ·                                     |
|----------------------------------------------------------------------------------------------------|----------------------------------------------------------------------------------------------------|---------------------------------------|
| << Back to list Test Medical                                                                                                    | Make Settlement Offer                                                                                                    |                                       |
| Case: 41-15-1015-4226<br>Phase: 1 - Conciliation<br>Status: 1 a Case initiated                                                                                                    | The offer submitted will be transmitted to the other party. This communication shall remain<br>between AAA and the parties involved. The offer is not viewable by the arbitrator.<br>APPLICANT'S INFORMATION | Hated cases:<br>inked: 0<br>atched: 0 |
| :                                                                                                    | 1 - Principal Amount:         \$ 1,000.00           2 - Interest:         \$ 0.00           3 - Filing Fee:         \$ 40.00                                                                                 | arrier Response Due:<br>2/14/2015     |
| Amount in Dispute: \$1,00<br>Dates of Service: 11/02<br>Insurer claim No.<br>Applicant File No.                                                                                                    | 4 - Attorney Fee:         \$ 80.00           YOUR SETTLEMENT OFFER           1 - Principal Amount:         \$800.00           2 - Interest:         \$100.00                                                 |                                       |
| Timeline View         Document           Initial and the second second | 3 - Filing Fee: \$40.00<br>4 - Attorney Fee: \$160.00<br>TOTAL AMOUNT \$1,100.00<br>Comments                                                                                                    | sks (0) ▼ Actions ▼                   |
| <ul> <li>11/11/2015, System</li> <li>07/11/2015, System</li> </ul>                                                                                                    | I would like to settle this case for 80%.                                                                                                    |                                       |

Once your offer has been submitted, the following will occur:

- The offer is immediately logged in the timeline.
- The opposing party will receive a "Review Settlement Offer" task (see Reviewing a Settlement Offer).
- The AAA notification letter will be sent to the opposing party the next business day advising them of the offer.

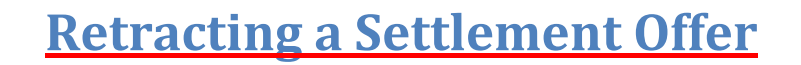

If you extended a settlement offer that has not been accepted by the opposing party, you will have the opportunity to retract your offer. To retract a pending settlement offer, select the "**Retract Settlement Offer**" option which can be found in the case's "**Actions**" menu.

| Test Medical / S                                                                                                    | Sally Hurt vs. Test Insurance Carrier                                                                                                    |                                                                                  |
|----------------------------------------------------------------------------------------------------|----------------------------------------------------------------------------------------------------|----------------------------------------------------------------------------------|
| Case: 41-15-1015-4226<br>Phase: 1 - Conciliation<br>Status: 1.a. Case initiated                                                    | Applicant:Test MedicalInjured Party:Sally HurtApplicant Attorney:Law Offices of Test AttorneyRespondent:Test Insurance CarrierRespondent Attorney:Law State Carrier | Related cases:<br>Linked: 0<br>Matched: 0<br>Carrier Response Due:<br>12/14/2015 |
| Amount in Dispute: \$1,000.00                                                                                                    | Arbitrator:                                                                                                    |                                                                                  |
| Dates of Service: 11/02/201<br>Insurer claim No.<br>Applicant File No.                                                             | 15 - 11/05/2015 Hearings:                                                                                                    |                                                                                  |
| Dates of Service: 11/02/201<br>Insurer claim No.<br>Applicant File No.<br>Timeline View Document View                              | W AR - 1                                                                                                    | Tasks (0) ▼ Actions ▼<br>Send Message                                            |
| Dates of Service: 11/02/201<br>Insurer claim No.<br>Applicant File No.<br>Timeline View Document View<br>2 9 11/11/2015, Jane Exam | W AR - 1                                                                                                    | Tasks (0) ▼ Actions ▼<br>Send Message<br>Make Settlement Offer                   |

Your offer is immediately retracted once you click the menu option. The following will occur:

- The retraction is immediately logged in the timeline.
- The "**Review Settlement Offer**" task will be removed immediately from the opposing party's tasks.
- The AAA notification letter will be sent to the opposing party the next business day advising them that the offer has been retracted.
- You will be able to re-initiate a new settlement offer on the case.

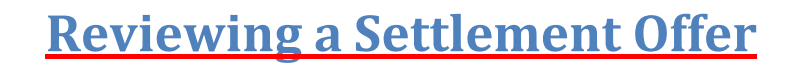

You will be able to identify cases for which you have been extended settlement offers through the filters panel in your "**Tasks**" tab. There are 2 tasks relating to settlement offers:

- Review Settlement Offer
- Review Counteroffer

|                                 |     | 6 | ß  | Dashboard       | Tasks 🔛 Calen                   | dar          |               |          |
|---------------------------------|-----|---|----|-----------------|---------------------------------|--------------|---------------|----------|
| Tasks                           | •   | - | Ca | ase actions 🔻   |                                 |              |               |          |
| Review<br>Settlement            | (1) |   |    | CASE NUMBER     | APPLICANT ATTORNE               | YASSIGNEE    | INJURED PARTY | CA<br>AT |
| Offer<br>Review<br>Counteroffer | (1) |   |    | 41-15-1015-4424 | Law Offices of Test<br>Attorney | Test Medical | Mike Injured  |          |
| FILTERS                         | •   |   |    | 41-15-1015-3957 | Law Offices of Test<br>Attorney | Test Medical | Susie Crash   |          |
| Applicant Attorney              | 0   |   |    | 41-15-1015-4226 | Law Offices of Test<br>Attorney | Test Medical | Sally Hurt    |          |
| Assignee                        | 0   | Ш |    |                 |                                 |              |               |          |

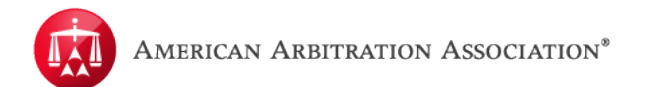

By accessing either task, one of the following modals will appear:

|                                                                                                    | Close ×                                           |                                                                                                    | Close                                                                                  |
|----------------------------------------------------------------------------------------------------|---------------------------------------------------|----------------------------------------------------------------------------------------------------|----------------------------------------------------------------------------------------|
| Review Settlement Offer<br>Amount in Dispute: \$ 2,000.00                                                                                                    |                                                   | Review Counter Offer<br>amount in Dispute: \$ 5,000.00                                                                                                    |                                                                                        |
| Carrier's Offer           1 - Principal Amount:         \$ 1200.00           2 - Interest:         \$ 150.00           3 - Filing Fee:         \$ 40.00           4 - Attorney Fee:         \$ 80.00           5 - Total Amount:         \$ 1470.00           Carrier Comment         \$ 1470.00 | n <b>late</b><br>inkec<br>latch<br>arrie<br>2/14, | State         Carrier's Offer           1 - Principal Amount:         \$ 400.00           2 - Interest:         \$ 400.00           3 - Filing Fee:         \$ 40.00           4 - Attorney Fee:         \$ 800.00           5 - Total Amount:         \$ 5240.00           Carrier Comment:         \$ 5400.00 | Your Previous Offer<br>\$ 4500.00<br>\$ 450.00<br>\$ 40.00<br>\$ 1000.00<br>\$ 5990.00 |
| I believe this is a fair offer to settle.<br>Response to Offer:<br>Accept<br>Comments:                                                                                                    |                                                   | \$5,00     I can offer 80% at most.       11/02     Response to Offer:       12     Accept       Comments:                                                                                                    |                                                                                        |
| Enter comments if any                                                                                                    | sks                                               | ment Enter comments if any                                                                                                    |                                                                                        |

The "**Review Settlement Offer**" modal displays the original amount in dispute for your reference. The settlement offer terms are listed along with any comment the offerer has provided. A drop-down list with options for you to indicate **Accept**, **Reject**, or **Counteroffer** will be available.

The "**Review Counter Offer**" modal displays and behaves identically to the "**Review Settlement Offer**" modal; however, it also displays the terms of your original offer.

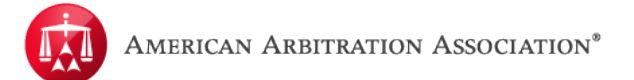

### **Accepting a Settlement Offer or Counteroffer**

To accept a settlement offer, select the "**Accept**" option under "**Response to Offer**". You can enter additional comments if needed. Once you submit your acceptance, the following will occur:

- If the case is settled during the Conciliation phase:
  - The case immediately closes as settled.
  - The acceptance is logged in the timeline.
  - The AAA notification letter will be sent to both parties the next business day with the final settlement terms.
- If the case is settled during the Arbitration phase, the Arbitrator will be notified to issue a consent award.

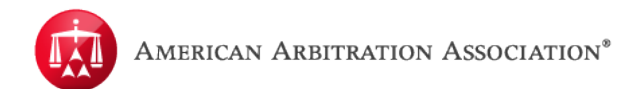

## **<u>Rejecting a Settlement Offer or Counteroffer</u>**

To reject a settlement offer, select the "**Reject**" option under "**Response to Offer**". You can enter additional comments if needed. Once you submit your rejection, the following will occur:

- The rejection is logged in the timeline.
- The AAA notification letter will be sent to the opposing party the next business day advising them that the offer has been rejected.
- Either party will be able to re-initiate a new settlement offer on the case.

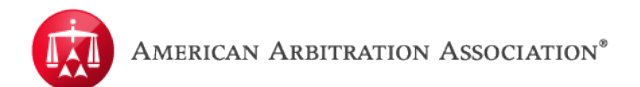

# Making a Counteroffer

To make a counteroffer, select the "**Counteroffer**" option under "**Response to Offer**". Additional text fields will appear on the upper-right portion of the modal for you to input your counteroffer. You can enter additional comments if needed.

| Case: 41-15-1015-3957<br>Phase: 1 - Conciliation<br>Status: 1.a. Case initiated                                   | Review Settle<br>Amount in Dispute: \$ 5,000.<br>Applicant's Offer<br>1 - Principal Amount:<br>2 - Interest:<br>3 - Filing Fee: | ement Offer<br>00<br>\$ 4500.00<br>\$ 450.00 | Close ×<br>Your Counteroffer | lated cases:        |
|----------------------------------------------------------------------------------------------------|----------------------------------------------------------------------------------------------------|----------------------------------------------|------------------------------|---------------------|
| Case: 41-15-1015-3957 Phase: 1 - Conciliation Status: 1.a. Case initiated Amount in Dispute: \$5,00               | Review Settle<br>Amount in Dispute: \$ 5,000.<br>Applicant's Offer<br>1 - Principal Amount:<br>2 - Interest:<br>3 - Filing Fee: | ement Offer<br>00<br>\$ 4500.00<br>\$ 450.00 | Your Counteroffer            | lated cases:        |
| Case: 41-15-1015-3957<br>Phase: 1 - Conciliation<br>Status: 1.a. Case initiated<br>4<br>Amount in Dispute: \$5,00 | Applicant's Offer<br>1 - Principal Amount:<br>2 - Interest:<br>3 - Filing Fee:                                                  | \$ 4500.00<br>\$ 450.00                      | Your Counteroffer            | lated cases:        |
| Amount in Dispute: \$5,00                                                                                         | 3 - Filing Fee:                                                                                                    |                                              | \$400.00                     | ink. u. u           |
| Amount in Dispute: \$5,00                                                                                         | 4 - Attorney Fee:                                                                                                    | \$ 40.00<br>\$ 1000.00                       | \$40.00<br>\$800.00          | a onse Due:         |
| Dates of Service: 11/02<br>Insurer claim No. 12<br>Applicant File No.                                             | 5 - Total Amount:<br>Applicant Comment:<br>can settle for 90%.<br>Response to Offer:<br>Counteroffer                            | \$ 5990.00                                   | \$ 5,240.00                  |                     |
| Timeline View Document                                                                                            | Comments:                                                                                                    |                                              |                              | sks (1) 🔻 Actions 🔻 |
| <ul> <li>11/11/2015, Law 0</li> <li>11/11/2015, Jane E</li> <li>11/11/2015, AAA (Sy:</li> </ul>                   |                                                                                                    |                                              | Cancel Submit                |                     |

Once you submit your counteroffer, the following will occur:

- The counteroffer is immediately logged in the timeline.
- The opposing party will receive a "Review Settlement Counteroffer" task immediately (see Reviewing a Settlement Offer).
- The AAA notification letter will be sent to the opposing party the next business day advising them of the counteroffer.

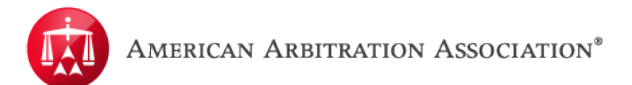

## <u>Appoint a Law Firm</u>

"**Appoint Law Firm**" is an action that allows a Carrier/Respondent to assign a pre-authorized law firm to represent them on their case(s) through ADR Center. Once the law firm has been assigned, that law firm will be able to access the case record in ADR Center.

Prior to being able to appoint a law firm on a case, that law firm must be an added "AUTHORIZED AGENT" under your company account and already have an existing account in ADR Center. This can be done in the MY ACCOUNT section of ADR Center. Please refer to the **ACCOUNT MANAGEMENT** user guide for instructions on how to add AUTHORIZED AGENTS.

Within the case record, hover your mouse over the ACTIONS menu and select "**Appoint Law Firm**".

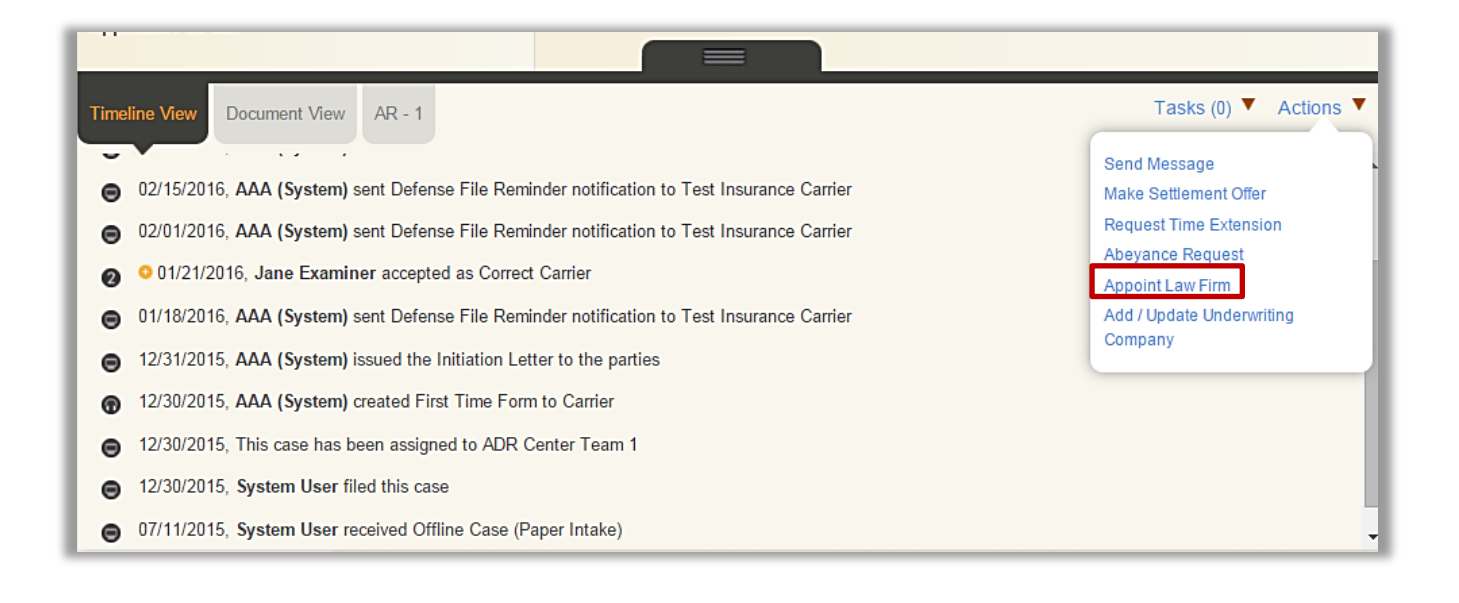

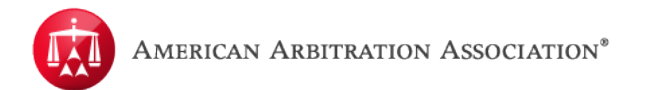

A modal window will appear to select the law firm.

**Please Note:** As soon as you appoint a law firm to the case, your permission to this case will be view only. You will still see this case in your case list and still have access to the case details/record, but the law firm will become the party of reference to represent you in this matter.

| (646) 66<br>AF                                                                                                    | 3-3460 Respondent Attorney                | ¢                                           |
|----------------------------------------------------------------------------------------------------|-------------------------------------------|---------------------------------------------|
| Ų                                                                                                    |                                           | Close ×                                     |
| 11/0                                                                                                    | Appoint a Law Firm                        |                                             |
| \$32,:                                                                                                    | Please note that once a Law Firm has been | n appointed, the ability to manage the case |
| 11/0                                                                                                    | would be restricted to that Law Firm.     |                                             |
|                                                                                                    | Authorized Agents                         |                                             |
|                                                                                                    | Select a Law Firm                         |                                             |
| -                                                                                                    |                                           | Cancel                                      |
| and the second second se |                                           |                                             |

Select a law firm from the list of "**Authorized Agents**" previously established and click "**Submit**".

A modal warning will appear as a security feature to confirm that you indeed want to appoint this particular law firm on the case. If so, click "**Submit**".

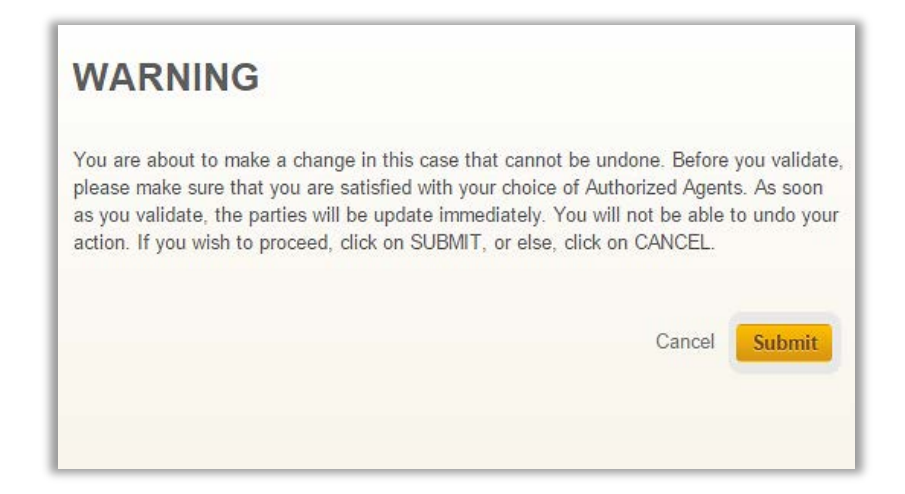

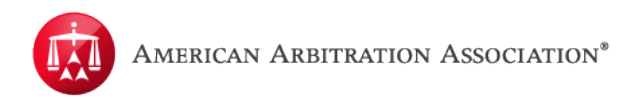

The law firm has now been appointed to the case and will have access to manage the case in ADR Center. All tasks and actions pertaining to the case will now be shifted to the appointed law firm. Once the appointed law firm logs into their ADR Center account, this case will be available.

| Z.a. Scheo IIIng Al                   | oblicant Attorney:                                                       | Matcheo        |
|---------------------------------------|--------------------------------------------------------------------------|----------------|
| am 8 📀 Law Firm a                     | ppointed successfully. Test Inducance Carrier                            | Carrier F      |
| (646) 663- <mark>:</mark> 460 R       | spondent Attorney:                                                       | 12/23/20       |
| ADRCenterTeam8@adr.org                |                                                                          |                |
|                                       |                                                                          |                |
| nt: 11/01/2015                        | Arbitrator:                                                              |                |
| pute: \$32,389.00                     | Hearings:                                                                |                |
| e: 11/01/2015 - 11/02/2015            |                                                                          |                |
| lo.                                   |                                                                          |                |
| No.                                   |                                                                          |                |
|                                       |                                                                          |                |
| Document View AR - 1                  |                                                                          | Tasks (0)      |
|                                       |                                                                          |                |
| NAC Text lessons Contra / less F      |                                                                          |                |
| 2016, Test Insurance Carrier ( Jane E | caminer ) appointed a Law Firm as their representative for this case     |                |
| 6, Test Insurance Carrier ( Jane Exa  | miner ) completed review of online message received on 11/20/2015 from A | AA ( Benny Tam |
| 6, Test Insurance Carrier ( Jane Exa  | miner ) uploaded a Supplemental Document                                 |                |

## Withdraw a Case

Withdrawing a case is an **ACTION** that is only available to the Applicant/Applicant Attorney. Different procedures apply to withdrawing cases depending on the status of the case.

- 1. There are two types of withdrawals:
  - 1. Without prejudice the Applicant reserves the right to file the same case again in the future.
  - 2. With prejudice the Applicant will not re-file this case again.
- 2. Depending on the phase/stage of the case (i.e. Conciliation or Arbitration), the Arbitrator may need to review and/or approve the withdrawal as follows:
  - 1. Case withdrawn during Conciliation phase no approval required from anyone, regardless of the type of withdrawal.
  - 2. Case withdrawn during Arbitration phase:
    - a. With prejudice the Applicant does not need approval from the Arbitrator; case is closed.
    - b. Without prejudice the Arbitrator will need to review the request.

To withdraw a case, access the case record and go to the "Actions" menu.

| Case:          | 17-15-1015-4221             | Applicant: Test Medical                          | Related cases:        |
|----------------|-----------------------------|--------------------------------------------------|-----------------------|
| Phase:         | 2 - Arbitration             | Injured Party: test test                         | Linked: 0             |
| Status:        | 2.b. Hearing scheduled      | Applicant Attorney: Law Offices of Test Attorney | Matched: 0            |
| ADR Center Te  | eam 1                       | Respondent: Test Insurance Carrier               | Carrier Response Due: |
| Phone:         | (646) 663-3461              | Respondent Attorney:                             | 12/23/2015            |
| Email:         | ADRCenterTeam1@adr.org      |                                                  |                       |
| Date of Accide | ent: 11/01/2015             | Arbitrator: Carolynn Terrell-Nieves              |                       |
| Amount in Dis  | spute: \$202.00             | Hearings: 12/23/2015 10:00 AM                    |                       |
| Dates of Servi | ce: 11/01/2015 - 11/02/2015 |                                                  |                       |
| nsurer claim   | No.                         |                                                  |                       |
| Applicant File | No.                         |                                                  |                       |
|                |                             |                                                  |                       |

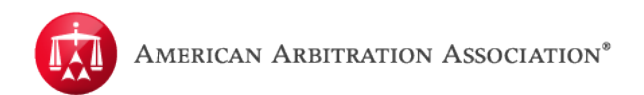

#### Then select Withdraw Case.

| Timeline View Document View AR - 1                                             | Tasks (0) 🔻 Actions 🔻 |
|--------------------------------------------------------------------------------|-----------------------|
|                                                                                | Send Message          |
| 04/07/2016, AAA (System) issued the Initiation Letter to the parties           | Make Settlement Offer |
| 04/06/2016, AAA ( Cassandra Thakur ) reassigned this case to ADR Center Team 8 | Abeyance Request      |
| 04/06/2016, AAA (System) created First Time Form to Carrier                    |                       |
| 04/06/2016, System User filed this case                                        |                       |
| 04/06/2016, AAA ( Cassandra Thakur ) reassigned this case to ADR Center Team 8 |                       |
| 04/06/2016, This case has been assigned to ADR Center Team 8                   |                       |
| 07/12/2015, System User received Offline Case (Paper Intake)                   |                       |

A modal window will appear. Indicate if the matter is being withdrawn "With Prejudice" or "Without Prejudice". Enter your comments and click "Submit" when done.

| Select an Option 💌 | )     |  |
|--------------------|-------|--|
| With Prejudice     | 2<br> |  |
| Without Prejudice  |       |  |
|                    |       |  |
|                    |       |  |
|                    |       |  |

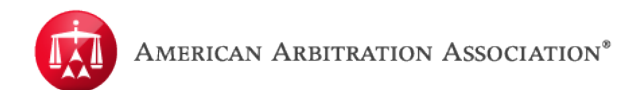

The case has now been withdrawn, closed and the case record has been updated. The appropriate notices will be sent to the parties advising of the withdrawal.

| 17-15-1015-4 📀 Case                           | has been withdrawn succ | essfully dedicat             | ⊗ Related |
|-----------------------------------------------|-------------------------|------------------------------|-----------|
| 4 - Closed                                    | injured Party.          | test test                    | Linked:   |
| 4.d. Withdrawn with                           | Applicant Attorney:     | Law Offices of Test Attorney | Matche    |
| prejudice                                     | Respondent:             | Test Insurance Carrier       | Carrier   |
| 1<br>(646) 663-3461<br>ADRCenterTeam1@adr.org | Respondent Attorney     | r:                           | 12/23/2   |
| 11/01/2015                                    | Arbitrator: Car         | olynn Terrell-Nieves         |           |

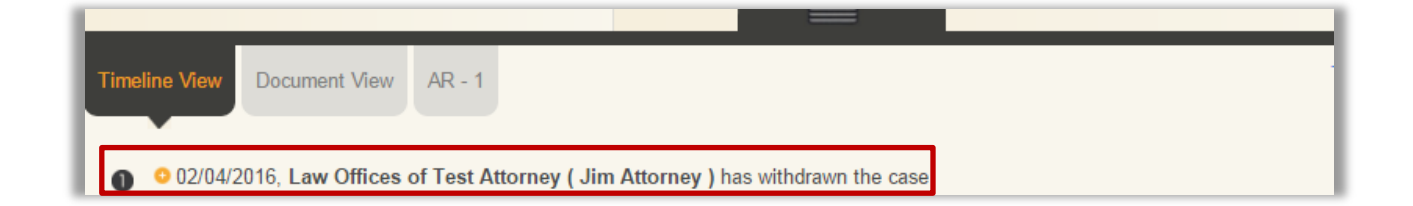

Again, if the case was withdrawn "**Without Prejudice**" and the case is in the Arbitration phase, the matter will be forwarded to an Arbitrator for review.

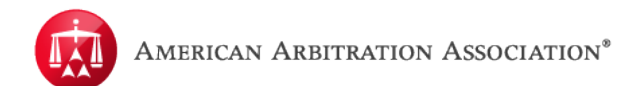

## **Request Technical Correction of Award**

"Request Technical Correction of Award" is an action that allows you to file a Technical Correction on an awarded case.

Access the case record, hover your mouse over the "Actions" menu and select "Request Technical Correction of Award".

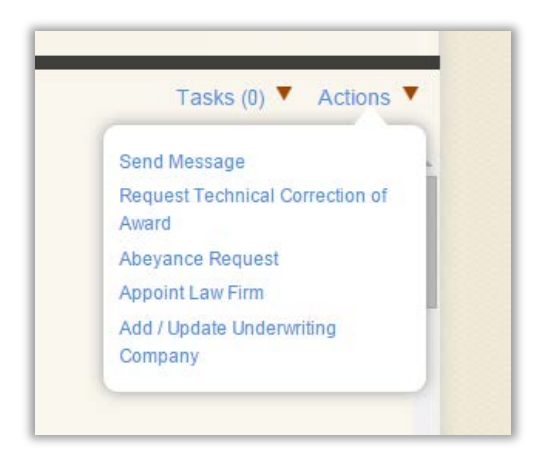

A modal will appear to capture your request for the Technical Correction. Enter any comments you may have. This section allows you to specify which page(s) of the award you are requesting a technical correction for.

| F11                                                                                                    |                                                                                                    |
|----------------------------------------------------------------------------------------------------|----------------------------------------------------------------------------------------------------|
| Please note that you<br>Technical Correction                                                                           | have 30 calendar days from the mailing of the award to request a                                                                                                    |
| Please note that tec<br>award. If you believe<br>Appeal. Technical co<br>text and form respon<br>arithmetic errors and | nnical corrections do not apply to changes to the substance of the<br>e that there are errors in the substance of the award, please file an<br>orrections include corrections of inconsistencies between the written<br>uses, incorrectly checked or unchecked boxes on award forms,<br>typographical errors. |
| Please enter the de                                                                                                    | tails of your Technical Correction Request below:                                                                                                    |
| 1. Correction of the a                                                                                                 | ward on page 1                                                                                                    |
| Select Correction                                                                                                    | Туре                                                                                                    |
| D : 1                                                                                                    |                                                                                                    |
| Details:                                                                                                    |                                                                                                    |
| Details                                                                                                    | Add another technical correction                                                                                                    |
| Enter Details                                                                                                    | Add another technical correction                                                                                                    |

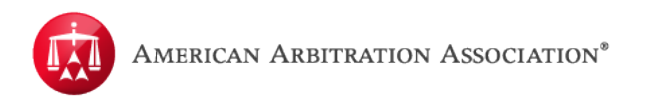

Identify the page of the award where the correction needs to be made.

Then select the correction type.

| Technical Correction                                                                                                    | mailing of the award to request a                                                                                                    |
|----------------------------------------------------------------------------------------------------|----------------------------------------------------------------------------------------------------|
|                                                                                                    | No. 10. 10. 2007                                                                                                    |
| Please note that technical corrections do not apply to<br>award. If you believe that there are errors in the subs<br>Appeal. Technical corrections include corrections of i<br>text and form responses, incorrectly checked or unch<br>arithmetic errors and typographical errors. | changes to the substance of the<br>tance of the award, please file an<br>noonsistencies between the written<br>ecked boxes on award forms, |
| Please enter the details of your Technical Correc                                                                                                    | tion Request below:                                                                                                    |
|                                                                                                    |                                                                                                    |
| 1. Correction of the award on page 1                                                                                                    |                                                                                                    |
| 1. Correction of the award on page 1 +                                                                                                    |                                                                                                    |
| 1. Correction of the award on page 1  Select Correction Type Select Correction Type                                                                                                    |                                                                                                    |
| 1. Correction of the award on page 1  Select Correction Type Calculation Correction Date Correction Date Correction                                                                                                    |                                                                                                    |
| 1. Correction of the award on page 1 •<br>Select Correction Type •<br>Select Correction Type<br>Calculation Correction<br>Date Correction<br>Typographical Correction                                                                                                    |                                                                                                    |
| 1. Correction of the award on page 1 •<br>Select Correction Type •<br>Select Correction Type<br>Calculation Correction<br>Date Correction<br>Typographical Correction                                                                                                    | Add another technical correction                                                                                                    |
| Correction of the award on page 1     Select Correction Type     Calculation Correction     Date Correction     Typographical Correction  Enter Details                                                                                                    | Add another technical correction                                                                                                    |
| Correction of the award on page 1     Select Correction Type     Calculation Correction     Date Correction     Typographical Correction  Enter Details                                                                                                    | Add another technical correction                                                                                                    |

Enter a description of the correction in the details text box. If there are other sections of the Award that you want to identify, click "Add another technical correction".

Additional fields will appear allowing you to enter more information. Click "Add another technical correction" if more fields are needed.

| Correction Request below:        |
|----------------------------------|
| ect in the Summary section       |
| Add another technical correction |
|                                  |
| Cancel Submit                    |

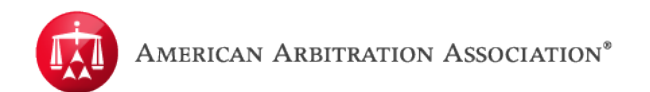

#### When done, click "Submit".

| Date Correction         | •                                       |                           |
|-------------------------|-----------------------------------------|---------------------------|
| Details: The date of    | f accident was incorrect in the Summary | section                   |
| . Correction of the awa | rd on page (1 v)                        |                           |
| Select Correction Typ   | e v                                     |                           |
| Details:                |                                         | ×                         |
|                         | Add ano                                 | ther technical correction |
| Enter Details           |                                         |                           |
|                         |                                         |                           |
|                         |                                         |                           |
|                         |                                         | 0 1 0 1 1                 |

The Technical Correction filing has now been submitted and is logged in the Timeline View.

The appropriate notification will be sent to the other party advising of the Technical Correction filing and will also trigger a "**Review Technical Correction**" task for that party to provide them with an opportunity to respond.

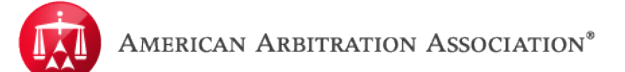

# **Review Technical Correction**

"**Review Technical Correction**" is a task that is triggered when a party files a Technical Correction on an awarded case. This task allows the opposing party the opportunity to respond to the Technical Correction already filed.

"**Review Technical Correction**" is a filterable task in the"**Tasks**" tab from your user homepage. After filtering, click the case you want to access.

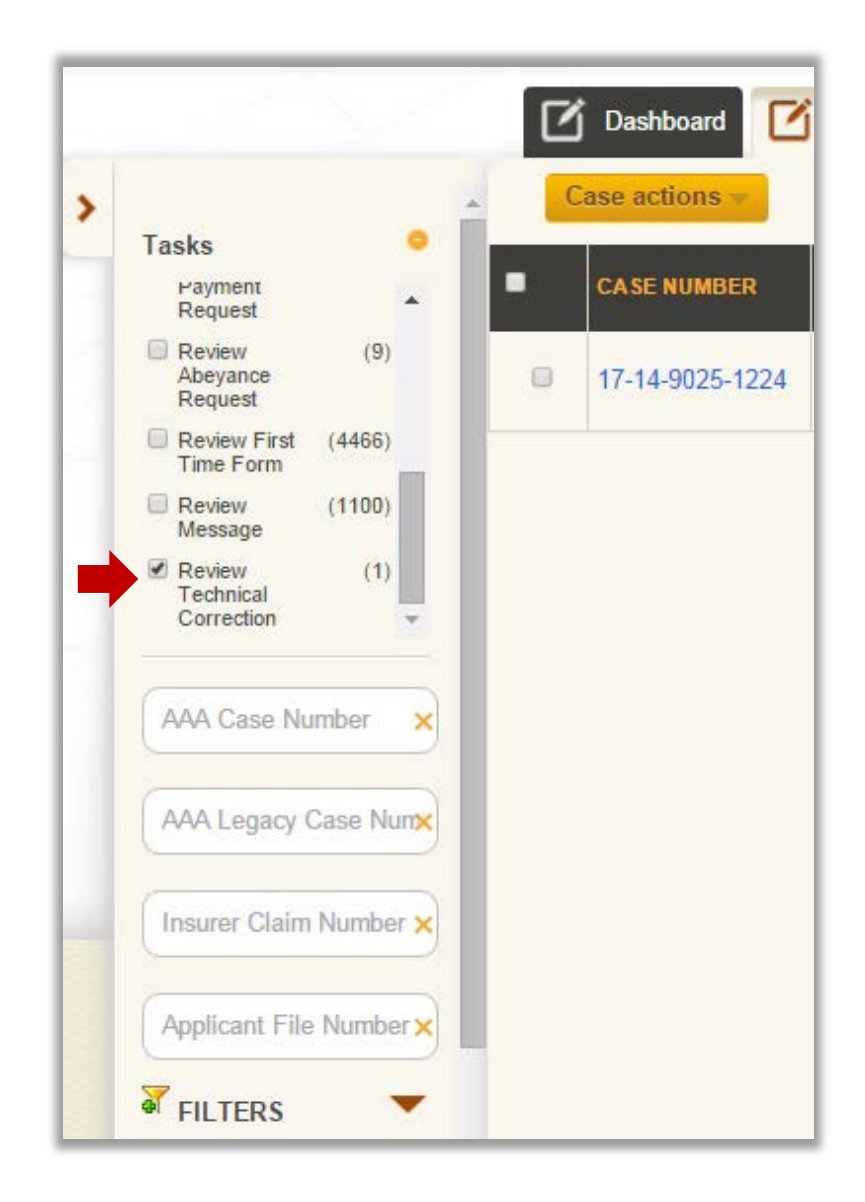
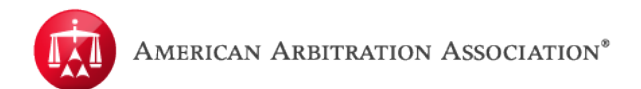

Within the case record, hover you mouse over the "**Tasks**" menu and select the "**Review Technical Correction**" option.

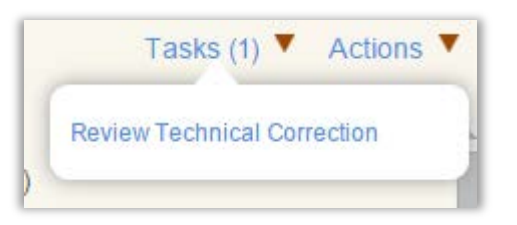

A modal window will appear which will display the Technical Correction that was filed/submitted by the other party. Enter any comments you may have in the available text box and click "**Submit**" when complete.

| Fechnical C | orrection Information            |   |
|-------------|----------------------------------|---|
| On Page:    | 5 Correction Type: TYPOGRAPHICAL |   |
| Details:    | NYNF-4087                        | 1 |
| On Page:    | 4 Correction Type: TYPOGRAPHICAL |   |
| Details:    | NYNF-4087                        | 1 |
| On Page:    | 3 Correction Type: CALCULATION   |   |
| Details:    | NYNF-4087                        |   |
| On Page:    | 5 Correction Type: DATE          |   |
| Details:    | NYNF-4087                        | 1 |
| On Page:    | 1 Correction Type: CALCULATION   |   |
| Details:    | NYNF-4087                        |   |
| Comments    | supporting the request           |   |
| NYNF-40     | 87                               |   |
|             |                                  |   |

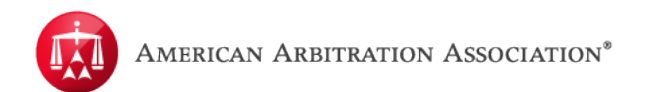

Once the response is submitted, it is captured and logged in the Timeline View and the appropriate notifications will be sent. The Technical Correction request and response will be transmitted to the AAA for review.

| Big Bang Medical / Planet Earth vs. Charles Insurance                                    |                                                                                                    |                                                   |                                                      |                                                    |                                             |                    |                                    |  |  |
|------------------------------------------------------------------------------------------|----------------------------------------------------------------------------------------------------|---------------------------------------------------|------------------------------------------------------|----------------------------------------------------|---------------------------------------------|--------------------|------------------------------------|--|--|
| Case:<br>Phase:<br>Status:                                                               | 17-14-1000-0152<br>2 - Arbitration<br>2.I. Technical<br>correction                                                                                                    | Injured Party:<br>Applicant:<br>Applicant Attorne | Planet Earth<br>Big Bang Medical<br>y.Damon Attorney | Carrier:<br>Carrier Rep<br>Arbitrator:<br>Hearing: | Charles Insurance<br>:<br>Frances Velazquez | Rei<br>Lini<br>Dui | lated cases:<br>ked: 0<br>e Date : |  |  |
| Timeline                                                                                 | View Document View                                                                                                    | AR - 1                                            |                                                      |                                                    |                                             | Ta                 | sks (1) 🔻 Actions 🔻                |  |  |
| Ø •:<br>™                                                                                | O 2014-07-07, Charles Insurance ( Charles Meredith-Amoah ) responded to the filed technical correction request The Applicant is correct. The accident date is incorrect. |                                                   |                                                      |                                                    |                                             |                    |                                    |  |  |
| 2014-07-03, Big Bang Medical ( Damon Attorney ) fied a technical correction of the award |                                                                                                    |                                                   |                                                      |                                                    |                                             |                    |                                    |  |  |
| Q 20                                                                                     | 2014-07-03, Frances Velazquez submitted hearing disposition as hearing closed                                                                                            |                                                   |                                                      |                                                    |                                             |                    |                                    |  |  |
| <b>@</b> •:                                                                              | 2014-07-03, AAA ( Matthe                                                                                                    | w Connolly ) sched                                | duled the Hearing in                                 | this matter.                                       |                                             |                    |                                    |  |  |

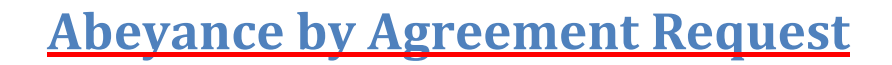

If necessary you can request to place a case into abeyance by agreement. This task requires both parties to approve the request. Going into actions and selecting "**Abeyance Request**" will begin the process.

Please note this option is not designated for cases that should be placed in abeyance due to court orders. All cases that should be placed in abeyance due to court orders must be forwarded directly to the AAA.

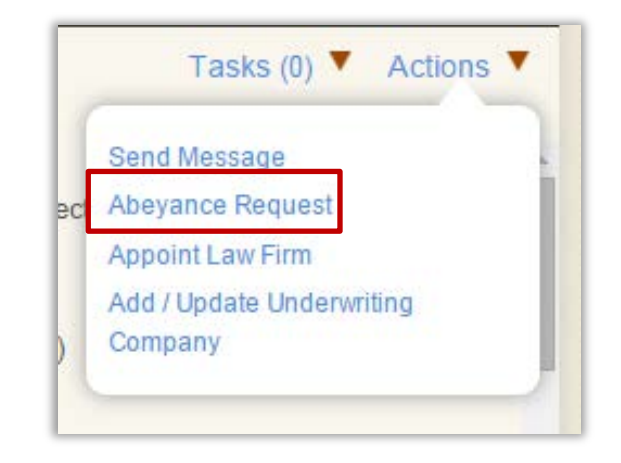

A reason for the request is required. The reason can be entered into the text field. Once complete clicking "**Submit**" will generate a task for the opposing party to consent to the request.

| ·····        | Demonstr  |
|--------------|-----------|
| Enter Reason | a nequest |
|              |           |
|              |           |

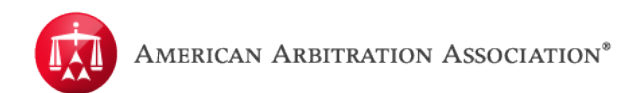

The task "Review Abeyance Request" will generate for the opposing side.

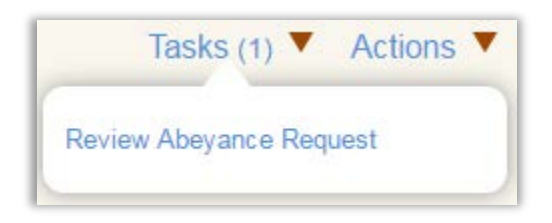

The party can then choose to "**Accept**" or "**Reject**" the abeyance request. Entering a reason is not required. If the request is accepted the case will immediately be placed into abeyance.

If the request is rejected the status of the case will remain the same.

| Review Abeyance                             |        |        |
|---------------------------------------------|--------|--------|
| Please respond to the request for Abeyance. |        |        |
| Accept                                      |        |        |
| Reject                                      |        |        |
| Please enter comments if any.               |        |        |
| ~                                           | Cancel | Submit |

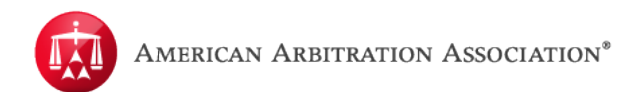

The Action "**Remove Case From Abeyance**" will be available when a case has already been placed in Abeyance by Agreement.

| Tasks (0) 🔻          | Actions <b>T</b> |
|----------------------|------------------|
| Remove Case From A   | beyance          |
| Add / Update Underwr | iting            |
| Company              |                  |
| Company              |                  |

When you select "**Remove Case From Abeyance**" a modal box will appear with an option to enter comments if any. Then click "**Submit**", the status will change back to an active status.

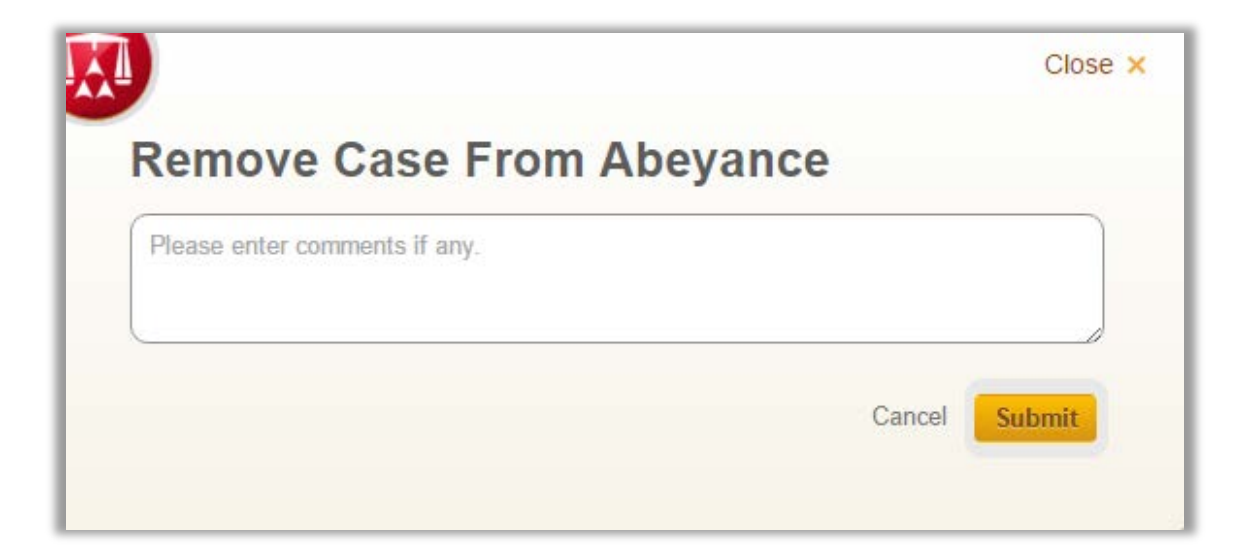

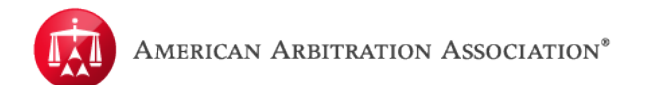

## CALENDAR

The third tab on your homepage is the "**Calendar**" tab. This tab allows you to see upcoming hearings scheduled and awards issued.

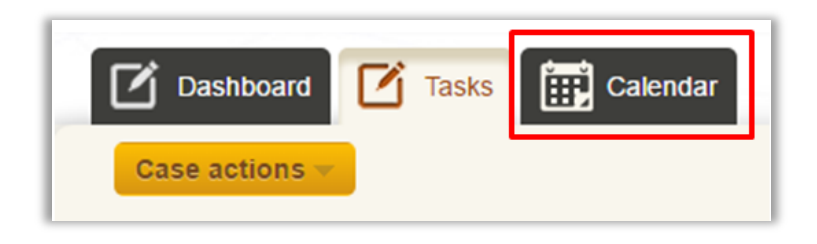

Once in the "**Calendar**" tab there are several functions available to help gather specific information about upcoming hearings.

| Dashboard Tasks Calendar                                                                                                    |                   |        |                |           |          |         |          |  |  |  |  |
|----------------------------------------------------------------------------------------------------|-------------------|--------|----------------|-----------|----------|---------|----------|--|--|--|--|
| Training Law F                                                                                                    | Training Law Firm |        |                |           |          |         |          |  |  |  |  |
| Select a Calendar Resource View All View Calendar From Date * To Date * View Calendar Report                                                                                                    |                   |        |                |           |          |         |          |  |  |  |  |
| Monthly view                                                                                                    | Weekly view Daily | view   |                |           |          |         |          |  |  |  |  |
| < March 2016 >                                                                                                    | Sunday            | Monday | Tuesday        | Wednesday | Thursday | Friday  | Saturday |  |  |  |  |
| Su         Mo         Tu         We         Th         Fr         Sa           28         29         1         2         3         4         5           6         7         8         9         10         11         12           13         14         15         16         17         18         19           20         21         22         23         24         25         26 | 27                | 28     | 29             | 30        | 31       | April 1 | 2        |  |  |  |  |
| 27 28 29 30 31<br>April 2016<br>Su Mo Tu We Th Fr Sa<br>1 2                                                                                                    | 3                 | 4      | 5              | 6         | 7        | 8       | 9        |  |  |  |  |
| 3         4         5         6         7         8         9           10         11         12         13         14         15         16           17         18         19         20         21         22         23           24         25         26         27         28         29         30                                                                              | 10                | 11     | 12<br>Hearings | 13        | 14       | 15      | 16       |  |  |  |  |
| May 2016<br>Su Mo Tu We Th Fr Sa<br>1 2 3 4 5 6 7<br>8 9 10 11 12 13 14<br>15 16 17 18 19 20 21                                                                                                    | 17                | 18     | 19             | 20        | 21       | 22      | 23       |  |  |  |  |
| 22 23 24 25 26 27 28<br>29 30 31 1 2 3 4<br>5 6 7 8 9 10 11                                                                                                    | 24                | 25     | 26             | 27        | 28       | 29      | 30       |  |  |  |  |

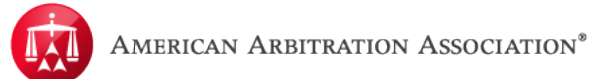

Resources are the number of representatives a party has available to attend hearings. When hearings are scheduled, the amount of cases that can be scheduled for any given time is based on the available resources. Cases are always scheduled for resources in order of availability. The default view for the "**Calendar Resource**" is "**View All**". When you select one of the resources only the cases assigned to that resource will be listed.

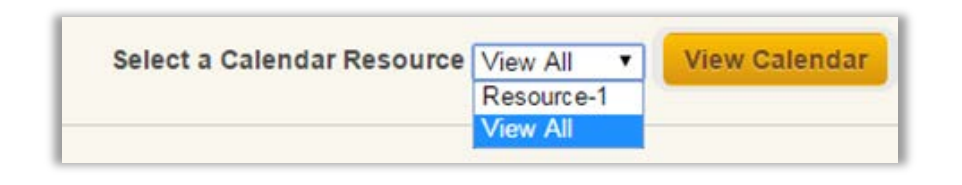

The Calendar Report will generate an excel spreadsheet listing all cases within the date range entered. The report will only allow users to enter in a date range of 30 days (e.g. see screenshot).

| From Date * 04/01/2016 | To Date * | 05/01/2016 | View Calendar Report |
|------------------------|-----------|------------|----------------------|

The report will list all pertinent information for the hearings including the date and time, hearing location and Arbitrator.

| 1 | American Arbitration Association |               |              |                 |            |                 |                 |           |  |  |
|---|----------------------------------|---------------|--------------|-----------------|------------|-----------------|-----------------|-----------|--|--|
|   |                                  |               |              | Calendar Report | 03/25/2016 |                 |                 |           |  |  |
|   | Case #                           | Legacy Number | Hearing Date | Start Time      | End Time   | Arbitrator      | Hearin          | g Address |  |  |
|   | 17-16-1016-9097                  | null          | 2016-04-12   | 09:00:00        | 09:15:00   | Arbitrator Name | Hearing Address |           |  |  |
|   | 17-16-1016-9098                  | null          | 2016-04-12   | 09:15:00        | 09:30:00   | Arbitrator Name | Hearing Address |           |  |  |
|   | 17-16-1016-9099                  | null          | 2016-04-12   | 09:30:00        | 09:45:00   | Arbitrator Name | Hearing Address |           |  |  |

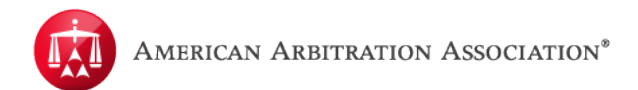

The "Calendar" tab has three different views: Monthly view, Weekly view and Daily view.

| Monthly view Weekly view Daily view |
|-------------------------------------|
|-------------------------------------|

The "**Monthly view**" is the default view when you enter the "**Calendar**" tab. In this view you can see all hearings scheduled for the month and awards issued on a specific day. You can change the month you are currently viewing by selecting the month on the side of the calendar. The arrows at the side of the month will allow you to scroll through the months.

| >     | Sunday                                                                                                    | Monday                                                                                                    | Tuesday                                                                                                    | Wednesday                                                                       | Thursday                                                                                                    | Friday                                                                                                    | Saturday                                                                                                    |
|-------|----------------------------------------------------------------------------------------------------|----------------------------------------------------------------------------------------------------|----------------------------------------------------------------------------------------------------|---------------------------------------------------------------------------------|----------------------------------------------------------------------------------------------------|----------------------------------------------------------------------------------------------------|----------------------------------------------------------------------------------------------------|
| - 34  | 28                                                                                                    | 29                                                                                                    | March 1                                                                                                    | 2                                                                               | 3                                                                                                    | 4                                                                                                    | 5                                                                                                    |
| 1 5   |                                                                                                    |                                                                                                    |                                                                                                    | Hearings                                                                        | Hearings                                                                                                    |                                                                                                    |                                                                                                    |
| 12    |                                                                                                    |                                                                                                    |                                                                                                    |                                                                                 |                                                                                                    |                                                                                                    |                                                                                                    |
| 3 19  |                                                                                                    |                                                                                                    |                                                                                                    |                                                                                 |                                                                                                    |                                                                                                    |                                                                                                    |
| 5 26  |                                                                                                    |                                                                                                    |                                                                                                    |                                                                                 |                                                                                                    |                                                                                                    |                                                                                                    |
|       | 6                                                                                                    | 7                                                                                                    | 8                                                                                                    |                                                                                 | 10                                                                                                    | 11                                                                                                    | 12                                                                                                    |
|       | Award issued                                                                                                    | Hearings                                                                                                    |                                                                                                    | Award issued                                                                    |                                                                                                    |                                                                                                    |                                                                                                    |
|       |                                                                                                    |                                                                                                    |                                                                                                    |                                                                                 |                                                                                                    |                                                                                                    |                                                                                                    |
| r Sa  |                                                                                                    |                                                                                                    |                                                                                                    |                                                                                 |                                                                                                    |                                                                                                    |                                                                                                    |
| 2     |                                                                                                    |                                                                                                    |                                                                                                    |                                                                                 |                                                                                                    |                                                                                                    |                                                                                                    |
| 9     | 13                                                                                                    | 14                                                                                                    | 15                                                                                                    | 16                                                                              | 17                                                                                                    | 18                                                                                                    | 19                                                                                                    |
| 5 16  |                                                                                                    | Hearings                                                                                                    |                                                                                                    |                                                                                 |                                                                                                    | Award issued                                                                                                    | Award issued                                                                                                    |
| 2 2 3 |                                                                                                    |                                                                                                    |                                                                                                    |                                                                                 |                                                                                                    |                                                                                                    |                                                                                                    |
| 30    |                                                                                                    |                                                                                                    |                                                                                                    |                                                                                 |                                                                                                    |                                                                                                    |                                                                                                    |
|       |                                                                                                    |                                                                                                    |                                                                                                    |                                                                                 |                                                                                                    |                                                                                                    |                                                                                                    |
|       | 20                                                                                                    | 21                                                                                                    | 22                                                                                                    | 23                                                                              | 24                                                                                                    | 25                                                                                                    | 26                                                                                                    |
| r Sa  |                                                                                                    | Hearings                                                                                                    | Hearings                                                                                                    | Award issued                                                                    |                                                                                                    | Hearings                                                                                                    | Award issued                                                                                                    |
| 57    |                                                                                                    |                                                                                                    |                                                                                                    |                                                                                 |                                                                                                    |                                                                                                    |                                                                                                    |
| 14    |                                                                                                    |                                                                                                    |                                                                                                    |                                                                                 |                                                                                                    |                                                                                                    |                                                                                                    |
| 21    |                                                                                                    |                                                                                                    |                                                                                                    |                                                                                 |                                                                                                    |                                                                                                    |                                                                                                    |
| 28    | 27                                                                                                    | 28                                                                                                    | 29                                                                                                    | 30                                                                              | 31                                                                                                    | April 1                                                                                                    | 2                                                                                                    |
| 4     | Award issued                                                                                                    |                                                                                                    | Hearings                                                                                                    |                                                                                 |                                                                                                    |                                                                                                    |                                                                                                    |
| 11    |                                                                                                    |                                                                                                    |                                                                                                    |                                                                                 |                                                                                                    |                                                                                                    |                                                                                                    |
|       |                                                                                                    |                                                                                                    |                                                                                                    |                                                                                 |                                                                                                    |                                                                                                    |                                                                                                    |
|       |                                                                                                    |                                                                                                    |                                                                                                    |                                                                                 |                                                                                                    |                                                                                                    |                                                                                                    |
|       | ><br>5<br>5<br>12<br>19<br>26<br>2<br>9<br>9<br>9<br>9<br>16<br>23<br>30<br>30<br>5a<br>7<br>14<br>21<br>28<br>4<br>11 | Sunday         28           5         28           12         28           19         6           Award issued         6           Sa         2           9         13           16         23           30         20           5a         20           5a         20           7         14           21         27           Award issued         27 | Sunday         Monday           28         29           12         28           19         6           6         7           Award issued         Hearings           30         20           5a         20           5a         20           5a         20           5a         20           5a         20           7         4           21         20           7         4           21         27           28         27           28         27           28         27           28         27 | Sunday     Monday     Tuesday       S     28     29     March 1       12     19 | Sunday     Monday     Tuesday     Wednesday       28     29     March 1     2       12     1     1     2       19     6     7     8       Award issued     Hearings     4       16     13     14       16     20     21       23     20     21       24     20     21       25     29     30 | Sunday       Monday       Tuesday       Wednesday       Thursday         28       29       March 1       2       3         12       1       1       1       2       3         12       1       1       1       1       1       1       1       1       1       1       1       1       1       1       1       1       1       1       1       1       1       1       1       1       1       1       1       1       1       1       1       1       1       1       1       1       1       1       1       1       1       1       1       1       1       1       1       1       1       1       1       1       1       1       1       1       1       1       1       1       1       1       1       1       1       1       1       1       1       1       1       1       1       1       1       1       1       1       1       1       1       1       1       1       1       1       1       1       1       1       1       1       1       1       1       1 | $\begin{array}{ c c c c c c } \hline Sunday & Monday & Tuesday & Thursday & Thursday & Friday \\ \hline Sanday & 28 & 29 & March 1 & 2 & 3 & 4 \\ \hline Avard issued & Avard issued & Hearings & Avard issued & Avard issued & Avard$ |

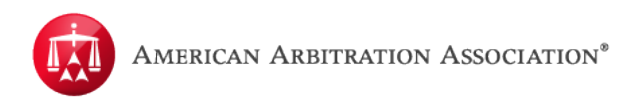

Move your mouse over a day with hearings; this will bring up a list of hearings scheduled and awards issued for that day. You can click on the link in that window to go directly into the case detail page.

|          |    | Hearings                | Awards issued |
|----------|----|-------------------------|---------------|
| Hearings | 1. | 09:00 - 17-16-1016-9097 |               |
|          | 2. | 09:15 - 17-16-1016-9098 |               |
|          | з. | 09:30 - 17-16-1016-9099 |               |
|          | C  |                         |               |

The "**Weekly view**" allows you to view cases scheduled for the week selected. Unlike the "**Monthly view**", you cannot see all resources available. The "**Weekly view**" will also show cases for the first resource until another resource is selected. Similar to the "**Monthly view**", you can use the calendar on the left to select the date and change the month you are viewing.

| < March 2016 ><br>Su Mo, Tu We, Th. Er, Sa                                                                                                    | 4/10/2016 | 4/11/2016 | 4/12/2016       | 4/13/2016 | 4/14/2016 | 4/15/2016 | 4/16/2016 |
|----------------------------------------------------------------------------------------------------|-----------|-----------|-----------------|-----------|-----------|-----------|-----------|
| 28 29 1 2 3 4 5 8:00 AM                                                                                                    |           |           |                 |           |           |           |           |
| 6 7 8 9 10 11 12<br>13 14 15 16 17 18 19 8:15 AM                                                                                                    |           |           |                 |           |           |           |           |
| 20 21 22 23 24 25 26 8:30 AM                                                                                                    |           |           |                 |           |           |           |           |
| 27 28 29 30 31<br>April 2016 8:45 AM                                                                                                    |           |           |                 |           |           |           |           |
| Su Mo Tu We Th Fr Sa 9:00 AM                                                                                                    |           |           | 17-16-1016-9097 |           |           |           |           |
| 1 2<br>3 4 5 6 7 8 9 9:15 AM                                                                                                    |           |           | 17-16-1016-9098 |           |           |           |           |
| 10 11 12 13 14 15 16 9:30 AM                                                                                                    |           |           | 17-16-1016-9099 |           |           |           |           |
| 17         18         19         20         21         22         23           24         25         26         27         28         29         30         9:45 AM |           |           |                 |           |           |           |           |
| May 2016 10:00 AM                                                                                                    |           |           |                 |           |           |           |           |
| 1 2 3 4 5 6 7 10:15 AM                                                                                                    |           |           |                 |           |           |           |           |
| 8 9 10 11 12 13 14 10:30 AM                                                                                                    |           |           |                 |           |           |           |           |
| 22 23 24 25 26 27 28 10:45 AM                                                                                                    |           |           |                 |           |           |           |           |
| 29 30 31 1 2 3 4 11:00 AM                                                                                                    |           |           |                 |           |           |           |           |

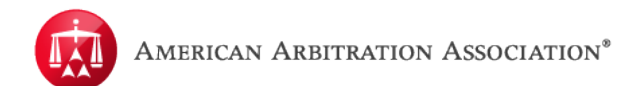

By selecting a different "**Calendar Resource**" and clicking "**View Calendar**" you will be able to see cases assigned to that Resource.

| Select a Caler           | dar Resource | Resource-2 T | View Calendar |
|--------------------------|--------------|--------------|---------------|
|                          |              | Resource-1   |               |
| Monthly view Weekly view |              | Resource-2   |               |
|                          |              | Resource-3   |               |

Cases will be listed by the case numbers; hovering your mouse over the case number will generate basic case information (caption). If you click on that case, it will bring you into the case detail page.

| 4/12/2016             | 4/13/2016                 | 4/14/2016                | 4/      |
|-----------------------|---------------------------|--------------------------|---------|
|                       |                           |                          |         |
|                       |                           |                          |         |
|                       |                           |                          |         |
| Case: 17-16-1016-9092 | 7   Test Medical/ That Pe | rson Vs Test Insurance ( | Company |
| 17-16-1016-9097       |                           |                          |         |
| 17-16-1016-9098       |                           |                          |         |
| 17-16-1016-9099       |                           |                          |         |

The action "**Modify My Calendar**" can be found in "**Weekly view**"; this will allow you to make a request to block your calendar for specific days and times when the firm may not be available for scheduling. (Note: This is not an alternative to request an adjournment. All adjournment requests should still be processed through the Team assigned to your case.)

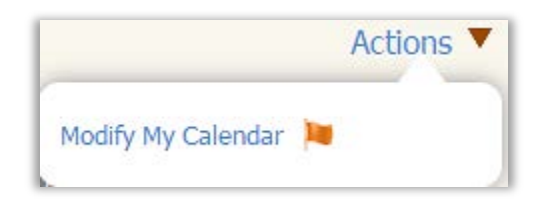

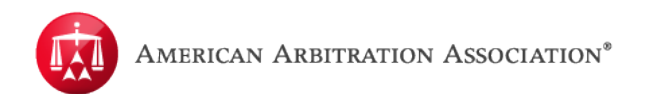

When making a request you will enter the required information including the date and times you wish to block as well as the reason. Once completed an email will be sent to the scheduling Supervisor with the request (Note: When entering a request please include your name and contact information so that the Supervisor will know who to contact, if needed.)

| From: *                   |                     |
|---------------------------|---------------------|
|                           | at -select time-    |
| To: * (                   | at * (-Select time- |
| ter reason for request: * |                     |
| Inter details             |                     |
|                           |                     |
|                           |                     |
|                           |                     |

The "**Weekly view**" option will allow you to see more details for the cases scheduled on a specific day. You can use the calendar to the left to select the day you wish to view.

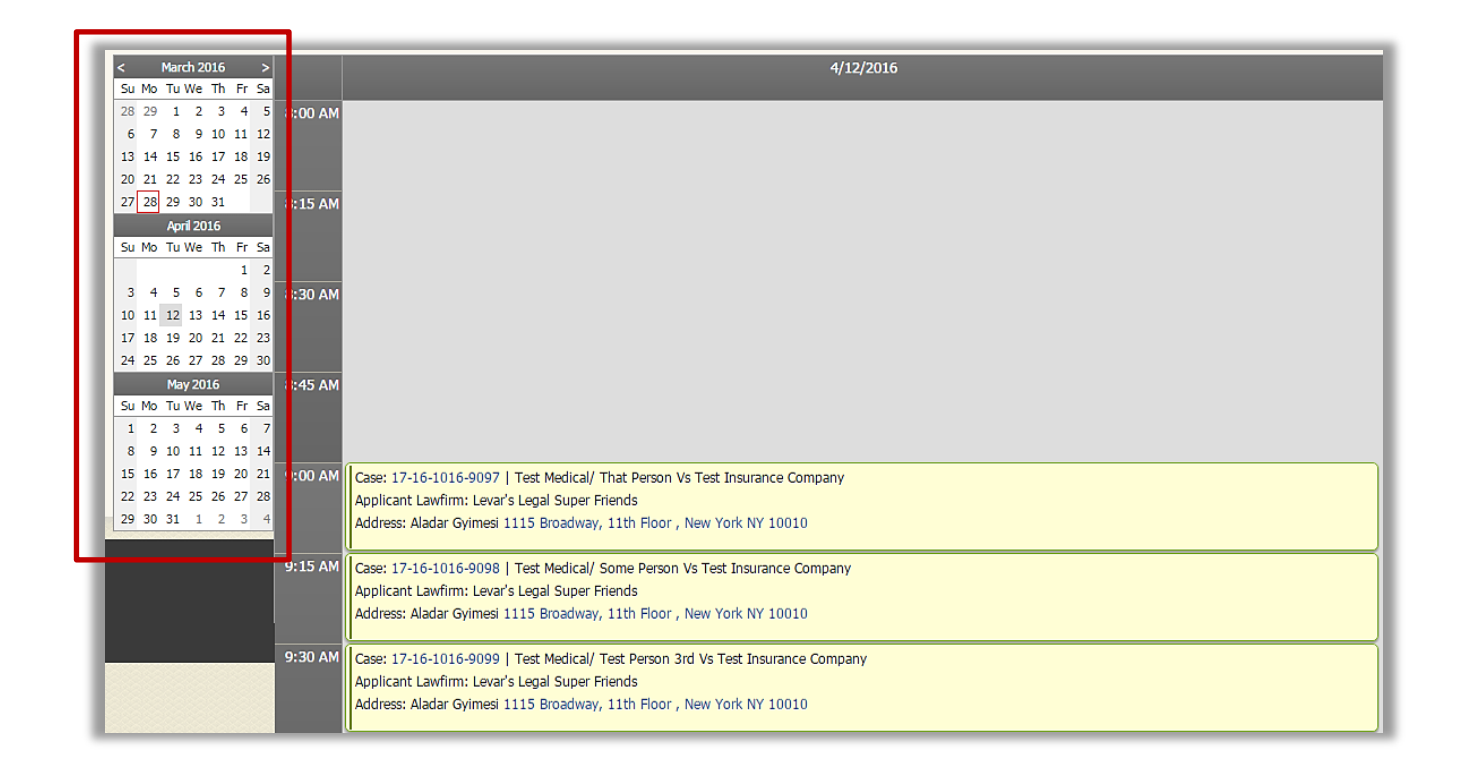

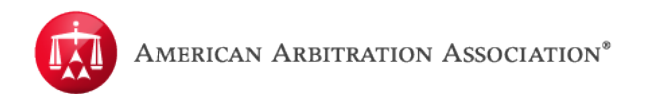

You will see the case information as well as the Arbitrator's location. Clicking on the case number will bring you directly into the case detail. Clicking on the address will link you to the location on Google Maps.

| 9:00 AM | Case: 17-16-1016-9097   Test Medical/ That Person Vs Test Insurance Company<br>Applicant Lawfirm: Levar's Legal Super Friends<br>Address: Aladar Gyimesi 1115 Broadway, 11th Floor , New York NY 10010     |
|---------|----------------------------------------------------------------------------------------------------|
| 9:15 AM | Case: 17-16-1016-9098   Test Medical/ Some Person Vs Test Insurance Company<br>Applicant Lawfirm: Levar's Legal Super Friends<br>Address: Aladar Gyimesi 1115 Broadway, 11th Floor , New York NY 10010     |
| 9:30 AM | Case: 17-16-1016-9099   Test Medical/ Test Person 3rd Vs Test Insurance Company<br>Applicant Lawfirm: Levar's Legal Super Friends<br>Address: Aladar Gyimesi 1115 Broadway, 11th Floor , New York NY 10010 |

You can print this list of cases by going to Actions and selecting "Print this day".

**NOTE:** If an account/party has multiple resources, "**Print this day**" will have to be done for each Resource.

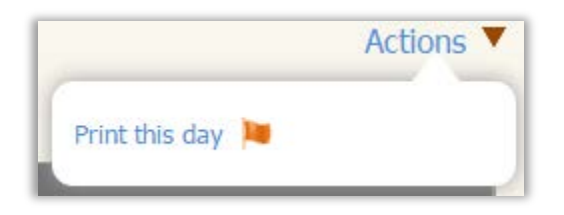

This will generate a list of cases for the day currently selected.

| Hearing Schedule - April 12, 2016 |                                                                                                    |  |  |  |  |  |  |  |
|-----------------------------------|----------------------------------------------------------------------------------------------------|--|--|--|--|--|--|--|
| 09:00 AM - 09:15 AM               | Case: 17-16-1016-9097   Test Medical/ That Person Vs Test Insurance Company<br>Applicant Lawfirm: Levar's Legal Super Friends<br>Address: Aladar Gyimesi 1115 Broadway, 11th Floor , New York NY 10010    |  |  |  |  |  |  |  |
| 09:15 AM - 09:30 AM               | Case: 17-16-1016-9098   Test Medical/ Some Person Vs Test Insurance Company<br>Applicant Lawfirm: Levar's Legal Super Friends<br>Address: Aladar Gyimesi 1115 Broadway, 11th Floor , New York NY 10010    |  |  |  |  |  |  |  |
| 09:30 AM - 09:45 AM               | Case: 17-16-1016-9099   Test Medical/ Test Person 3rd Vs Test Insurance Compan<br>Applicant Lawfirm: Levar's Legal Super Friends<br>Address: Aladar Gyimesi 1115 Broadway, 11th Floor , New York NY 10010 |  |  |  |  |  |  |  |

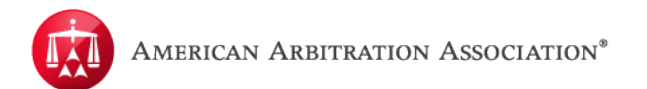

## DASHBOARD

When logged into ADR Center, from the user's homepage, you may access the "**Dashboard**" section. In the "**Dashboard**" tab, users will have access to a list of categories to select (see below for a breakdown of the DASHBOARD CATERGORIES). These categories serve as "pre-filters" to ADR Center's cases grid in the user homepage. Select a category by clicking on the hyperlink of that particular category. The numbers in parenthesis represent how many cases there are for that category.

| AMERICAN ARBITRATI             | ION ASSOCI   | New York No-                          | -Fault I<br>earch H | <b>nsurance</b><br>Help Jane Logout   |           |
|--------------------------------|--------------|---------------------------------------|---------------------|---------------------------------------|-----------|
| Dashboard 🖸 Tasks              | Calendar     |                                       |                     | AAA Case Number Q                     | $\supset$ |
| Waiting for first time hearing | (1) <u>I</u> | <u>Hearings in next 7 days</u>        | (0)                 | Filed in last 7 days                  | (0)       |
| Awarded in last 30 days        | <u>(</u> 0)  | Master Appeal awarded in last 30 days | (0)                 | Carrier responses due in next 10 days | (0)       |
| Carrier responses past due     | (2) [        | Master Appeal filed in last 30 days   | (0)                 | Conciliated in last 7 days            | (0)       |
| Pending Settlement Offers      | (1)          |                                       |                     |                                       |           |

Once the "**Dashboard**" category is selected, ADR Center will filter the cases grid based on the criteria for that category. The category selected by the user will be indicated at the top of the cases grid. Additionally, the columns of the cases grid will update to show relevant information based on the category selected.

| ſĽ                                         | Dashboard       | j Tasks      | Calendar      |                     |                           |                 | AAA                  | Case Number Q |            |
|--------------------------------------------|-----------------|--------------|---------------|---------------------|---------------------------|-----------------|----------------------|---------------|------------|
| Case actions - Pending Settlement Offers × |                 |              |               |                     |                           |                 |                      | a             |            |
| •                                          | CASE NUMBER     | ASSIGNEE     | INJURED PARTY | CARRIER<br>ATTORNEY | CARRIER                   | STATUS          | AMOUNT IN<br>DISPUTE | FILING DATE   | APPI<br>NO |
|                                            | 17-15-1015-4512 | Test Medical | test test     | TestLF              | Test Insurance<br>Carrier | 2.a. Scheduling | \$ 32,389.00         | 11/23/2015    |            |

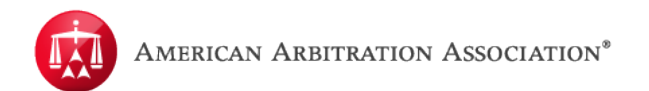

Users will still have the ability to apply additional filters in combination with the Dashboard category selected, from the filters tab.

|                     |            |   | Dashboard [     | j Tasks 🛗 C     | alendar       |                     |                         |
|---------------------|------------|---|-----------------|-----------------|---------------|---------------------|-------------------------|
|                     |            | C | ase actions 💌   | Pending Settler | ment Offers 🗙 |                     |                         |
| lasks               |            | • | CASE NUMBER     | ASSIGNEE        | INJURED PARTY | CARRIER<br>ATTORNEY | CARRIER                 |
|                     |            |   | 17-15-1015-4512 | Test Medical    | test test     | TestLF              | Test Insuran<br>Carrier |
| AAA Case Number     | _ <b>×</b> |   |                 |                 |               |                     |                         |
| AAA Legacy Case N   | lunx       |   |                 |                 |               |                     |                         |
| Insurer Claim Numb  | er 🗙       |   |                 |                 |               |                     |                         |
| Applicant File Numb |            |   |                 |                 |               |                     |                         |
|                     |            |   |                 |                 |               |                     |                         |
| I FILTERS           | Ť          |   |                 |                 |               |                     |                         |
| Assignee            | •          |   |                 |                 |               |                     |                         |
| Injured Party       | •          |   |                 |                 |               |                     |                         |
|                     |            |   |                 |                 |               |                     |                         |

When accessing a case record through the Dashboard, clicking "**Back to list**" or back on your web browser (i.e. Internet Explorer, Google Chrome, etc.) will take the user back to the cases grid. However, the cases grid will retain the Dashboard category that was selected.

| 🖸 Dasht         | board 🗹 Tasks 🖽 Ca  | alendar       |              |
|-----------------|---------------------|---------------|--------------|
| << Back to list | ]                   | <b>T</b>      | -            |
| I est IV        | ledical / test test | vs. Test Insu | rance Ca     |
| I EST IV        | 17-15-1015-4512     | Applicant:    | Test Medical |

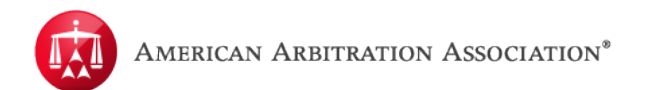

To reset the Dashboard category and revert to the default view of the cases grid, where no filters are applied, simply click "**X**" next to the category name.

| Y | Privilent  | F     | Powered by MC | DRIA Resolution Center | Home                | Award Search   | Help Jane I     | _ogout               |             |
|---|------------|-------|---------------|------------------------|---------------------|----------------|-----------------|----------------------|-------------|
| 1 | Dashboard  | C     | Tasks E       | Calendar               |                     |                |                 | AAA                  | Case Number |
| • | CASE NUMB  | ER    | ASSIGNEE      | INJURED PARTY          | CARRIER<br>ATTORNEY | CARRIER        | STATUS          | AMOUNT IN<br>DISPUTE | FILING DATE |
|   | 17-15-1015 | -4512 | Test Medical  | test test              | TestLF              | Test Insurance | 2.a. Scheduling | \$ 32,389.00         | 11/23/2015  |

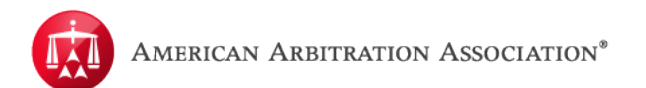

# **Dashboard Categories**

| CATEGORY NAME                            | RESULTS WHEN SELECTED                                                                                                    |
|------------------------------------------|----------------------------------------------------------------------------------------------------|
| Waiting for first time hearing           | All active cases that have been escalated to arbitration<br>that have never had a hearing scheduled to date; the<br>results are sorted by escalation date from oldest to most<br>recent.                                                                              |
| Hearings in next 7 days                  | All cases in which the hearing date is 7 days or less from<br>the current date; the results are sorted by closest hearing<br>DATE, ARBITRATOR NAME, then earliest hearing TIME.                                                                                       |
| Filed in last 7 days                     | All cases filed (or reset) within the last 7 days; the results are sorted by most recent file date to oldest.                                                                                                    |
| Awarded in last 30 days                  | All cases in which an award of any type has been issued<br>within the past 30 days; the results are sorted by most<br>recently awarded to the oldest award.                                                                                                    |
| Master Appeal awarded in last<br>30 days | Master Appeals that have been Awarded in last 30 days.                                                                                                    |
| Carrier responses due in next<br>10 days | All cases in the Conciliation phase where Carrier<br>Response Due Date is due in 10 days (or less) from the<br>current date AND there is no "DEFENSE/ORIGINAL<br>DOCUMENT ORDER RESPONDENT" document in the<br>file; sorted by closest due date to furthest due date. |
| Carrier responses past due               | All cases in Conciliation where the Carrier Response Due<br>Date has passed AND there is no DEFENSE/ORIGINAL<br>DOCUMENT ORDER RESPONDENT in file; the results<br>are sorted by earliest due date to latest due date.                                                 |
| Master Appeal filed in last 30 days      | All appeals initiated in the last 30 days, newest to oldest.                                                                                                    |
| Conciliated in last 7 days               | Lists all cases closed as settled within the past 7 days. It includes accepted settlement offers and cases where AAA captured the settlement agreement into the system.                                                                                               |
| Pending Settlement Offers                | Lists cases that the party has extended a settlement offer<br>on that the opposing party has not responded to yet. The<br>cases will be sorted from the oldest offers to the newest<br>offers.                                                                        |

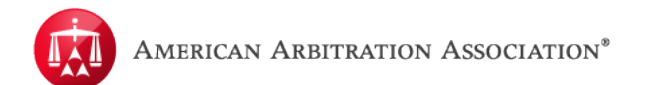

### AWARD SEARCH

The "Award Search" feature allows users to search for redacted arbitration awards. The "Award Search" cannot be used to search for Consent Awards, only arbitration awards.

| AMERICAN ARBITRATION ASSOCIATION*   | New York No-Fault Insurance        |
|-------------------------------------|------------------------------------|
| Powered by MODRIA Resolution Center | Home Award Search Help Jane Logout |
| Dashboard Tasks Calendar            |                                    |

The "Award Search" contains several fields that can be used to either look up a specific case or a variety of cases based on the information entered. These fields can help you condense the results of your search.

You can enter the Old Case Number (e.g. 412001000000) or the New Case Number (e.g.41-16-0000-0000).

| Redacted Award Search |                               |  |
|-----------------------|-------------------------------|--|
| Old Case Number:      |                               |  |
| New Case Number:      | CaseNo format:99-99-9999-9999 |  |

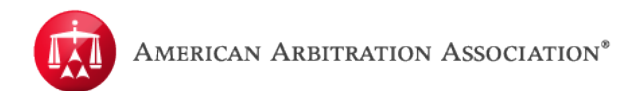

Here you can input different dates such as the filing date.

| Case Filed between:                    | and 📰 |
|----------------------------------------|-------|
| Case Escalated to Arbitration between: |       |
| Case Appealed between:                 |       |
| Award Submitted between:               |       |
| Master Appeal Award Submitted between: |       |

If you are looking for specific issues you can use the "**Case Issue**" field to filter your search. This field is based on information entered by the AAA staff during the Conciliation process.

| Case Issue: | Select / unselect all                                    | • |
|-------------|----------------------------------------------------------|---|
|             | \$100 penalty owed by applicant                          |   |
|             | 180 day rule                                             |   |
|             | 30-day notice d/o/a after April 5, 2002                  |   |
|             | 45 day rule                                              |   |
|             | 90-day notice d/o/a before April 5, 2002                 |   |
|             | Acupuncture                                              |   |
|             | Anesthesia                                               |   |
|             | Applicant late submission                                |   |
|             | Attorney / filing fee in dispute; Interest only disputed |   |
|             | Bill denied 120 calender days after verification request | - |

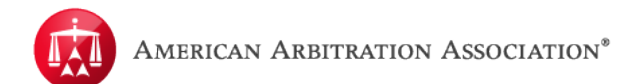

If you are searching for a specific Arbitrator you can use the below field to do so:

| Name of Arbitrator: | Select / unselect all  | <u> </u> |
|---------------------|------------------------|----------|
|                     | Achtziger , Michael    |          |
|                     | Adelson , Sandra       |          |
|                     | Adler, Joshua          |          |
|                     | Andreotta , Joanne     |          |
|                     | Avalone , Nancy Kramer | -        |

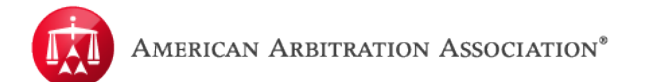

You can search for Redacted Master Arbitrator decisions. This field allows you to search for a specific Arbitrator or for all Master Arbitrators.

| Name of Master Arbitrator | Select / unselect all         | Î |
|---------------------------|-------------------------------|---|
|                           | Ancowitz, Esq. , Richard      |   |
|                           | DeCarlo, Esq. , Donald        |   |
|                           | D'Ammora, Esq. , Vic          |   |
|                           | Esposito, Esq. , Vincent      |   |
|                           | Felenstein, Esq. , Marilyn    |   |
|                           | Godson, Esq. , Frank          |   |
|                           | Hershdorfer, Esq. , Victor J. |   |
|                           | Levy, Esq. , Harris           |   |
|                           | Merani, Esq. , Peter J.       |   |
|                           | Powers, Esq. , Anne L.        | - |

If you are searching for a specific word or phrase you may utilize the text search to find Awards that list that word or phrase. You can also add words you would like to omit in the "Without The Words" field.

| Full Text Search:  |                                            | $\supset$ |
|--------------------|--------------------------------------------|-----------|
|                    | Using: All Words O Any Word O Exact Phrase |           |
| Without The Words: |                                            | D         |

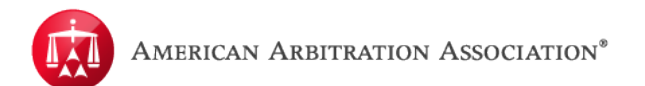

#### **GENERAL INFORMATION**

The ADR No Fault Help Page on our website, <u>http://go.adr.org/nofaulthelp</u>, offers a wealth of information. It is designed to make navigating the No-Fault platform user friendly.

For specific case information, you may contact the handling team assigned to the case. This information can be found on the initiation letter or in the case detail screen.

If you need assistance registering to gain access to ADR Center, you may either contact the Technical Support Team at # 646 663-3488 or the Customer Support Team at #917-438-1660.

You may also contact the Support Team via email - <u>nysinsurance@adr.org</u> for technical support on ADR Center. If you need ADR Center training, please submit an email request to-<u>nysinsurance@adr.org</u>.

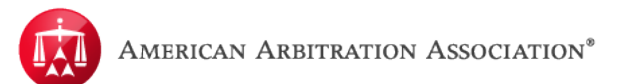

# CASE STATUS GLOSSARY

| CASE PHASE       | STATUS                                           | DEFINITION                                                      |
|------------------|--------------------------------------------------|-----------------------------------------------------------------|
| 0. 511:0.0       |                                                  | Case filed outside of system (i.e. mail or email) pending       |
| 0 - Filing       | 0.a. Pre-AR-1                                    | Online filing that is not yet completed and submitted           |
|                  | 0.b. AR-1 III progress                           | Chine hing that is not yet completed and submitted              |
| 4. Consiliation  | 0.c. Payment pending                             |                                                                 |
| 1 - Conciliation | 1.a. Case Initiated                              | New case filing                                                 |
|                  | 1.c. Past 15-day mark                            | Past 15 day mark of defense due date                            |
|                  | 1.d. Past 30-day mark                            | Past 30 day mark of defense due date                            |
|                  | 1.e. Past 60-day mark                            | Past 60 day mark of defense due date                            |
|                  | 1.f. Past 90-day mark                            | Past 60 day mark of defense due date                            |
|                  | (Parties' agreement)                             | Parties agree to put case on hold                               |
|                  | 1.h. In Abeyance (Court order)                   | Court Order to put case on hold                                 |
|                  | 1.i. In Abeyance (renewal coming                 | Abeyance renewal fee due                                        |
| 2 - Arbitration  | 2.a. Scheduling                                  | Case is in the processing of being scheduled for a hearing      |
|                  | 2.b. Hearing scheduled                           | A hearing date has been scheduled                               |
|                  | 2.c. Recusal                                     | A recusal request has been submitted and is currently under     |
|                  | 2.d. Post hearing brief requested                | Arbitrator has requested Post Hearing Briefs from parties       |
|                  | 2.e. IHC requested                               | Arbitrator has requested IHC Report                             |
|                  | 2.h. Hearing continued                           | The Arbitrator has continued the hearing for a new date         |
|                  | 2.i. Hearing closed                              | Hearing has been closed by the Arbitrator; the Award is pending |
|                  | 2.j. Award submitted to AAA                      | Award has been rendered by the Arbitrator                       |
|                  | 2.k - Consent award<br>submitted to AAA          | Consent Award has been rendered by the Arbitrator               |
|                  | 2.I. Technical correction                        | A Technical Correction of the Award has been requested          |
|                  | 2.m. In Abeyance<br>(Parties' agreement)         | Parties agree to put case on hold                               |
|                  | 2.n. In Abeyance (Court order)                   | Court Order to put case on hold                                 |
|                  | 2.o. In Abeyance (renewal coming up)             | Case in abeyance over 1 year. Abeyance fee due                  |
|                  | 2.p - Technical correction                       | Technical Correction Award has been rendered by the Arbitrator  |
|                  | 2.q - Remanded award<br>submitted to AAA         | Remanded Award has been rendered by the Arbitrator              |
|                  | 2.r - Remanded consent<br>award submitted to AAA | Remanded Consent Award has been rendered by the Arbitrator      |
| 3 - Master       |                                                  |                                                                 |
| Arbitration      | 3.a. Filing in progress                          | Master Arbitration filed; appeal request be processed           |
|                  | 3.b. Payment pending                             | Master Arbitration filing fee pending                           |
|                  | 3.c. Appellant submission pending                | A master Arbitrator has been appointed to the case              |
|                  | 3.d. Respondent submission                       | Respondent submission due                                       |
|                  | 3.e. Award pending                               | Master Arbitration Award due                                    |
|                  | 3.f. Award submitted to AAA                      | Master Arbitration award processed                              |
|                  | 3.i. In Abeyance (Parties'                       | Parties agree to put case on hold                               |
|                  | 3.j. In Abeyance (Court order)                   | A court Order was received to put the case on hold              |
|                  | 3.k. In Abeyance (renewal coming                 | Case in abeyance over 1 year; abeyance fee due                  |

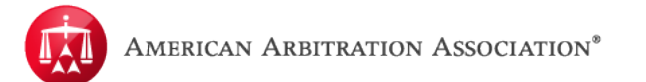

| CASE PHASE | STATUS                           | DEFINITION                                    |
|------------|----------------------------------|-----------------------------------------------|
| 4 - Closed | 4.a. Duplicate                   | Case was a duplicate filing                   |
|            | 4.b. Case settled                | Case settled between parties                  |
|            | 4.c. Administratively closed     | Case administratively closed                  |
|            | 4.d. Withdrawn with prejudice    | Case withdrawn with prejudice by Applicant    |
|            | 4.e. Withdrawn without prejudice | Case withdrawn without prejudice by Applicant |
|            | 4.f. Awarded                     | Case is awarded and closed.                   |
|            | 4.g. Awarded Master              | Master Award rendered on case.                |
|            | 4.h - Consent awarded            | Case is awarded and closed.                   |